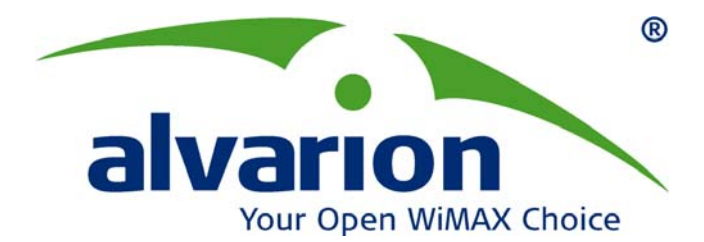

## **AlvariCRAFT™ for BreezeMAX FDD**

# **User Manual**

BreezeMAX Device Manager 3.1.0 for BreezeMAX SW Version 3.0 September 2007 P/N: 214690

## Legal Rights

© Copyright 2007 Alvarion Ltd. All rights reserved.

The material contained herein is proprietary, privileged, and confidential. No disclosure thereof shall be made to third parties without the express written permission of Alvarion Ltd.

Alvarion Ltd. reserves the right to alter the equipment specifications and descriptions in this publication without prior notice. No part of this publication shall be deemed to be part of any contract or warranty unless specifically incorporated by reference into such contract or warrant.

#### **Trade Names**

Alvarion®, BreezeCOM®, WALKair®, WALKnet®, BreezeNET®, BreezeACCESS®, BreezeMANAGE<sup>TM</sup>, BreezeLINK®, BreezeCONFIG<sup>TM</sup>, BreezeMAX<sup>TM</sup>, AlvariSTAR<sup>TM</sup>, AlvariCRAFT<sup>TM</sup>, BreezeLITE<sup>TM</sup>, MGW<sup>TM</sup>, eMGW<sup>TM</sup> and/or other products and/or services referenced here in are either registered trademarks, trademarks or service marks of Alvarion Ltd.

All other names are or may be the trademarks of their respective owners.

#### **Statement of Conditions**

The information contained in this manual is subject to change without notice. Alvarion Ltd. shall not be liable for errors contained herein or for incidental or consequential damages in connection with the furnishing, performance, or use of this manual or equipment supplied with it.

#### Warranties and Disclaimers

All Alvarion Ltd. ("Alvarion") products purchased from Alvarion or through any of Alvarion's authorized resellers are subject to the following warranty and product liability terms and conditions.

#### **Exclusive Warranty**

With respect to the Software, Alvarion warrants the correct functionality according to the attached documentation, for a period of fourteen (14) month from invoice date (the "Warranty Period"). During the Warranty Period, Alvarion may release to its Customers software updates, which include additional performance improvements and/or bug fixes, upon availability (the "Warranty"). Bug fixes, temporary patches and/or workarounds may be supplied as Software updates.

Additional hardware, if required, to install or use Software updates must be purchased by the Customer. Alvarion will be obligated to support solely the two (2) most recent Software major releases. ALVARION SHALL NOT BE LIABLE UNDER THIS WARRANTY IF ITS TESTING AND EXAMINATION DISCLOSE THAT THE ALLEGED DEFECT IN THE PRODUCT DOES NOT EXIST OR WAS CAUSED BY PURCHASER'S OR ANY THIRD PERSON'S MISUSE, NEGLIGENCE, IMPROPER INSTALLATION OR IMPROPER TESTING, UNAUTHORIZED ATTEMPTS TO REPAIR, OR ANY OTHER CAUSE BEYOND THE RANGE OF THE INTENDED USE, OR BY ACCIDENT, FIRE, LIGHTNING OR OTHER HAZARD.

#### Disclaimer

(a) The Software is sold on an "AS IS" basis. Alvarion, its affiliates or its licensors MAKE NO WARRANTIES, WHATSOEVER, WHETHER EXPRESS OR IMPLIED, WITH RESPECT TO THE SOFTWARE AND THE ACCOMPANYING DOCUMENTATION, ALVARION SPECIFICALLY DISCLAIMS ALL IMPLIED WARRANTIES OF MERCHANTABILITY AND FITNESS FOR A PARTICULAR PURPOSE AND NON-INFRINGEMENT WITH RESPECT TO THE SOFTWARE. UNITS OF PRODUCT (INCLUDING ALL THE SOFTWARE) DELIVERED TO PURCHASER HEREUNDER ARE NOT FAULT-TOLERANT AND ARE NOT DESIGNED, MANUFACTURED OR INTENDED FOR USE OR RESALE IN APPLICATIONS WHERE THE FAILURE, MALFUNCTION OR INACCURACY OF PRODUCTS CARRIES A RISK OF DEATH OR BODILY INJURY OR SEVERE PHYSICAL OR ENVIRONMENTAL DAMAGE ("HIGH RISK ACTIVITIES"). HIGH RISK ACTIVITIES MAY INCLUDE, BUT ARE NOT LIMITED TO, USE AS PART OF ON-LINE CONTROL SYSTEMS IN HAZARDOUS ENVIRONMENTS REQUIRING FAIL-SAFE PERFORMANCE, SUCH AS IN THE OPERATION OF NUCLEAR FACILITIES, AIRCRAFT NAVIGATION OR COMMUNICATION SYSTEMS, AIR TRAFFIC CONTROL. LIFE SUPPORT MACHINES. WEAPONS SYSTEMS OR OTHER APPLICATIONS REPRESENTING A SIMILAR DEGREE OF POTENTIAL HAZARD. ALVARION SPECIFICALLY DISCLAIMS ANY EXPRESS OR IMPLIED WARRANTY OF FITNESS FOR HIGH RISK ACTIVITIES.

(b) PURCHASER'S SOLE REMEDY FOR BREACH OF THE EXPRESS WARRANTIES ABOVE SHALL BE REPLACEMENT OR REFUND OF THE PURCHASE PRICE AS SPECIFIED ABOVE, AT ALVARION'S OPTION. TO THE FULLEST EXTENT ALLOWED BY LAW, THE WARRANTIES AND REMEDIES SET FORTH IN THIS AGREEMENT ARE EXCLUSIVE AND IN LIEU OF ALL OTHER WARRANTIES OR CONDITIONS, EXPRESS OR IMPLIED, EITHER IN FACT OR BY OPERATION OF LAW, STATUTORY OR OTHERWISE, INCLUDING BUT NOT LIMITED TO WARRANTIES, TERMS OR CONDITIONS OF MERCHANTABILITY, FITNESS FOR A PARTICULAR PURPOSE, SATISFACTORY QUALITY, CORRESPONDENCE WITH DESCRIPTION, NON-INFRINGEMENT, AND ACCURACY OF INFORMATION GENERATED. ALL OF WHICH ARE EXPRESSLY DISCLAIMED. ALVARION' WARRANTIES HEREIN RUN ONLY TO PURCHASER, AND ARE NOT EXTENDED TO ANY THIRD PARTIES. ALVARION NEITHER ASSUMES NOR AUTHORIZES ANY OTHER PERSON TO ASSUME FOR IT ANY OTHER LIABILITY IN CONNECTION WITH THE SALE, INSTALLATION, MAINTENANCE OR USE OF ITS PRODUCTS.

#### **Limitation of Liability**

(a) ALVARION SHALL NOT BE LIABLE TO THE PURCHASER OR TO ANY THIRD PARTY, FOR ANY LOSS OF PROFITS, LOSS OF USE, INTERRUPTION OF BUSINESS OR FOR ANY INDIRECT, SPECIAL, INCIDENTAL, PUNITIVE OR CONSEQUENTIAL DAMAGES OF ANY KIND, WHETHER ARISING UNDER BREACH OF CONTRACT, TORT (INCLUDING NEGLIGENCE), STRICT LIABILITY OR OTHERWISE AND WHETHER BASED ON THIS AGREEMENT OR OTHERWISE, EVEN IF ADVISED OF THE POSSIBILITY OF SUCH DAMAGES.

(b) TO THE EXTENT PERMITTED BY APPLICABLE LAW, IN NO EVENT SHALL THE LIABILITY FOR DAMAGES HEREUNDER OF ALVARION OR ITS EMPLOYEES OR AGENTS EXCEED THE PURCHASE PRICE PAID FOR THE PRODUCT BY PURCHASER, NOR SHALL THE AGGREGATE LIABILITY FOR DAMAGES TO ALL PARTIES REGARDING ANY PRODUCT EXCEED THE PURCHASE PRICE PAID FOR THAT PRODUCT BY THAT PARTY (EXCEPT IN THE CASE OF A BREACH OF A PARTY'S CONFIDENTIALITY OBLIGATIONS).

## **Important Notice**

This User Manual is delivered subject to the following conditions and restrictions:

- This manual contains proprietary information belonging to Alvarion Ltd. Such information is supplied solely for the purpose of assisting explicitly and properly authorized users of the respective Alvarion products.
- No part of its contents may be used for any other purpose, disclosed to any person or firm or reproduced by any means, electronic and mechanical, without the express prior written permission of Alvarion Ltd.
- The text and graphics are for the purpose of illustration and reference only. The specifications on which they are based are subject to change without notice.
- The software described in this document is furnished under a license. The software may be used or copied only in accordance with the terms of that license.
- Information in this document is subject to change without notice.
- Corporate and individual names and data used in examples herein are fictitious unless otherwise noted.
- Alvarion Ltd. reserves the right to alter the product specifications and descriptions in this publication without prior notice. No part of this publication shall be deemed to be part of any contract or warranty unless specifically incorporated by reference into such contract or warranty.
- The information contained herein is merely descriptive in nature, and does not constitute a binding offer for the sale of the product described herein.

# About This Manual

This manual describes AlvariCRAFT Device Manager Version 3.1.0, and how to use it for managing BreezeMAX FDD equipment using SW Version 3.0.

Alvarion's AlvariCRAFT is an SNMP (Simple Network Management Protocol) application designed for online management of BreezeMAX system components. This utility simplifies the installation and maintenance of small size deployments by easily enabling the change of settings or firmware upgrade for one modular Base Station or Micro Base Station at a time, including the managed device's components and associated SUs.

This manual is intended for personnel responsible for managing the BreezeMAX FDD Broadband Wireless Access system using the AlvariCRAFT utility. It is assumed that the reader is familiar with the operation and administration of BreezeMAX system components. For more information refer to the *BreezeMAX FDD System Manual*.

# Contents

## Chapter 1 - Using AlvariCRAFT

(

| 1.1  | 1 Installing AlvariCRAFT                        | 2  |
|------|-------------------------------------------------|----|
| 1.2  | 2 Getting Started                               | 3  |
| 1.3  | 3 Using the Device Manager                      | 8  |
|      | 1.3.1 The Device Manager Components             | 8  |
|      | 1.3.2 Common Control Buttons                    | 9  |
|      | 1.3.3 Hiding and Displaying the Navigation Pane | 9  |
|      | 1.3.4 Working with Tables                       | 10 |
|      | 1.3.5 Working with Configuration Tables         | 10 |
| 1.4  | 4 How to Get Help                               | 12 |
|      | 1.4.1 The Help Navigator                        | 12 |
|      | 1.4.2 The Help Topic Window                     | 15 |
| hapt | ter 2 - Managing a Base Station                 |    |
| 2.1  | 1 Introduction to Base Station Management       | 20 |
| 2.2  | 2 BS (Base Station) View Page                   | 22 |
|      | 2.2.1 Chassis View                              | 22 |

|                                                                      | 2.2.3 Radio Clusters View                                                                                                    | .24                                                                |
|----------------------------------------------------------------------|----------------------------------------------------------------------------------------------------|--------------------------------------------------------------------|
| 2.3                                                                  | General Management Parameters Page                                                                                                    | .25                                                                |
| 2.4                                                                  | Traps Control Page                                                                                                    | .26                                                                |
| 2.5                                                                  | General Radio Parameters Page                                                                                                    | . 28                                                               |
| 2.6                                                                  | Radio Clusters Page                                                                                                    | . 30                                                               |
| 2.7                                                                  | Outdoor Units Page                                                                                                    | . 32                                                               |
| 2.8                                                                  | Default Operational Settings Page                                                                                                    | . 35                                                               |
|                                                                      | 2.8.1 Default Service Settings                                                                                                    | . 35                                                               |
|                                                                      | 2.8.2 Default SU Settings                                                                                                    | . 37                                                               |
| 2.9                                                                  | Filters Page                                                                                                    | . 38                                                               |
|                                                                      | 2.9.1 Interface Tab                                                                                                    | . 38                                                               |
|                                                                      | 2.9.2 L2 Tab                                                                                                    | .40                                                                |
|                                                                      | 2.9.3 L3/L4 Tab                                                                                                    | .42                                                                |
|                                                                      |                                                                                                    |                                                                    |
| 2.1                                                                  | ) MAC Deny List Page                                                                                                    | .44                                                                |
| 2.1<br>2.1                                                           | ) MAC Deny List Page                                                                                                    | . 44<br>. 45                                                       |
| 2.10<br>2.1 <sup>°</sup><br>2.12                                     | 0 MAC Deny List Page<br>  Filtering Performance Page<br>2 Subscriber Units Page                                                                                                    | . 44<br>. 45<br>. 46                                               |
| 2.1<br>2.1<br>2.1<br>2.1                                             | 9 MAC Deny List Page<br>1 Filtering Performance Page<br>2 Subscriber Units Page<br>3 Services Page                                                                                                    | . 44<br>. 45<br>. 46<br>. 49                                       |
| 2.1(<br>2.1)<br>2.1)<br>2.1)<br>2.1)                                 | 9 MAC Deny List Page<br>1 Filtering Performance Page<br>2 Subscriber Units Page<br>3 Services Page<br>4 Subscribers Page                                                                                                    | . 44<br>. 45<br>. 46<br>. 49<br>. 54                               |
| 2.1<br>2.1<br>2.1<br>2.1<br>2.1<br>2.1<br>2.1                        | 9 MAC Deny List Page<br>1 Filtering Performance Page<br>2 Subscriber Units Page<br>3 Services Page<br>4 Subscribers Page<br>5 Service Profiles Page                                                                                                    | . 44<br>. 45<br>. 46<br>. 49<br>. 54<br>. 57                       |
| 2.10<br>2.12<br>2.12<br>2.13<br>2.14<br>2.14<br>2.14<br>2.19         | MAC Deny List Page         Filtering Performance Page         Subscriber Units Page         Services Page         Subscribers Page         Service Profiles Page         Forwarding Rules Page                                                                                                    | . 44<br>. 45<br>. 46<br>. 49<br>. 54<br>. 57<br>. 62               |
| 2.10<br>2.12<br>2.12<br>2.14<br>2.14<br>2.14<br>2.14<br>2.14<br>2.10 | MAC Deny List Page         Filtering Performance Page         Subscriber Units Page         Services Page         Subscribers Page         Subscribers Page         Service Profiles Page         Forwarding Rules Page         Priority Classifiers Page                                                                                                    | . 44<br>. 45<br>. 46<br>. 54<br>. 57<br>. 62<br>. 66               |
| 2.10<br>2.17<br>2.13<br>2.14<br>2.14<br>2.16<br>2.10<br>2.17<br>2.18 | <ul> <li>MAC Deny List Page</li> <li>Filtering Performance Page</li> <li>Subscriber Units Page</li> <li>Services Page</li> <li>Subscribers Page</li> <li>Source Profiles Page</li> <li>Forwarding Rules Page</li> <li>Priority Classifiers Page</li> <li>QoS Profiles Page</li> </ul>                                                                                                    | .44<br>.45<br>.46<br>.54<br>.57<br>.62<br>.66                      |
| 2.10<br>2.17<br>2.17<br>2.17<br>2.17<br>2.17<br>2.17<br>2.17<br>2.17 | <ul> <li>MAC Deny List Page</li> <li>Filtering Performance Page</li> <li>Subscriber Units Page</li> <li>Services Page</li> <li>Subscribers Page</li> <li>Subscribers Page</li> <li>Service Profiles Page</li> <li>Forwarding Rules Page</li> <li>Priority Classifiers Page</li> <li>Q in Q Page</li> </ul>                                                                                                    | .44<br>.45<br>.46<br>.54<br>.57<br>.62<br>.66<br>.69<br>.72        |
| 2.10<br>2.12<br>2.12<br>2.14<br>2.14<br>2.14<br>2.14<br>2.14<br>2.14 | <ul> <li>MAC Deny List Page</li> <li>Filtering Performance Page</li> <li>Subscriber Units Page</li> <li>Services Page</li> <li>Subscribers Page</li> <li>Subscribers Page</li> <li>Service Profiles Page</li> <li>Forwarding Rules Page</li> <li>Priority Classifiers Page</li> <li>QoS Profiles Page</li> <li>Q in Q Page</li> <li>Licenses Page</li> </ul>                                                                    | .44<br>.45<br>.46<br>.54<br>.57<br>.62<br>.66<br>.69<br>.72        |
| 2.10<br>2.17<br>2.17<br>2.17<br>2.17<br>2.17<br>2.17<br>2.17<br>2.17 | <ul> <li>MAC Deny List Page</li> <li>Filtering Performance Page</li> <li>Subscriber Units Page</li> <li>Services Page</li> <li>Subscribers Page</li> <li>Subscribers Page</li> <li>Service Profiles Page</li> <li>Forwarding Rules Page</li> <li>Forwarding Rules Page</li> <li>QoS Profiles Page</li> <li>QoS Profiles Page</li> <li>Quin Q Page</li> <li>Licenses Page</li> <li>2.20.1 SUs License Bank Status Tab</li> </ul> | .44<br>.45<br>.49<br>.54<br>.57<br>.62<br>.66<br>.69<br>.72<br>.74 |

| 2.20.3 Temporary Grace Licenses Tab                                                                                                    | .77                                                                              |
|----------------------------------------------------------------------------------------------------|----------------------------------------------------------------------------------|
| 2.20.4 Grace Licenses Tab                                                                                                    | .78                                                                              |
| 2.21 NPU View Page                                                                                                    | . 80                                                                             |
| 2.22 Data Port Page                                                                                                    | . 82                                                                             |
| 2.22.1 Ethernet Parameters                                                                                                    | . 82                                                                             |
| 2.22.2 IP Parameters                                                                                                    | . 83                                                                             |
| 2.23 Management Port Page                                                                                                    | .84                                                                              |
| 2.23.1 Ethernet Parameters                                                                                                    | . 85                                                                             |
| 2.23.2 IP Parameters                                                                                                    | . 85                                                                             |
| 2.23.3 Static Route                                                                                                    | . 86                                                                             |
| 2.24 Authorized Managers Page                                                                                                    | . 87                                                                             |
| 2.25 Frequency Bands File Page                                                                                                    | . 89                                                                             |
|                                                                                                    | 01                                                                               |
| 2.26 NPU/Micro Base Station Unit Control Page                                                                                                    | .91                                                                              |
| 2.26 NPU/Micro Base Station Unit Control Page                                                                                                    | . 92                                                                             |
| 2.26 NPU/Micro Base Station Unit Control Page<br>2.26.1 Unit Control<br>2.26.2 Default Settings                                                                                                    | .92<br>.93                                                                       |
| 2.26 NPU/Micro Base Station Unit Control Page<br>2.26.1 Unit Control<br>2.26.2 Default Settings<br>2.26.3 Files in NPU/MBS                                                                                                    | .92<br>.93<br>.93                                                                |
| <ul> <li>2.26 NPU/Micro Base Station Unit Control Page.</li> <li>2.26.1 Unit Control</li> <li>2.26.2 Default Settings</li> <li>2.26.3 Files in NPU/MBS</li> <li>2.27 Bridge and Voice Page</li> </ul>                                                                                                    | .92<br>.93<br>.93<br>.93                                                         |
| <ul> <li>2.26 NPU/Micro Base Station Unit Control Page</li></ul>                                                                                                    | .92<br>.93<br>.93<br>.93<br>.93                                                  |
| <ul> <li>2.26 NPU/Micro Base Station Unit Control Page</li></ul>                                                                                                    | .92<br>.93<br>.93<br>.93<br>.93<br>.93                                           |
| <ul> <li>2.26 NPU/Micro Base Station Unit Control Page</li></ul>                                                                                                    | .92<br>.93<br>.93<br>.93<br>.93<br>.95<br>.95                                    |
| <ul> <li>2.26 NPU/Micro Base Station Unit Control Page.</li> <li>2.26.1 Unit Control</li></ul>                                                                                                    | .92<br>.93<br>.93<br>.93<br>.93<br>.93<br>.95<br>.95<br>.96                      |
| <ul> <li>2.26 NPU/Micro Base Station Unit Control Page</li></ul>                                                                                                    | .92<br>.93<br>.93<br>.93<br>.93<br>.95<br>.95<br>.95<br>.96<br>.97<br>.98        |
| <ul> <li>2.26 NPU/Micro Base Station Unit Control Page</li></ul>                                                                                                    | .92<br>.93<br>.93<br>.93<br>.93<br>.93<br>.95<br>.95<br>.95<br>.96<br>.97<br>.98 |
| 2.26 NPU/Micro Base Station Unit Control Page         2.26.1 Unit Control         2.26.2 Default Settings         2.26.3 Files in NPU/MBS         2.27 Bridge and Voice Page         2.28 NPU Performance Page         2.28.1 Data Port Rx Counters         2.28.2 Data Port Tx Counters         2.28.3 Management Port Counters         2.29 AU View Page         2.30 Voice Parameters Page         1         2.31 Channels Page | .92<br>.93<br>.93<br>.93<br>.95<br>.95<br>.95<br>.95<br>.97<br>.97<br>.98        |
| 2.26 NPU/Micro Base Station Unit Control Page.         2.26.1 Unit Control                                                                                                    | .92<br>.93<br>.93<br>.93<br>.95<br>.95<br>.95<br>.96<br>.97<br>.98<br>100<br>101 |

|      | 2.32.2 C  | Cell Radius                            | 105 |
|------|-----------|----------------------------------------|-----|
|      | 2.32.3 P  | by Parameters                          | 106 |
|      | 2.32.4 A  | TPC Parameters                         | 106 |
|      | 2.32.5 N  | Iulti Rate Parameters                  | 106 |
| 2.3  | 3 AU Uni  | it Control Page                        | 108 |
|      | 2.33.1 L  | Init Control                           | 109 |
|      | 2.33.2 S  | W Version Control                      | 109 |
|      | 2.33.3 D  | Default Settings                       | 110 |
| 2.3  | 84 AU Per | formance Page                          | 111 |
|      | 2.34.1 A  | U Backplane Counters                   | 112 |
|      | 2.34.2 A  | U Wireless Counters                    | 112 |
| 2.3  | 35 The So | ftware Upgrade Page                    | 113 |
|      | 2.35.1 N  | IPU & AU/MBS Section                   | 114 |
|      | 2.35.2 S  | U Section                              | 115 |
|      | 2.35.3 S  | Settings Section                       | 115 |
| 2.3  | 86 Backuj | o Configuration Page                   | 118 |
| Chap | ter 3 - N | lanaging a Micro Base Station          |     |
| 3.1  | Introdu   | ction to Micro Base Station Management | 122 |
| 3.2  | 2 MBS (N  | licro Base Station) View Page          | 124 |
|      | 3.2.1 N   | licro Base Station View                | 124 |
|      | 3.2.2 C   | Dutdoor Units View                     | 125 |
|      | 3.2.3 R   | adio Clusters View                     | 125 |
| 3.3  | Genera    | al Details Page                        | 127 |
| 3.4  | Bridge    | and Voice Page                         | 129 |
| 3.5  | 5 Data P  | ort Page                               | 131 |
|      | 3.5.1 E   | thernet Parameters                     | 131 |

| 3.5.2    | IP Parameters            | 132 |
|----------|--------------------------|-----|
| 3.6 Man  | agement Port Page        | 133 |
| 3.6.1    | Ethernet Parameters      | 133 |
| 3.6.2    | IP Parameters            | 134 |
| 3.6.3    | Static Route             | 135 |
| 3.7 Perf | ormance Page             | 136 |
| 3.7.1    | Data Port Counters       | 137 |
| 3.7.2    | Management Port Counters | 137 |
| 3.7.3    | Wireless Counters        | 138 |

## Chapter 4 - Managing a Subscriber Unit

| 4.1 | Introduction to Subscriber Unit Management140 |                           |     |
|-----|-----------------------------------------------|---------------------------|-----|
| 4.2 | SU Summary Page141                            |                           |     |
| 4.3 | Regi                                          | istration Parameters Page | 144 |
| 4.4 | Brid                                          | ging Page                 | 146 |
| 4.5 | Air Ir                                        | nterface Page             | 148 |
|     | 4.5.1                                         | MAC Parameters            | 149 |
|     | 4.5.2                                         | Phy Parameters            | 149 |
|     | 4.5.3                                         | ATPC Parameters           | 149 |
|     | 4.5.4                                         | Multi Rate Parameters     | 150 |
| 4.6 | Gate                                          | eways Page                | 154 |
| 4.7 | Unit                                          | Control Page              | 156 |
|     | 4.7.1                                         | Unit Control              |     |
|     | 4.7.2                                         | SW Version Control        |     |
|     | 4.7.3                                         | Default Settings          | 158 |

| 4.7.4 License                          | 158 |
|----------------------------------------|-----|
| 4.8 Ethernet Port Page                 | 160 |
| 4.9 Burst Counters Page                | 162 |
| 4.10 Performance Page                  | 163 |
| 4.10.1 SU Radio Counters               | 164 |
| 4.10.2 SU Wireless Counters            | 164 |
| 4.10.3 SU Ethernet Counters            | 165 |
| 4.11 Licenses Page ("L" model only)    | 166 |
| Chapter 5 - Using the Performance Page |     |
| 5.1 Using the Performance Page         | 168 |
| 5.1.1 The Counters Selection Section   | 169 |
| 5.1.2 The Graph and Controls Section   | 170 |
| Chapter 6 - Parameters Summary         |     |
|                                        |     |

# **Figures**

|                                                                                                    | 3              |
|----------------------------------------------------------------------------------------------------|----------------|
| Figure 1-2: Equipment Type Selection                                                                                                    | 4              |
| Figure 1-3: The Equipment Editor                                                                                                    | 5              |
| Figure 1-4: The Device Manager Window                                                                                                    | 8              |
| Figure 1-5: Help Navigator Window (Left) and Help Topic Window (Right)                                                                                                    | 12             |
| Figure 1-6: Contents Tab                                                                                                    | 14             |
| Figure 1-7: Index Tab                                                                                                    | 15             |
| Figure 2-1: BS View Page                                                                                                    | 22             |
| Figure 2-2: General Management Parameters Page                                                                                                    | 25             |
| Figure 2-3: Traps Control Page                                                                                                    | 26             |
| Figure 2-4: General Radio Parameters Page                                                                                                    | 28             |
| Figure 2-5: Radio Clusters Page (Base Station)                                                                                                    | 30             |
| Figure 2-6: Outdoor Units Page (Base Station)                                                                                                    | 32             |
| Figure 2-7: Default Operational Settings Page                                                                                                    | 35             |
|                                                                                                    |                |
| Figure 2-8: Filters Page - Interface Tab (BS)                                                                                                    | 39             |
| Figure 2-8: Filters Page - Interface Tab (BS)<br>Figure 2-9: Filters Page - L2 Tab                                                                                                    | 39<br>40       |
| Figure 2-8: Filters Page - Interface Tab (BS)<br>Figure 2-9: Filters Page - L2 Tab<br>Figure 2-10: Filters Page - L3/L4 Tab                                                                                                    | 39<br>40<br>42 |
| <ul> <li>Figure 2-8: Filters Page - Interface Tab (BS)</li> <li>Figure 2-9: Filters Page - L2 Tab</li> <li>Figure 2-10: Filters Page - L3/L4 Tab</li> <li>Figure 2-11: MAC Deny List Page</li> </ul>                                                                                                    |                |
| <ul> <li>Figure 2-8: Filters Page - Interface Tab (BS)</li> <li>Figure 2-9: Filters Page - L2 Tab</li> <li>Figure 2-10: Filters Page - L3/L4 Tab</li> <li>Figure 2-11: MAC Deny List Page</li> <li>Figure 2-12: Filtering - Performance Page</li> </ul>                                                                                                    |                |
| <ul> <li>Figure 2-8: Filters Page - Interface Tab (BS)</li> <li>Figure 2-9: Filters Page - L2 Tab.</li> <li>Figure 2-10: Filters Page - L3/L4 Tab.</li> <li>Figure 2-11: MAC Deny List Page.</li> <li>Figure 2-12: Filtering - Performance Page</li> <li>Figure 2-13: Subscriber Units Page</li> </ul>                                                                                                    |                |
| <ul> <li>Figure 2-8: Filters Page - Interface Tab (BS)</li> <li>Figure 2-9: Filters Page - L2 Tab.</li> <li>Figure 2-10: Filters Page - L3/L4 Tab.</li> <li>Figure 2-11: MAC Deny List Page.</li> <li>Figure 2-12: Filtering - Performance Page</li> <li>Figure 2-13: Subscriber Units Page</li> <li>Figure 2-14: Services Page</li> </ul>                                                                                                    |                |
| <ul> <li>Figure 2-8: Filters Page - Interface Tab (BS)</li> <li>Figure 2-9: Filters Page - L2 Tab.</li> <li>Figure 2-10: Filters Page - L3/L4 Tab.</li> <li>Figure 2-11: MAC Deny List Page.</li> <li>Figure 2-12: Filtering - Performance Page</li> <li>Figure 2-13: Subscriber Units Page</li> <li>Figure 2-14: Services Page</li> <li>Figure 2-15: Subscribers Page.</li> </ul>                                                                                                    |                |
| <ul> <li>Figure 2-8: Filters Page - Interface Tab (BS)</li> <li>Figure 2-9: Filters Page - L2 Tab.</li> <li>Figure 2-10: Filters Page - L3/L4 Tab.</li> <li>Figure 2-11: MAC Deny List Page.</li> <li>Figure 2-12: Filtering - Performance Page</li> <li>Figure 2-13: Subscriber Units Page</li> <li>Figure 2-14: Services Page</li> <li>Figure 2-15: Subscribers Page.</li> <li>Figure 2-16: Service Profiles Page</li> </ul>                                                                                                    |                |
| <ul> <li>Figure 2-8: Filters Page - Interface Tab (BS)</li> <li>Figure 2-9: Filters Page - L2 Tab.</li> <li>Figure 2-10: Filters Page - L3/L4 Tab.</li> <li>Figure 2-11: MAC Deny List Page.</li> <li>Figure 2-12: Filtering - Performance Page</li> <li>Figure 2-13: Subscriber Units Page</li> <li>Figure 2-14: Services Page.</li> <li>Figure 2-15: Subscribers Page.</li> <li>Figure 2-16: Service Profiles Page.</li> <li>Figure 2-17: Forwarding Rules Page.</li> </ul>                                                                                                   |                |
| <ul> <li>Figure 2-8: Filters Page - Interface Tab (BS)</li> <li>Figure 2-9: Filters Page - L2 Tab.</li> <li>Figure 2-10: Filters Page - L3/L4 Tab.</li> <li>Figure 2-11: MAC Deny List Page.</li> <li>Figure 2-12: Filtering - Performance Page</li> <li>Figure 2-13: Subscriber Units Page .</li> <li>Figure 2-13: Subscriber Units Page .</li> <li>Figure 2-14: Services Page.</li> <li>Figure 2-15: Subscribers Page.</li> <li>Figure 2-16: Service Profiles Page.</li> <li>Figure 2-17: Forwarding Rules Page.</li> <li>Figure 2-18: Priority Classifiers Page .</li> </ul> |                |

| Figure 2-20: Q in Q Page                            | 72  |
|-----------------------------------------------------|-----|
| Figure 2-21: Licenses - SUs License Bank Status tab | 75  |
| Figure 2-22: Licenses - Base Station Licenses Tab   | 76  |
| Figure 2-23: Licenses - Temporary Grace Licenses    | 77  |
| Figure 2-24: Licenses - Grace Licenses Tab          | 78  |
| Figure 2-25: NPU View Page                          | 80  |
| Figure 2-26: NPU Data Port Page                     | 82  |
| Figure 2-27: NPU Management Port Page               | 84  |
| Figure 2-28: Authorized Managers Page               | 87  |
| Figure 2-29: Frequency Bands File Page              | 89  |
| Figure 2-30: NPU Unit Control Page                  | 91  |
| Figure 2-31: Bridge and Voice Page (NPU)            | 94  |
| Figure 2-32: NPU Performance Page                   | 95  |
| Figure 2-33: AU View Page                           |     |
| Figure 2-34: Voice Parameters Page                  |     |
| Figure 2-35: Channels Page                          |     |
| Figure 2-36: AU Air Interface Page (AU)             |     |
| Figure 2-37: AU Unit Control Page                   |     |
| Figure 2-38: AU Performance Page                    | 111 |
| Figure 2-39: Software Upgrade Page (NPU)            | 114 |
| Figure 2-40: Backup Configuration Page              |     |
| Figure 3-1: MBS View Page                           |     |
| Figure 3-2: General Details Page                    |     |
| Figure 3-3: Bridge and Voice Page (MBS)             |     |
| Figure 3-4: MBS Data Port Page                      | 131 |
| Figure 3-5: MBS Management Port Page                |     |
| Figure 3-6: MBS Performance Page                    |     |
| Figure 4-1: SU Summary Page                         | 141 |
| Figure 4-2: Registration Parameters Page            | 144 |
| Figure 4-3: Bridging Page                           | 146 |

| Figure 4-4: SU Air Interface Page | 148 |
|-----------------------------------|-----|
| Figure 4-5: Gateways Page         | 154 |
| Figure 4-6: SU Unit Control Page  | 156 |
| Figure 4-7: Ethernet Port Page    | 160 |
| Figure 4-8: Burst Counters Page   | 162 |
| Figure 4-9: SU Performance Page   | 163 |
| Figure 4-10: SU Licenses Page     | 166 |
| Figure 5-1: Performance Page      | 168 |

# 1

# **Chapter 1 - Using AlvariCRAFT**

## In This Chapter:

- "Installing AlvariCRAFT" on page 2
- Getting Started" on page 3
- **"Using the Device Manager" on page 8**
- How to Get Help" on page 12

## 1.1 Installing AlvariCRAFT

The executable AlvariCRAFT file (Install\_<version number>.exe) is available in the CD package.

Run the executable file and follow the instructions to install the AlvariCRAFT utility with the BreezeMAX Device Manager on your PC.

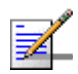

#### NOTE

Installing AlvariCRAFT will automatically uninstall a previously installed version of AlvariCRAFT. When a previous version is uninstalled automatically, the list of managable devices that is kept as a part of AlvariCRAFT will be deleted.

The AlvariCRAFT application must be closed before starting installation of a new version.

## 1.2 Getting Started

#### To open the AlvariCRAFT Device Manager:

Double-click on the AlvariCRAFT icon or open it from the windows **Start** menu (**Programs>AlvariCRAFT**). The Main window opens, enabling view the current list of the Base Station(s) that can be managed by the AlvariCRAFT utility, add new Base Stations to the list, delete Base Stations from the list and edit the relevant properties of the Base Stations in the list. You can open the Device Manager or establish a Telnet cut-through to a selected device.

| AlvariCRAFT        |               |                |             |       |                 |                |                     |
|--------------------|---------------|----------------|-------------|-------|-----------------|----------------|---------------------|
| File               |               |                |             |       |                 |                |                     |
| Name               | Туре          | Running SW Ver | IP Address  | State | Serial Number   | Switching Mode | New                 |
| FDD MBS            | BreezeMAX MBS | 3.0.1.12       | 10.0.22.248 | Up    | 6286248.758CD15 | Ethernet CS    | California (        |
| FDD 85             | BreezeMAX B5  | 3.0.1.12       | 10.0.22.249 | Up    | 6721840         | Ethernet CS    | Chuidhta            |
|                    |               |                |             |       |                 |                | Edit                |
|                    |               |                |             |       |                 |                | Deloto              |
|                    |               |                |             |       |                 |                | Televit Cut Through |
|                    |               |                |             |       |                 |                | Topot               |
|                    |               |                |             |       |                 |                | Import              |
|                    |               |                |             |       |                 |                |                     |
| Results on page: 2 |               |                |             |       |                 |                | 6                   |

Figure 1-1: The Main Window

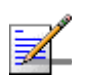

#### NOTE

When opened for the first time, the Managed Devices list is empty.

| Button             | Description                                                                                                    |
|--------------------|----------------------------------------------------------------------------------------------------|
| New                | Adds a new device to the list of devices that can be managed by the utility.                                                                                                    |
| Configure          | Opens the Device Manager (see "Managing a Base Station" on page 19), allowing to manage the selected device. Not available if two or more devices are selected, or if the State is other than Up.      |
| Edit               | Opens the Equipment Editor (see below) for the selected device,<br>allowing to edit the device's SNMP properties and its name in<br>AlvariCRAFT. The IP Address of a defined device cannot be editted. |
| Delete             | Deletes the selected device(s) from the database. Select the device(s) to remove and click <b>Delete</b> . The application prompts you for confirmation. You can always redefine deleted devices.      |
| Telnet Cut Through | Opens a Telnet session to the selected device. Not available if more than one device is selected, or if the State is other than Up.                                                                    |
| Export             | Exports the list of managed devices with the relevant setting to a Comma Separated Values (csv) file.                                                                                                  |
| Import             | Imports a Comma Separated Values (csv) file with managed devices<br>and their settings and add them to the list of managed devices. An<br>existing device will be skipped.                             |

The following are the controls on the Main window:

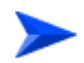

#### To add a Base Station to the Managed Devices list:

1 Click on the **New** button to open the Equipment Type selection window.

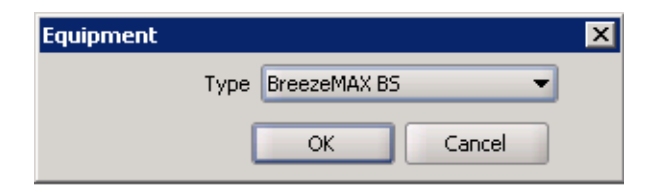

#### Figure 1-2: Equipment Type Selection

2 From the drop-down menu, select the Equipment Type: BreezeMAX BS (modular Base Station) or BreezeMAX MBS (Micro Base Station). Click **OK**. The Equipment Editor opens, allowing to define the Device Name and SNMP properties of the device to be managed.

| 🏔 Managed Equipment Settings 📃 🗖 🔀 |             |  |
|------------------------------------|-------------|--|
| Base Station                       |             |  |
| NMS Reference                      |             |  |
| Device name                        | two         |  |
| SNMP Parameters —                  |             |  |
| IP Address                         | 10.0.22.251 |  |
| Read community                     | public      |  |
| Write community                    | private     |  |
| Retries                            | 2           |  |
| Timeout(s)                         | 15 📮        |  |
|                                    |             |  |
|                                    |             |  |
|                                    | OK Cancel   |  |

Figure 1-3: The Equipment Editor

The Equipment Editor includes the following fields:

| Parameter       | Description                                                                                                    |  |
|-----------------|----------------------------------------------------------------------------------------------------|--|
| NMS Reference   |                                                                                                    |  |
| Device Name     | The device's name in the AlvariCRAFT utility.                                                                                                    |  |
| SNMP Parameters |                                                                                                    |  |
| IP Address      | The device's IP Address. Read-only when editing the properties of a previously defined device.                                                                                                    |  |
| Read community  | The Read community string (password) for SNMP get operations.<br>This string is used by the SNMP agent to allow/disallow SNMP read<br>access.                                                                                                    |  |
| Write community | The Write community string (password) for SNMP set operations.<br>This string is used by the SNMP agent to allow/disallow SNMP write<br>access. The Write community can also be used for read (get)<br>operations.<br>The default Write Community is <i>private</i> . |  |

| Parameter  | Description                                                                                                    |  |
|------------|----------------------------------------------------------------------------------------------------|--|
| Retries    | The maximum number of retries for SNMP/TFTP communication with the Device.                                                                                                    |  |
|            | The range is from 0 to 255.                                                                                                    |  |
|            | The default is 2 retries.                                                                                                    |  |
| Timeout(s) | The maximum time in seconds that the requesting process waits for response from the Device before attempting a retransmission (or aborting if the maximum number of retries has been reached). |  |
|            | The available range is 1 to 3600 seconds.                                                                                                    |  |
|            | The default is 15 seconds.                                                                                                    |  |

- 3 Enter the Device Name (optional), IP Address, Read community and Write community. Click **OK**.
- 4 The device's is added to the Managed Devices list.

For each defined device, the following information is displayed in the Managed Devices list:

| Parameter      | Description                                                                                                    |
|----------------|----------------------------------------------------------------------------------------------------|
| Name           | The name of the device as defined in the Equipment Editor (may differ from the Device Name defined in the device).                                                                                                    |
| Туре           | The type of device: BreezeMAX BS or BreezeMAX MBS.                                                                                                    |
| Running SW Ver | The running software version of the device (NPU/MBS). Displayed only after connecting with the device.                                                                                                    |
| IP Address     | The IP address of the device (the port used for accessing the device).                                                                                                    |
| State          | The connection state of the device: Up if AlvariCRAFT can communicate with it, Unreachable for a device that was reached in the past but cannot be reached currently, or Unknown for a device that was never reached by the AlvariCRAFT utility. |
| Serial Number  | The serial number of the device(NPU card/MBS). Displayed only after connecting with the device.                                                                                                    |
| Switching Mode | This parameter is not applicable for FDD systems (always Ethernet CS)                                                                                                    |

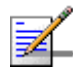

#### NOTE

If the Authorized Managers list in the device is not empty, the AlvariCRAFT station must be defined as an Authorized Manager.

Configuring wrong communities during the initial definition of the device in the Equipment Editor will cause the device's State to be presented as Unknown or Unreacheable.

#### To manage a device:

Double-click on the selected entry in the Managed Devices list, or select it and click on the **Configure** button. The Device Manager for the selected entity opens, displaying the main page for the device.

## **1.3 Using the Device Manager**

This section includes:

- "The Device Manager Components"
- Common Control Buttons
- "Hiding and Displaying the Navigation Pane"
- "Working with Tables
- "Working with Configuration Tables

## **1.3.1 The Device Manager Components**

| 👬 FDD BS - 10.0.22.249 - Ma                                                                                                    | anagement and Monitoring Title Bar           | _ • 🛛 |
|----------------------------------------------------------------------------------------------------|----------------------------------------------|-------|
| B5 View General Management Parar Traps Control General Radio Parameters Device Charles                                                                                                    | General Management Parameters 🛛 🗲 Page Nam e |       |
| Output the second setting     Output the setting     Output the | SMMP Reference                               |       |
| B Software<br>Badup Configuration                                                                                                    | Selected Page Work Area                      |       |
| Pane                                                                                                    | ☐ ← Help button Control buttons → Perfect    | Apply |
| Done.                                                                                                    | Progress Bar                                 |       |

Figure 1-4: The Device Manager Window

The Device Manager window comprises the following components:

| Component       | Description                                                                                                    |  |
|-----------------|----------------------------------------------------------------------------------------------------|--|
| Title Bar       | Identifies the managed device's name. It also includes standard icons for minimizing, maximizing or closing the Device Manager. |  |
| Navigation Pane | Displays all configuration/information pages and enables opening a selected page by clicking on it.                             |  |
| Selected Page   | The selected page. Enables viewing/managing the applicable parameters.                                                          |  |

## **1.3.2 Common Control Buttons**

The following buttons are common to most configuration/information pages.

| Button            | Description                                                                                                    |  |
|-------------------|----------------------------------------------------------------------------------------------------|--|
| 🔅 <u>R</u> efresh | Click on the Refresh button to update the information displayed in the page according to current values acquired from the device.                                                                                                    |  |
|                   | Click on the pply button to implement the modifications to the configuration of the device. Exiting the Device Manager or switching to another page without applying opens a confirmation dialog box, enabling to decide whether to discard the changes or continue editing. |  |
|                   | This button is not available in information pages that display read-only details and do not include any configurable parameters.                                                                                                    |  |
| Help<br>1         | Click on the Help button to open the Help Navigator, displaying the Help topic for the current page.                                                                                                    |  |

## **1.3.3 Hiding and Displaying the Navigation Pane**

By default, both the Navigation Pane and Work Area are displayed. When hovering the mouse over the separation bar between the Navigation Pane and Work Area, the mouse pointer becomes a double-headed arrow ( $\leftrightarrow$ ). You can change the size of the Navigation Pane by dragging this arrow left/right until reaching the required display.

You can hide the Navigation Pane to increase the size of the Work Area or hide the Work area to increase the size of the Navigation Pane by clicking on the

arrowheads  $(\mathbf{b})$  located on the separation bar.

With the Navigation Pane hidden or maximized, if clicking the arrowhead does not restore the display of both panes, manually drag the separation bar to restore the display.

## 1.3.4 Working with Tables

All AlvariCRAFT tables and lists allow sorting, resizing and rearranging the column display sequence.

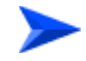

#### To sort a table:

Tables can be sorted in an ascending order by clicking on any of the column headings. Click again on the column heading to sort in a descending order. Click a third time to return to no sorting (default mode).

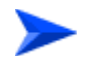

#### To resize columns:

To resize a column, position the cursor on the border line between two columns headings. The cursor changes into a double-headed arrow. Drag the cursor to the left or to the right to increase or decrease the size of a column.

#### To rearrange columns:

To rearrange the columns sequence, click a column header and drag it to the new desired position.

## **1.3.5 Working with Configuration Tables**

In some pages, tables are used for displaying information and configuring or managing multiple entities of the same type.

Grayed-out cells are read-only.

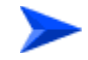

#### To modify the configuration of an existing entity:

Double-click on the applicable cell: In a text-cell, edit the content. In some cells a drop-down menu will open, enabling selection of the required option. Click on any other cell to apply the change to the selected cell. At this stage the change is

applied only to the display. The change is applied to the device only after clicking on the **Apply** button.

In rows with modified parameter(s) all the details are colored blue.

The following Row Control buttons are available in most pages with tables:

| Button | Description                                                                                                    |
|--------|----------------------------------------------------------------------------------------------------|
| Delete | Select a row, click on the <b>Delete</b> button and then on the <b>Apply</b> button to remove the selected entity from the device. The details of a deleted entry are colored red.               |
| Revert | Select one or more rows and click on the <b>Revert</b> button to cancel all changes made in these rows that were not applied yet. This applies also to entities that were selected for deletion. |
| Add    | Click on the <b>Add</b> button to add a new entity (if applicable). The new entry will be colored green.                                                                                         |

## 1.4 How to Get Help

Click the *Help* button 10 to open the Help Navigator window and the Help Topic window for a specific window.

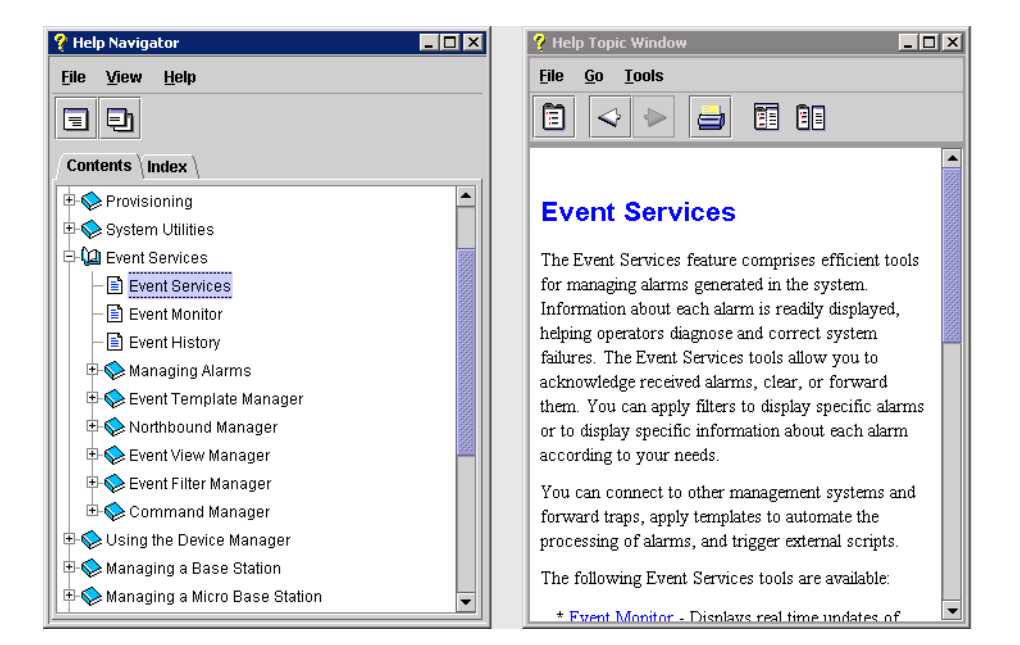

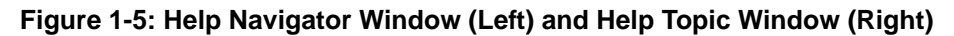

## 1.4.1 The Help Navigator

The Help Navigator window enables to view help contents, select a specific subject or search for information.

The Help Navigator window includes the following items:

| Menus |                                            |                                                                                                    |
|-------|--------------------------------------------|----------------------------------------------------------------------------------------------------|
| Menu  | Sub-Menu*                                  | Description                                                                                                    |
| File  | Display<br><ctrl-d></ctrl-d>               | Opens the selected topic in the Help<br>Topic window. Selecting the topic and<br>then selecting this menu is equivalent to<br>double-clicking on the topic. |
|       | Display in New Window<br><ctrl-w></ctrl-w> | Displays the selected topic in a new window, without closing a previously displayed topic.                                                                  |

|         | Print Tree<br><ctrl-r></ctrl-r>   | Enables to print the topics tree as<br>displayed on the Help Navigator. You<br>can expand or collapse the tree nodes<br>to change the display before printing. |  |
|---------|-----------------------------------|----------------------------------------------------------------------------------------------------|--|
|         | Print Topics<br><ctrl-s></ctrl-s> | Enables to print the selected topic that is displayed on the Help Topic window.                                                                                |  |
|         | Close<br><ctrl-o></ctrl-o>        | Closes the Help Navigator window.                                                                                                    |  |
|         | Exit<br><ctrl-x></ctrl-x>         | Closes all help windows and exits the Help Navigator.                                                                                                    |  |
| View    | Contents                          | Displays the Contents tab.                                                                                                    |  |
|         | Index                             | Displays the Index tab.                                                                                                    |  |
| Help    | About                             | Opens the About window, displaying the version details for the Help.                                                                                           |  |
| Toolbar |                                   |                                                                                                    |  |
| lcon    | Tooltip                           | Description                                                                                                    |  |
| <b></b> |                                   | Enables to select the major topics for online help display.                                                                                                    |  |
|         | Display                           | Opens the selected topic in the Help<br>Topic window. Selecting the topic and<br>then selecting this menu is equivalent to<br>double-clicking on the topic.    |  |
| Ð       | Display in New Window             | Displays the selected topic in a new window, without closing a previously displayed topic.                                                                     |  |

\* The keyboard shortcut is provided in angular brackets.

The Help Navigator window also includes the following tabs:

- "Table of Contents Tab
- "Index Tab

## 1.4.1.1 Table of Contents Tab

The Contents tab displays all the available topic nodes in tree structure. Click on the + symbol next to a topic node to expand it, or on -, to collapse it. Double-click on the topic to display it in the Help Topic window.

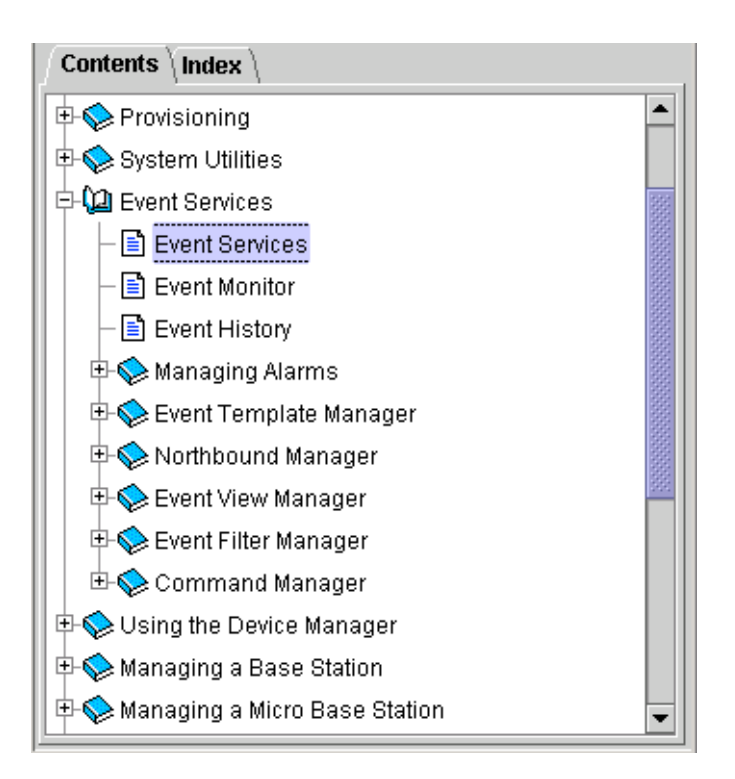

Figure 1-6: Contents Tab

## 1.4.1.2 Index Tab

The Index tab enables to search for specific content in all help topics.

| Contents $\langle$ Index $\rangle$   |              |
|--------------------------------------|--------------|
| Type the first few letters of a word |              |
|                                      |              |
| About Window                         |              |
| Accelerators                         | 1000         |
| Accounts<br>disabled                 |              |
| Activating Licenses                  |              |
| Active Alarms                        | •            |
| Select a topic and click Open        |              |
| Topic Title                          | Source       |
|                                      |              |
|                                      | <u>O</u> pen |

Figure 1-7: Index Tab

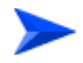

#### To search for information:

- 1 In the Index tab, type the keywords or the beginning of the keyword in the designated field. A list of matching topics is displayed.
- **2** Select the topic that matches your query. The list of available topics is displayed.
- **3** Select an item from the list and click Open to display the selected topic in the Help Topic window. You can also double-click on the list item to display its content.

## 1.4.2 The Help Topic Window

The Help Topic window displays the content of the selected help topic. At the bottom of each displayed topic are a back arrow and/or a forward arrow, enabling to navigate between displayed topics. In addition, the Help Topic window includes the following components:

| Menus        |                                                    |                                                                                                    |  |
|--------------|----------------------------------------------------|----------------------------------------------------------------------------------------------------|--|
| Menu         | Sub-Menu*                                          | Description                                                                                                    |  |
| File         | Print Topic                                        | Enables to print the selected topic on the active Help                                                                                                    |  |
|              | <ctrl+p></ctrl+p>                                  | Topic window.                                                                                                    |  |
|              | Close                                              | Closes the Help Topic window.                                                                                                    |  |
|              | <ctrl+o></ctrl+o>                                  |                                                                                                    |  |
|              | Exit                                               | Closes all help windows and exits the Help Navigator.                                                                                                    |  |
|              | <ctrl+x></ctrl+x>                                  |                                                                                                    |  |
| Go           | Back<br><alt-left></alt-left>                      | Displays the previous topic. When the first topic is displayed, this menu item is greyed out (unavailable for selection). Click Alt and the left arrow on your keyboard to display previous topics.      |  |
|              | Forward                                            | Displays the next topic. When the last topic is                                                                                                    |  |
|              | <alt-right></alt-right>                            | displayed, this menu item is greyed out (unavailable<br>for selection). Click Alt and the right arrow on your<br>keyboard to display the next topics.                                                    |  |
| Tools        | Navigator                                          | Activates/opens the navigator window.                                                                                                    |  |
| -            | Find                                               | Enables to search for text on the active topic.                                                                                                    |  |
|              | <ctrl-f></ctrl-f>                                  |                                                                                                    |  |
|              | Dock/Undock<br><ctrl-k>/<ctrl-u></ctrl-u></ctrl-k> | Merges/separates the Help Navigator and Help Topic<br>windows. When docked, a single menu bar displays<br>all available menus (File, View, Go, Tools, Help).                                             |  |
| Toolbar      |                                                    |                                                                                                    |  |
| lcon         | Tooltip                                            | Description                                                                                                    |  |
|              | Navigator                                          | Activates/opens the navigator window.                                                                                                    |  |
| Ŷ            | Back                                               | Displays the previous topic. When the first topic is displayed, this menu item is greyed out (unavailable for selection). Click Alt and the left arrow on your keyboard to display previous topics.      |  |
| $\mathbf{A}$ | Forward                                            | Displays the next topic. When the last topic is<br>displayed, this menu item is greyed out (unavailable<br>for selection). Click Alt and the right arrow on your<br>keyboard to display the next topics. |  |
|              | Print Topic                                        | Enables to print the selected topic on the active Help Topic window.                                                                                                    |  |

| Dock   | Merges the Help Navigator and Help Topic windows.<br>When docked, a single menu bar displays all<br>available menus (File, View, Go, Tools, Help). |
|--------|----------------------------------------------------------------------------------------------------|
| Undock | Separates the docked Help Navigator and Help Topic windows.                                                                                        |
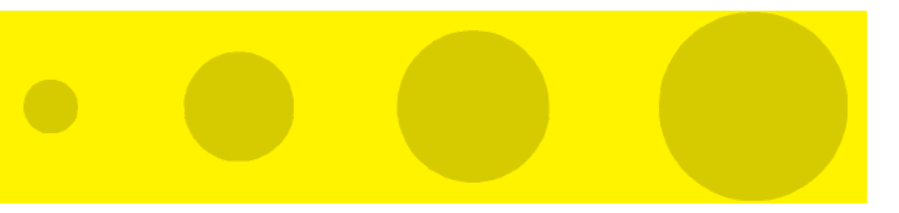

# 2

**Chapter 2 - Managing a Base Station** 

# 2.1 Introduction to Base Station Management

The tree menu in the Navigation Pane on the left side of the Device Manager window enables selecting the following view and configuration pages:

- **"BS (Base Station) View Page" on page 22** 
  - ♦ "General Management Parameters Page" on page 25
  - ♦ "Traps Control Page" on page 26
  - ♦ "General Radio Parameters Page" on page 28
  - $\diamondsuit$  "Radio Clusters Page" on page 30
  - ♦ "Outdoor Units Page" on page 32
  - ♦ "Default Operational Settings Page" on page 35
  - ♦ Filtering:
    - "Filters Page" on page 38
    - ▶ "MAC Deny List Page" on page 44
    - ➢ "Filtering Performance Page" on page 45
  - ♦ "Subscriber Units Page" on page 46
  - Services:
    - Services Page" on page 49
    - ➤ "Subscribers Page" on page 54
    - Service Profiles Page" on page 57
    - ▶ "Forwarding Rules Page" on page 62
    - "Priority Classifiers Page" on page 66
    - ▶ "QoS Profiles Page" on page 69
    - ▶ "Q in Q Page" on page 72
  - ♦ "Licenses Page" on page 74
  - ♦ NPU: "NPU View Page" on page 80

- > "Data Port Page" on page 82
- Management Port Page" on page 84
- > "Authorized Managers Page" on page 87
- ▶ "Frequency Bands File Page" on page 89
- > "NPU/Micro Base Station Unit Control Page" on page 91
- "Bridge and Voice Page" on page 94
- > "NPU Performance Page" on page 95
- ♦ AU Slot 1-4, 7-9: "AU View Page" on page 98
  - Voice Parameters Page" on page 100
  - ➤ "Channels Page" on page 101
  - ▶ "Air Interface Page" on page 104
  - ➤ "AU Unit Control Page" on page 108
  - ➢ "AU Performance Page" on page 111
- ♦ Software:
  - ▶ "The Software Upgrade Page" on page 113
- ♦ "Backup Configuration Page" on page 118

# 2.2 BS (Base Station) View Page

The BS View page provides a graphical view of the current status of the Base Station's components.

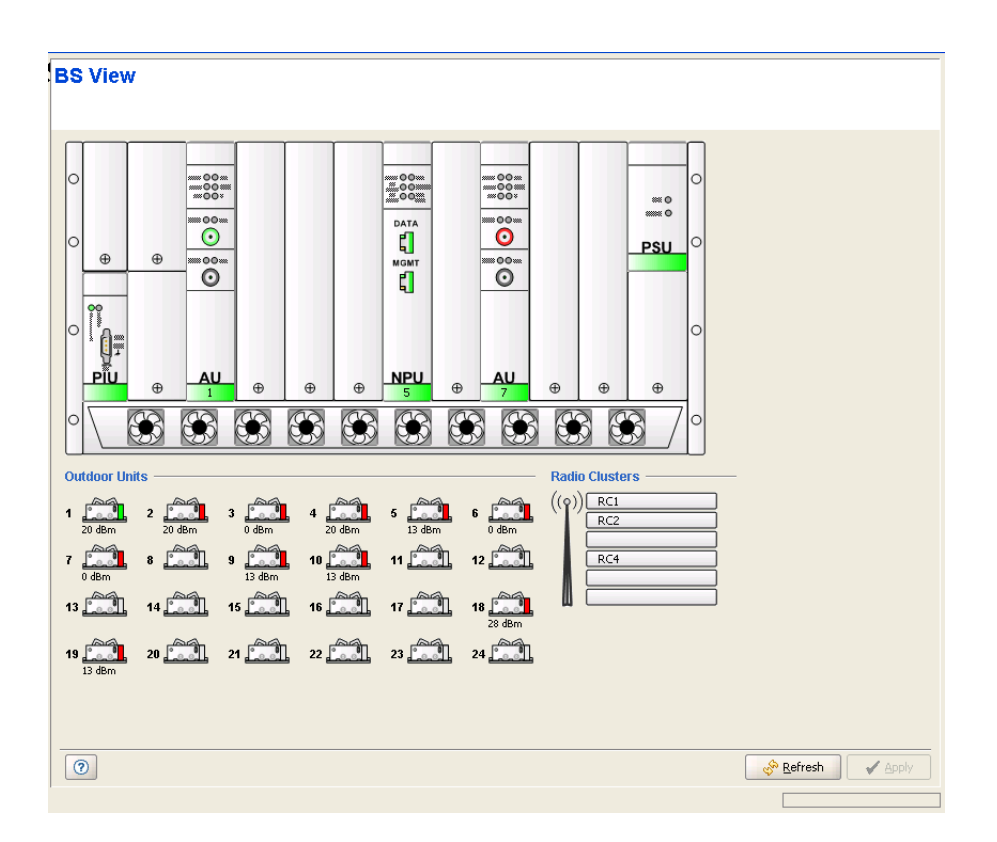

Figure 2-1: BS View Page

The BS View page includes the following components:

- "Chassis View"
- "Outdoor Units View"
- "Radio Clusters View"

## 2.2.1 Chassis View

The Chassis View is a graphical display of the Base Station, showing the installed components and their status. The display is refreshed every 15 seconds. Each of the installed modules (NPU, AUs, PIUs, PSUs) and the 10 fans of the AVU module

is marked in either green (indicating that the component operates properly) or red (indicating a fault status).

For the NPU and installed AU(s), additional information and actions are available:

- The DATA and MGMT ports of the NPU are marked either green or red, indicating the Ethernet link status (up or down).
- Double-click on the NPU module to open the NPU general view page.
- Double-click on the DATA port to open the DATA Port configuration page.
- Double-click on the MGMT port to open the Management Port configuration page.
- In an AU, each of the ODU connectors (channels) are marked as follows:
  - ♦ No marking (gray): The Admin Status is Disabled.
  - ♦ Green: The Operational Status is Up, the Admin Status is Enabled.
  - Red: The Operational Status is Down (fault), the Admin Status is Enabled.

Place the cursor on a connector to view the Downlink Frequency.

- Click once on an ODU connector (channel) to view relevant associations: A blue background will be added to the selected channel as well as to the Outdoor Unit and Radio Cluster associated with it (if applicable).
- Double-click on any of the ODU connectors (channels) to open the Channels configuration page for the applicable AU.
- Double-click on an AU module to open the AU general view page for the selected AU.

## 2.2.2 Outdoor Units View

The Outdoor Units view shows the ODU icons all the 24 Outdoor Units that can be defined. An undefined ODU is marked in gray. A defined ODU is marked in either green or red, indicating its operational status. Note that the operational status of an ODU can be OK (Up) only if it is properly connected to an active channel. For all defined ODUs the configured Tx Power is displayed below the unit's icon. Click on an ODU's icon to view relevant associations: A blue background will be added to the selected ODU as well as to the ODU connector (AU channel) and Radio Cluster associated with it (if applicable).

Double-click on any of the ODUs to open the Outdoor Units configuration page.

Place the cursor on an ODU to view its configured Tx Power and Downlink Frequency (applicable only if the ODU is configured).

## 2.2.3 Radio Clusters View

The Radio Clusters view shows text boxes for the 6 Radio Clusters that can be defined. The name of a defined Radio Cluster is displayed in the relevant area. Note that the name can also be an empty string (null). It is recommended to define Radio Cluster Name for all defined cluster to provide clear distinction between defined and not-defined clusters.

Click on a Radio Cluster's text box to view relevant associations: A blue background will be added to the selected Radio Cluster as well as to the ODU(s) and AU channel(s) associated with it (if applicable).

Double-click on any of the Radio Clusters to open the Radio Clusters configuration page.

# 2.3 General Management Parameters Page

The General Management Parameters page enables viewing and configuring the general identification details of the Base Station/Micro Base Station.

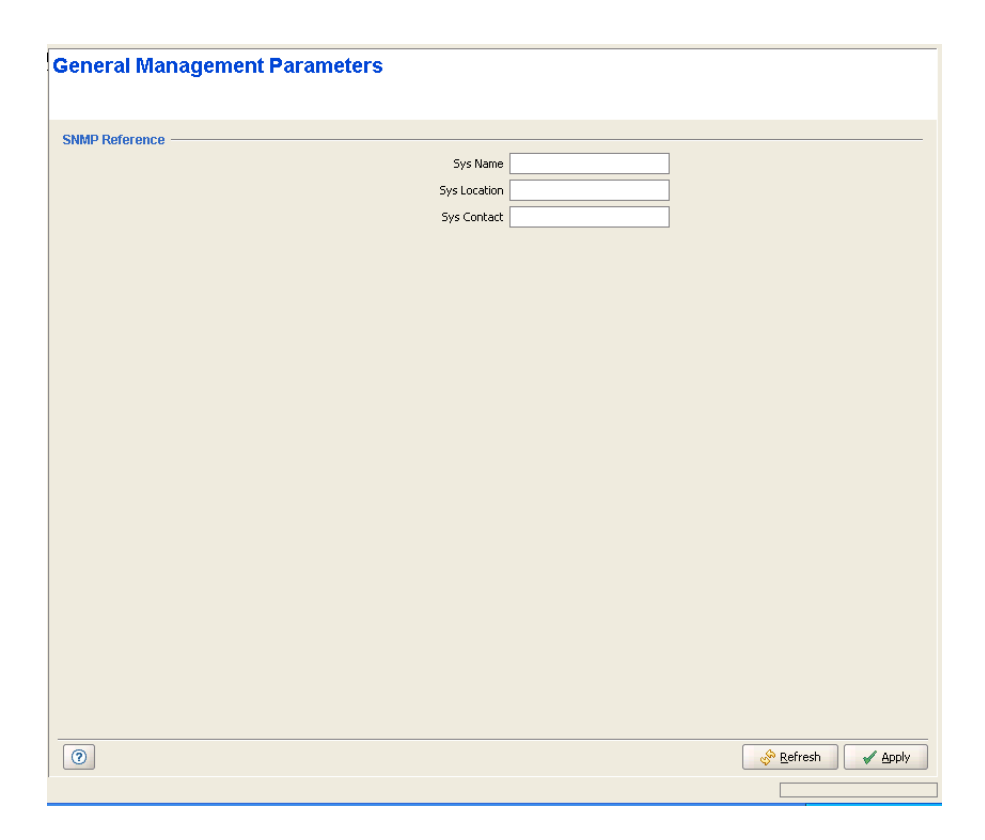

Figure 2-2: General Management Parameters Page

The General Management Parameters page includes the following SNMP Reference parameters:

| Parameter    | Description                                                                   |
|--------------|-------------------------------------------------------------------------------|
| Sys Name     | The system's name. A string of up to 255 printable characters.                |
| Sys Location | The system's location. A string of up to 255 printable characters.            |
| Sys Contact  | The system's contact person name. A string of up to 255 printable characters. |

# 2.4 Traps Control Page

The Traps Control page enables viewing the current parameters of all traps and modifying the parameters of selected traps. It also enables restoring the configuration of all modified traps to their default values.

|      |                             | Restore Del  | aults Admin Status | •                |                            |   |
|------|-----------------------------|--------------|--------------------|------------------|----------------------------|---|
| atus |                             |              |                    |                  |                            | _ |
|      |                             |              |                    |                  |                            |   |
| ID   | Name                        | Admin Status | Default Severity   | Current Severity | Suppression Interval (sec) | , |
|      | Reset On                    | Enable       | Info               | Critical         | 2                          |   |
|      | Diagnostics HW Fault On     | Enable       | Major              | Major            | 0                          |   |
|      | Diagnostics HW Fault Off    | Enable       | Info               | Info             | 0                          |   |
|      | Monitor Access On           | Enable       | Warning            | Info             | 40                         |   |
|      | Monitor Access Off          | Enable       | Info               | Info             | 86400                      |   |
|      | AU Network Entry Status     | Disable      | Info               | Info             | 0                          |   |
|      | Mode Conflict On            | Enable       | Major              | Major            | 0                          |   |
| 1    | Shelf Card Extraction On    | Enable       | Info               | Info             | 0                          |   |
| 2    | Shelf Card Insertion On     | Enable       | Info               | Info             | 0                          |   |
| 3    | Shelf Peripheral Equipment  | Enable       | Minor              | Minor            | 0                          |   |
| 4    | Shelf Peripherall Equipment | Enable       | Info               | Info             | 0                          |   |
| 5    | Shelf Env Param Fault On    | Enable       | Info               | Info             | 0                          |   |
| 6    | Shelf Env Param Fault Off   | Enable       | Info               | Info             | 0                          |   |
| 1    | Configuration Changed       | Enable       | Info               | Info             | 0                          |   |
| 2    | Parameter Set Failure       | Enable       | Info               | Info             | 0                          |   |
| 0    | MicroBaseStation Grace Lic  | Enable       | Info               | Info             | 0                          |   |
| 1    | MicroBaseStation CPE Qua    | Enable       | Info               | Info             | 0                          |   |
| 2    | License File Load Status    | Enable       | Info               | Info             | 0                          |   |
| 3    | ODU Comm Error On           | Enable       | Minor              | Minor            | 0                          |   |
| 4    | ODU Comm Error Off          | Enable       | Info               | Info             | 0                          |   |
| 5    | ODU Band Missmatch On       | Enable       | Major              | Info             | 0                          |   |
| 6    | ODU Band Missmatch Off      | Enable       | Info               | Info             | 0                          |   |
| 7    | ODU Power Missmatch         | Enable       | Info               | Info             | 0                          |   |
| 1    | SU Max Tx Power Reached     | Enable       | Info               | Info             | 0                          |   |
| 2    | SU Min Tx Power Reached     | Enable       | Info               | Info             | 0                          |   |
| 3    | SU Network Entry Status     | Enable       | Info               | Info             | 0                          |   |
| 4    | SU License Grace Timer Acti | . Enable     | Info               | Info             | 0                          |   |
| 5    | SU Duplicate Name           | Enable       | Major              | Major            | 0                          |   |
| 01   | SW Download Start           | Enable       | Info               | Info             | 0                          |   |

### Figure 2-3: Traps Control Page

The Traps Control page includes a traps Status table that displays the following properties for each trap:

| Parameter    | Description                                                                                                    |
|--------------|----------------------------------------------------------------------------------------------------|
| ID           | A read-only display of the trap's Enterprise ID. Note that for standard MIB II traps, the private enterprise IDs 128 to 132 are used instead of the actual SNMP enterprise IDs 1 to 5. |
| Name         | A read-only display of the trap's name.                                                                                                    |
| Admin Status | The Administrative Status of the trap. If the Admin Status is set to Disable, this trap will not be sent by the managed device.<br>The available options are Enable and Disable.       |

| Parameter            | Description                                                                                                    |
|----------------------|----------------------------------------------------------------------------------------------------|
| Default Severity     | A read-only display of the trap's factory default severity level.                                                                                                    |
| Current Severity     | The current severity configured for the trap.                                                                                                    |
|                      | The available options are Critical, Major, Minor, Warning and Info.                                                                                                    |
| Suppression Interval | The Suppression Interval is the minimum time between consecutive transmissions of the same trap. This parameter can be used to prevent excessive retransmissions of the same trap. |
|                      | The available range is from 1 to 86,400 (seconds) or 0 for no suppression.                                                                                                    |

For more information on the traps see the Traps and Alarms document.

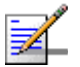

## NOTE

The table includes all BreezeMAX traps. Note that some of the traps are applicable only for one base station type: some traps are not applicable for a Micro Base Station, and some traps are not applicable for a modular Base Station.

The **Restore Defaults** button at the top of the page, together with the drop-down menu next to it, enables restoring all traps to their default configuration.

The available options in the drop-down menu and the respective effect on configuration of all traps upon clicking on the Restore Defaults button are:

| Option               | Restore Defaults Operation                                                                                                    |
|----------------------|----------------------------------------------------------------------------------------------------|
| Admin Status         | The Admin Status of all traps will be set to the default Admin Status of Enable.                                                |
| Severity             | The Current Severity for each trap will revert to the default severity as displayed in the Default Severity entry for the trap. |
| Suppression Interval | The Suppression Interval of all traps will be set to the default Suppression Interval of 0 (no suppression).                    |
| All                  | All parameters of all traps will be set to their default values as defined above.                                               |

# 2.5 General Radio Parameters Page

The General Radio Parameters page enables viewing and configuring the general radio parameters of the Base Station/Micro Base Station.

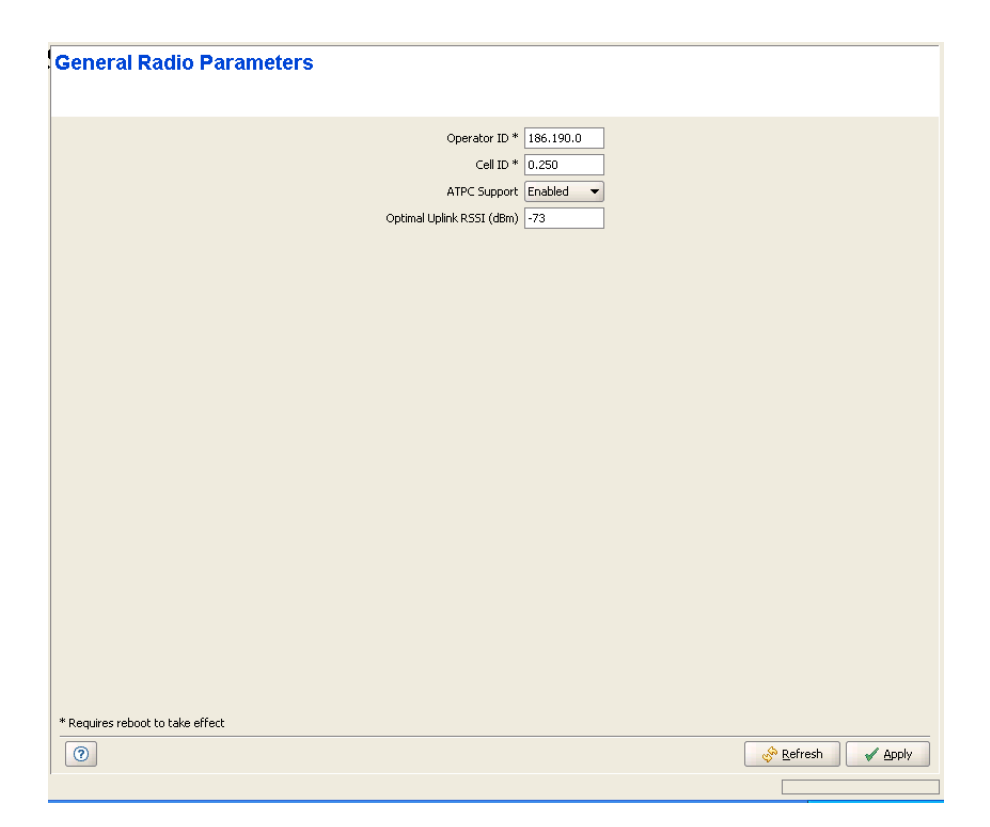

Figure 2-4: General Radio Parameters Page

The General Radio Parameters page includes the following parameters:

| Parameter             | Description                                                                                                    |
|-----------------------|----------------------------------------------------------------------------------------------------|
| Operator ID           | A unique identifier of the network. The same Operator ID must be<br>defined for all Base Stations/Micro Base Stations in the network, and<br>it should not be used by any Base Station/Micro Base Station<br>belonging to another network in the same area.                                                                         |
|                       | The Operator ID consists of 3 groups of up to three digits each, where the range for each group is 0 to 255.                                                                                                    |
|                       | In the modular Base Station, the Operator ID parameter is used by all AUs. Updated value of the Operator ID is applied for each AU after resetting the AU (or after resetting the NPU, which causes reset of all AUs). In the Micro Base Station, a change in the value configured for the Operator ID is applied only after reset. |
| Cell ID               | A unique identifier of Base Station/Micro Base Station. The same Cell ID should not be used by any other Base Station/Micro Base Station belonging to the network.                                                                                                    |
|                       | The Cell ID consists of 2 groups of up to three digits each, where the range for each group is 0 to 255.                                                                                                    |
|                       | In the modular Base Station, the Cell ID parameter is used by all AUs.<br>Updated value of the Cell ID is applied for each AU after resetting the<br>AU (or after resetting the NPU, which causes reset of all AUs). In the<br>Micro Base Station, a change in the value configured for the Cell ID is<br>applied only after reset. |
| ATPC Support          | The ATPC Support parameter controls whether the ATPC algorithm should be used to determine current optimal transmit level for each SU served by the Base Station/Micro Base Station.                                                                                                    |
|                       | The ATPC algorithm should always be enabled. The option to disable<br>it is available to support certain tests. After each reset, the Base<br>Station/Micro Base Station boots with the ATPC enabled,<br>disregarding its status before the device was reset.                                                                       |
| Optimal Rx RSSI (dBm) | The Optimal Uplink RSSI sets the target level at which all transmissions should be received by the AU-ODUs for optimal performance.                                                                                                    |
|                       | The available range is from -103 to -60 (dBm).                                                                                                    |

# 2.6 Radio Clusters Page

The Radio Clusters page enables viewing and configuring the parameters of all available Radio Clusters.

Radio Cluster is a logical entity used to describe and support management of the Base Station's elements associated with specific geographical sectors. A Radio Cluster represents one or several ODUs that serve (through their directional antennas) the same geographical sector.

The Radio Cluster(s) must be defined prior to defining the relevant ODU(s), AU(s) and Channel(s).

| Rad | io Clu | sters |          |                |                     |
|-----|--------|-------|----------|----------------|---------------------|
|     |        |       |          |                | Revert Delete       |
| ID  |        | Name  | Location | Sector Heading | Beam Width          |
| 1   | RC1    |       | CS Lab   | 0              | 120                 |
| 2   | RC2    |       | CS Lab   | 120            | 120                 |
| 3   |        |       |          |                |                     |
| 4   | RC4    |       | CS Lab   | 240            | 120                 |
| 5   |        |       |          |                |                     |
| 0   |        |       |          |                |                     |
|     |        |       |          |                |                     |
| (?  | ]      |       |          |                | 🔗 Refresh 🛛 🖌 Apply |
|     |        |       |          |                |                     |

Figure 2-5: Radio Clusters Page (Base Station)

The Radio Clusters table includes the following parameters:

| Parameter      | Description                                                                                                    |
|----------------|----------------------------------------------------------------------------------------------------|
| ID             | A read-only display of the Radio Cluter's ID, which is a number used<br>to identify the Radio Cluster. The range is from 1 to 6 in a modular<br>Base Station, or 1 to 4 in a Micro Base Station.                                                                                                 |
| Name           | A string of up to 32 printable characters used as the descriptive name<br>of the Radio Cluster. This is an optional descriptive parameter. It is<br>recommended to define a unique name for each Radio Cluster to<br>support identification of defined Radio Cluster in the BS/MBS View<br>page. |
| Location       | A string of up to 255 printable characters used to describe the location of the Radio Cluster. This is an optional descriptive parameter.                                                                                                    |
| Sector Heading | The direction of the geographical sector, defined in degrees from the north. This is an optional descriptive parameter.<br>The values range is from 0 to 359 (degrees from north).                                                                                                    |
| Beam Width     | The beam width, in degrees, of the antenna(s) used in the geographical sector. This is an optional descriptive parameter.                                                                                                    |
|                | The values range is from 0 to 359 (degrees).                                                                                                    |

# 2.7 Outdoor Units Page

The Outdoor Units page enables viewing and configuring the parameters of all available Outdoor Units (ODUs).

The ODU(s) must be defined prior to defining the relevant AU(s) and Channel(s).

| RC4<br>RC1<br>No C<br>RC1<br>No C<br>No C<br>RC1<br>RC1 | luster<br>iluster<br>iluster<br>iluster  | 20<br>20<br>20<br>20<br>13<br>0 | 3.5A(FDD)<br>3.5A(FDD)<br>3.5A(FDD)<br>3.5A(FDD)<br>3.3F<br>3.5A(FDD) | Enable<br>Enable<br>Enable<br>Enable<br>Enable | Up<br>Down<br>Down<br>Down<br>Down<br>Power Off |
|---------------------------------------------------------|------------------------------------------|---------------------------------|-----------------------------------------------------------------------|------------------------------------------------|-------------------------------------------------|
| RC1<br>No C<br>RC1<br>No C<br>No C<br>RC1<br>RC1        | iluster<br>Iluster<br>Iluster            | 20<br>0<br>20<br>13<br>0        | 3.5A(FDD)<br>3.5A(FDD)<br>3.5A(FDD)<br>3.3F<br>3.5A(FDD)<br>3.3F      | Enable<br>Enable<br>Enable<br>Enable           | -r<br>Down<br>Down<br>Down<br>Power Off         |
| No C<br>No C<br>RC1<br>No C<br>No C<br>RC1<br>RC1       | lluster<br>Iluster<br>Iluster<br>Iluster | 0<br>20<br>13<br>0              | 3.5A(FDD)<br>3.5A(FDD)<br>3.3F<br>3.5A(FDD)                           | Enable<br>Enable<br>Enable                     | Down<br>Down<br>Power Off                       |
| No C<br>RC1<br>No C<br>No C<br>RC1<br>RC1               | luster<br>luster<br>luster               | 20<br>13<br>0                   | 3.5A(FDD)<br>3.3F<br>3.5A(FDD)                                        | Enable<br>Enable                               | Down<br>Power Off                               |
| RC1<br>No C<br>No C<br>RC1<br>RC1                       | luster<br>luster                         | 13<br>0<br>0                    | 3.3F<br>3.5A(FDD)                                                     | Enable                                         | Power Off                                       |
| No C<br>No C<br>RC1<br>RC1                              | luster<br>luster                         | 0<br>0                          | 3.5A(FDD)                                                             |                                                |                                                 |
| No C<br>RC1<br>RC1                                      | luster                                   | 0                               |                                                                       | Enable                                         | Down                                            |
| RC1<br>RC1                                              |                                          |                                 | 3.5A(FDD)                                                             | Enable                                         | Down                                            |
| RC1                                                     |                                          | 13                              | 3.6A                                                                  | Enable                                         | Down                                            |
|                                                         |                                          | 13                              | 3.6A                                                                  | Disable                                        | Down                                            |
|                                                         |                                          |                                 |                                                                       |                                                |                                                 |
|                                                         |                                          |                                 |                                                                       |                                                |                                                 |
|                                                         |                                          |                                 |                                                                       |                                                |                                                 |
|                                                         |                                          |                                 |                                                                       |                                                |                                                 |
|                                                         |                                          |                                 |                                                                       |                                                |                                                 |
|                                                         |                                          |                                 |                                                                       |                                                |                                                 |
|                                                         |                                          |                                 |                                                                       |                                                |                                                 |
| RC1                                                     |                                          | 28                              | 3.5A(FDD)                                                             | Enable                                         | Down                                            |
| RC1                                                     |                                          | 13                              | 3.3G                                                                  | Enable                                         | Down                                            |
|                                                         |                                          |                                 |                                                                       |                                                |                                                 |
|                                                         |                                          |                                 |                                                                       |                                                |                                                 |
|                                                         |                                          |                                 |                                                                       |                                                |                                                 |
|                                                         |                                          |                                 |                                                                       |                                                |                                                 |
|                                                         |                                          |                                 |                                                                       |                                                |                                                 |

Figure 2-6: Outdoor Units Page (Base Station)

The Outdoor Units table includes the following parameters:

| Parameter                | Description                                                                                                    |
|--------------------------|----------------------------------------------------------------------------------------------------|
| ID                       | A read-only display of the Outdoor Unit's ID, which is a number used<br>to identify the ODU. The range is from 1 to 24 in a Base Station, or 1<br>to 4 in a Micro Base Station. |
| Associated Radio Cluster | The Name of the Associated Radio Cluster. The selection list includes all defined Radio Cluster.                                                                                |

| Parameter          | Description                                                                                                    |
|--------------------|----------------------------------------------------------------------------------------------------|
| Tx Power           | The power level of the transmitted signal at the antenna port of the ODU.                                                                                                    |
|                    | The range is from 13 to 50 dBm, using a 1 dBm resolution. In case<br>the entered value is not compatible with the installed ODU, a trap will<br>be issued. If the entered value is below the minimum supported by<br>the ODU the actual power will be set to the minimum supported by<br>the unit. If the entered value is above the maximum supported by the<br>ODU, the power will be changed to the maximum value supported by<br>the ODU. |
|                    | Note that the displayed value is the configured value which may differ from the actual value.                                                                                                    |
|                    | The Tx Power of a connected ODU can be changed only if the Admin Status of the associated channel is disabled.                                                                                                    |
|                    | If the Diversity Mode of the AU/Micro Base Station to which the ODU is connected is set to Second Order Diversity, the Tx Power of the ODU associated with Channel 2 cannot be changed. After enabling the Admin Status of Channel 1, the Tx Power of the ODU associated with Channel 2 will be forced to the value configured for the ODU associated with Channel 1.                                                                         |
| Configured Band    | The Configured ODU Frequency Band can be modified through the use of Frequency Bands Configuration file. The available values are the bands from the displayed list of available Frequency Bands.                                                                                                    |
|                    | The Configured ODU Frequency Band can be updated only if the ODU is not associated with any Channel, or if the Admin Status of the associated Channel is Disabled.                                                                                                    |
|                    | Compatibility between the Configured ODU Frequency Band and its<br>actual band is verified by the AU/Micro Base Station upon trying to<br>associate the ODU with a Channel. If the Configured ODU Frequency<br>Band differs from the actual band supported by the ODU, a mismatch<br>trap will be sent by the AU/Micro Base Station upon trying to<br>associate it with a Channel and the association will be rejected.                       |
| Admin Status       | The transmit on/off status of the ODU.                                                                                                    |
| Operational Status | A read-only display of the ODU's operational status.                                                                                                    |

Click on the **Details** button to open the **HW Details** window, displaying additional information on a selected ODU. The displayed details include:

- Card Serial Number
- HW Revision

- HW Configuration
- HC08 Version
- CPLD Version
- Temperature (Celsius)
- Max Tx Power (dBm): The maximum Tx Power supported by the ODU. This parameter sets the upper limit for the Tx Power parameter.
- Connected AU Slot No (not applicable for a Micro Base Station)

Channel

# 2.8 Default Operational Settings Page

The Default Operational Settings page enables viewing and modifying general default parameters related to service provisioning and new SUs that join the network.

| Default Operational Set  | tings                               |         |
|--------------------------|-------------------------------------|---------|
| Default Service Settings |                                     |         |
|                          | Service Working Mode Quick Mode     |         |
|                          | L2/Voice Default Profile BE12M (L2) |         |
|                          | PPPoE Default Profile None          |         |
| Default SU Settings      |                                     |         |
|                          | Default Action Load to Shadow       |         |
|                          | Default File su_2_5_2_13.bz 👻       |         |
|                          |                                     |         |
|                          |                                     |         |
|                          |                                     |         |
|                          |                                     |         |
|                          |                                     |         |
|                          |                                     |         |
|                          |                                     |         |
|                          |                                     |         |
|                          |                                     |         |
|                          |                                     |         |
|                          |                                     |         |
|                          |                                     |         |
|                          |                                     |         |
|                          |                                     |         |
|                          |                                     |         |
| 0                        | 🔗 <u>R</u> efresh                   | 🖌 Apply |
|                          |                                     |         |

## Figure 2-7: Default Operational Settings Page

The Default Operational Settings page includes the following parameters:

- "Default Service Settings"
- "Default SU Settings"

## 2.8.1 Default Service Settings

A Base Station/Micro Base Station can operate in either Advanced or Quick mode of services provisioning.

Advanced Mode enables operators to completely deny services to SUs that are not defined in the system. This increases the security of the system but complicates

slightly the installation process, because an SU must be defined in the system before it can be registered and receive any service.

Quick Mode is intended primarily for scenarios where the operator is not concerned with potentially "stolen" SUs, and wishes to provide basic services also to SUs that are not yet defined in the system. It may also be used as a temporary operation mode during SUs installation phase.

In both modes, defined services are provisioned to defined SUs. The difference between the two modes is in provisioning of services to SUs that are not defined in the system.

In Advanced mode, an undefined SU that is authenticated by the system will be added to the database of the NPU (NMS) as Temporary. The database will include also its MAC address and the configured registration parameters. No services are provided as long as the SU is defined as Temporary. To receive services, the SU should be defined in the system. Then it becomes a Permanent SU and the required services should be assigned to it.

In Quick mode, an undefined SU that is authenticated by the system will be added to the database of the NPU (NMS) as Temporary. The subscriber will be able to use only services based on the Default Service Profile(s). Once the SU is defined as Permanent and services are assigned to it, it will be able to use the defined services.

| Parameter                | Description                                                                                              |
|--------------------------|----------------------------------------------------------------------------------------------------|
| Service Working Mode     | The Service Provisioning Mode: Advanced or Quick.                                                        |
| L2/Voice Default Service | The default L2 or Voice Service Profile to be used by temporary SUs in Quick Mode.                       |
|                          | Available profiles - any of the L2 or Voice Service Profiles existing in the device's database, or None. |
| PPPoE Default Service    | The default PPPoE Service Profile to be used by temporary SUs in Quick Mode.                             |
|                          | Available profiles - any of the PPPoE Service Profiles existing in the device's database, or None        |

The Default Service Settings parameters are:

# 2.8.2 Default SU Settings

| Parameter      | Description                                                                                                    |
|----------------|----------------------------------------------------------------------------------------------------|
| Default Action | The Default Action is the action to be taken with the Default File when a new temporary SU joins the cell when operating in Quick Mode.                                                                                                    |
|                | The available options are:                                                                                                    |
|                | None: Do not perform any action.                                                                                                    |
|                | Download to Shadow: Select this option to download a specified<br>SW file from the NPU/Micro Base Station to the Shadow memory<br>of the SU. If the specified file already exists in the SU, no action<br>will take place.                                                                                                    |
|                | Run from Shadow: Select this option to download a specified SW file from the NPU/Micro Base Station to the Shadow memory of the SU, reset the SU and reboot using the Shadow version. Note that because the process is controlled by the NPU/Micro Base Station, the SU will continue running from the Shadow version after reset. If the specified file already exists as the Shadow version (meaning that previously a Download operation was executed for this file name), the only actual operation to take place will be to reset and run from Shadow. If the specified file is the current Main version, no action will take place.                                                                                                    |
|                | Set as Main: Select this option to download a specified SW file<br>from the NPU/Micro Base Station to the Shadow memory of the<br>SU, reset the SU and reboot using the Shadow version, and then<br>swap the Main and Shadow SW Version, so that the running<br>version (which was previously the Shadow version) will become<br>the Main version, to be used after next reset. If the specified file<br>already exists as the running version and it is defined as the<br>Shadow version (meaning that previously a Download and Run<br>from Shadow operation was executed for this file name), the only<br>actual operation to take place will be to swap the Main and<br>Shadow versions. If it is already defined as the Main version, no<br>action will take place. |
| Default File   | The Default File is the name of the SU SW file to be used for new temporary SUs when operating in Quick Mode. The selection options includes all SU SW Files available in the NPU/Micro Base Station.                                                                                                    |

# 2.9 Filters Page

The Filters page enables to define Layer 2 and Layer 3/Layer 4 Filtering Rules. It also enables defining if and how to filter packets arriving from the backbone network or from the wireless link. The Filter page comprises three tabs:

- Interface Tab": For defining the filtering mechanism on each of the interfaces (Network and Wireless) using Filtering Rules defined in the L2 and/or L3/L4 tabs.
- "L2 Tab": For defining L2 Filtering Rules and assigning them to the relevant interface(s).
- "L3/L4 Tab": For defining L3/L4 Filtering Rules and assigning them to the relevant interface(s).

## 2.9.1 Interface Tab

The Interface tab enables defining the filtering mechanism to be used on each of the interfaces, and applying the chain of rules on each interface type.

| ILEITALES ( L2 ( L3)L4 (       |                                                            |                       |                          |                                       |
|--------------------------------|------------------------------------------------------------|-----------------------|--------------------------|---------------------------------------|
| ireless Interface              |                                                            |                       |                          |                                       |
|                                | Admin Status Disable 👻                                     | Ī                     | Active Filter Type       | •                                     |
|                                | Action Denv -                                              | -                     |                          |                                       |
| Active Rules                   |                                                            |                       |                          |                                       |
| Name                           | MAC/IP                                                     | Mask                  | Direction                | Details                               |
| L2-1                           | 00-11-22-33-44-55                                          | FF-FF-FF-00-00-00     | Source                   | Ethernet Type: Any                    |
| work Interface                 | Admin Status Disable                                       |                       | Active Filter Type 13/14 |                                       |
| work Interface ——              | Admin Status Disable -<br>Action Deny -                    |                       | Active Filter Type L3/L4 | •                                     |
| Active Rules                   | Admin Status Disable -                                     | Mask                  | Active Filter Type L3/L4 | - Details                             |
| Active Rules                   | Admin Status Disable<br>Action Deny<br>MAC/IP<br>168.1.1.0 | Mask<br>255.255.0     | Active Filter Type L3/L4 | Details<br>IP Protocoi: Any; Port: An |
| Active Rules Name L3_+1        | Admin Status Disable<br>Action Deny<br>MAC/IP<br>168.1.1.0 | Mask<br>255.255.0     | Active Filter Type L3/L4 | Details<br>IP Protocol: Any; Port: An |
| Active Rules Name L3_4-1       | Admin Status Disable<br>Action Deny<br>MAC/IP<br>168.1.1.0 | Mask<br>255.255.255.0 | Active Filter Type L3/L4 | Details<br>IP Protocol: Any; Port: An |
| Active Rules Name U3_4-1       | Admin Status Disable<br>Action Deny<br>MAC/IP<br>168.1.1.0 | Mask<br>255.255.255.0 | Active Filter Type L3/L4 | Details<br>IP Protocol: Any; Port: An |
| Active Rules<br>Name<br>L3_4-1 | Admin Status Disable<br>Action Deny<br>MAC/IP<br>168.1.1.0 | Mask<br>255.255.255.0 | Active Filter Type L3/L4 | Details<br>IP Protocol: Any; Port: An |
| Active Rules                   | Admin Status Disable<br>Action Deny<br>MAC/IP<br>168.1.1.0 | Mask<br>255.255.255.0 | Active Filter Type L3/L4 | Details<br>IP Protocol: Any; Port: An |

## Figure 2-8: Filters Page - Interface Tab (BS)

For each interface (Network and Wireless), the following parameters are available:

| Parameter          | Description                                                                                                    |
|--------------------|----------------------------------------------------------------------------------------------------|
| Admin Status       | Defines whether the filtering mechanism is enabled or disabled.                                                                                      |
| Action             | Defines whether the Filtering Rules are inclusive (Allow) or exclusive (Deny).                                                                       |
|                    | The applicable Filtering Rules are all Filtering Rules belonging to the selected Active Filter Type that are associated with the relevant Interface. |
|                    | If the Action is Allow, all frames matching any of the applicable Filtering Rules will be forwarded, and all other frames will be discarded.         |
|                    | If the Action is Deny, all frames matching any of the applicable<br>Filtering Rules will be discarded, and all other frames will be<br>forwarded.    |
| Active Filter Type | Defines which of the Filtering Rules List is used.                                                                                                   |
|                    | The available options are L2 and L3/L4.                                                                                                    |

In addition, for each Interface the **Active Rules** table displays the list of applicable Filtering Rules that are associated with the Interface.

## 2.9.2 L2 Tab

The L2 tab enables defining up to 255 L2 Filtering Rules and optionally associating each Rule with the Wireless and/or Network Interface.

|      |                   |      |           | Revert      | Delete Add   |
|------|-------------------|------|-----------|-------------|--------------|
| Name | MAC Address       | Mask | Direction | Ethernet Ty | pe Interface |
| 1    | 00-11-22-33-44-33 |      | Source    | AUY         | bon          |
|      |                   |      |           |             |              |
|      |                   |      |           |             |              |
|      |                   |      |           |             |              |
|      |                   |      |           |             |              |
|      |                   |      |           |             |              |
|      |                   |      |           |             |              |

Figure 2-9: Filters Page - L2 Tab

The L2 tab includes a table with the following parameters for each entry:

| Parameter   | Description                                                                                                    |
|-------------|----------------------------------------------------------------------------------------------------|
| Name        | The name of the L2 Rule. The L2 Rule Name is a string of 1 to 32 printable characters.                                                                                                    |
| MAC Address | The MAC Address. A string of 6 octets (where each octet is<br>represented by two hexadecimal numbers) separated by dashes ("-").<br>An empty entry means "Any". An "Any" MAC Address means that the<br>filter is defined only by the Ethertype field. The MAC Address (if not<br>defined as "Any") is the base MAC Address that is used together with<br>the MAC Address Mask to define a range of MAC addresses. |

| Parameter     | Description                                                                                                    |  |  |  |
|---------------|----------------------------------------------------------------------------------------------------|--|--|--|
| Mask          | The Mask is not applicable in a Micro base Station. In a modular Base Station, this is the mask used together with the MAC Address to define a range of MAC addresses. A string of 6 octets (where each octet is represented by two hexadecimal numbers) separated by dashes ("-"). In a binary representation the string must comprise a series of contiguous binary '1's starting from the MSB, followed by a series of contiguous binary '0's (if the range includes more than a single address). The MAC Address Mask is not applicable for an "Any" MAC Address. |  |  |  |
| Direction     | The direction (Source or Destination) of the MAC Address. Indicates<br>whether the range defined by the MAC Address and MAC Address<br>Mask is for the Source MAC Address field or the Destination MAC<br>Address field in the Ethernet frame. The MAC Address Direction<br>parameter is not applicable to "Any" MAC Address.                                                                                                    |  |  |  |
| Ethernet Type | The Ethertype of the Ethernet frame. The Ethertype is defined by 4 hexadecimal digits. A selection of some popular Ethertypes is also available. "Any" is applicable only if a MAC Address range is defined (the combination of "Any" for both the MAC Address and Ethertype is not allowed).<br>Enter the required Ethertype (up to 4 hexadecimal digits) or select an Ethetype (or Any) from the drop-down menu.                                                                                                    |  |  |  |
| Interface     | The Interface(s) that will use this Filtering Rule if the selected Active Filter Type (see "Interface Tab" on page 38) is L2. The available options are None, Wireless, Network and Both.                                                                                                    |  |  |  |

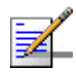

## NOTE

L2 Filtering Rules cannot be edited. To modify an existing Rule, delete it and then define it as a new Rule using the Add option.

## 2.9.3 L3/L4 Tab

The L3/L4 tab enables defining up to 255 L3/L4 Filtering Rules and optionally associating each Rule with the Wireless and/or Network Interface.

| Fi | lters                           |           |               |             |             |      |              |                   |
|----|---------------------------------|-----------|---------------|-------------|-------------|------|--------------|-------------------|
|    | Interfaces $\langle L2 \rangle$ | L3/L4 \   |               |             |             |      |              | velete Add        |
| Г  | Name                            | TP        | Mack          | Direction   | IR Protocol | Port | Port Directi | on Interface      |
| Ē  | .3 4-1                          | 168.1.1.0 | 255.255.255.0 | Destination | Any         | Any  | Both         | Both              |
|    |                                 |           |               |             |             |      |              |                   |
|    | 0                               |           |               |             |             |      |              | Refresh 🖌 🖌 Apply |
|    |                                 |           |               |             |             |      |              |                   |

Figure 2-10: Filters Page - L3/L4 Tab

The L3/L4 tab includes a table with the following parameters for each entry:

| Parameter  | Description                                                                                                    |
|------------|----------------------------------------------------------------------------------------------------|
| Name       | The name of the L3/L4 Rule. The L3/L4 Rule Name is a string of 1 to 32 printable characters.                                                                                                    |
| IP Address | The IP Address. A string of 4 decimal numbers (where each number<br>is in the range from 1 to 255) separated by dots ("."). An empty entry<br>means "Any". An "Any" IP Address means that the filter is defined<br>only by the Protocol field (and optionally by the Port and Port<br>Direction for UDP or TCP protocols). In the modular Base Station, the<br>IP Address (if not defined as "Any") is the base IP Address that is<br>used together with the IP Address Mask to define a range of IP<br>addresses. |

| Parameter      | Description                                                                                                    |
|----------------|----------------------------------------------------------------------------------------------------|
| Mask           | Not applicable in a Micro base Station. In a modular Base Station, this<br>is the mask used together with the IP Address to define a range of IP<br>addresses. A string of 4 decimal numbers (where each number is in<br>the range from 1 to 255) separated by dots ("."). In a binary<br>representation the string must comprise a series of contiguous binary<br>'1's starting from the MSB, followed by a series of contiguous binary<br>'0's (if the range includes more than a single address). The IP<br>Address Mask is not applicable for an "Any" IP Address. |
| Direction      | Not applicable for a Micro Base Station where the Port Direction<br>defines also the IP Address Direction. In a modular Base Station, this<br>is the direction (Source or Destination) of the IP Address. Indicates<br>whether the range defined by the IP Address and IP Address Mask is<br>for the Source IP Address field or the Destination IP Address field in<br>the IP frame. The IP Address Direction parameter is not applicable to<br>"Any" IP Address.                                                                                                    |
| IP Protocol    | The protocol of the IP frame. The Protocol is defined by a decimal number from 0 to 254. A selection of some popular protocols is also available.In a Micro Base Station, the applicable protocols are TCP (6), UDP (17) or "Any". "Any" is applicable only if an IP Address range is defined (the combination of "Any" for both the IP Address and Protocol is not allowed).                                                                                                    |
|                | Any) from the drop-down menu.                                                                                                    |
| Port           | The TCP/UDP port number, which is applicable only if the IP Protocol<br>is configured to a value of either 6 (TCP) or 17 (UDP). The Port is<br>defined by a number in the range from 0 to 65534, or "Any". A<br>selection of some popular ports is also available.                                                                                                    |
|                | Enter tne required Port number (0-65534) or select a Port (or Any) from the drop-down menu.                                                                                                    |
| Port Direction | The direction (Source or Destination) of the Port. Indicates whether<br>the Port number is for the Source Port field or the Destination Port<br>field in the IP frame. The Port Direction parameter is not applicable to<br>"Any" Port. In a Micro Base Station, the Port Direction defines also<br>the IP Address Direction.                                                                                                    |
| Interface      | The Interface(s) that will use this Filtering Rule if the selected Active Filter Type (see "Interface Tab" on page 38) is L3/L4. The available options are None, Wireless, Network and Both.                                                                                                    |

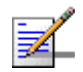

## NOTE

L3/L4 Filtering Rules cannot be edited. To modify an existing Rule, delete it and then define it as a new Rule.

# 2.10 MAC Deny List Page

The MAC Deny List page enables viewing and updating the MAC Deny List table. The MAC Deny List table is used to deny services to MAC Addresses behind SUs. Uplink frames whose source MAC address matches any of the entries in the list and downlink frames whose destination MAC address matches any of the entries in the list will be discarded.

| MAC Deny List                       |             |                     |
|-------------------------------------|-------------|---------------------|
|                                     |             | Revert Delete Add   |
|                                     | MAC Address |                     |
| 00-£8-11-11-11<br>00-£8-11-11-11-12 | MAC Address |                     |
|                                     |             |                     |
| 0                                   |             | 🔗 Refresh 🖌 🖌 Apply |
|                                     |             |                     |

Figure 2-11: MAC Deny List Page

To add a MAC Address to the table, use the format xx-xx-xx-xx. The table can hold up to 255 entries.

# 2.11 Filtering Performance Page

The Performance page enables on-line view of selected counters.

For details on the general functionality of the Performance Monitoring application, refer to "Using the Performance Page" on page 167.

| Performance               |          |                      |          |          |          |          |                 |               |
|---------------------------|----------|----------------------|----------|----------|----------|----------|-----------------|---------------|
|                           |          |                      |          |          |          |          |                 |               |
|                           |          |                      |          |          |          |          |                 |               |
| Name                      | io Scolo |                      |          |          |          |          |                 |               |
| TDD BS - PM Monitoring    | JC JCdio |                      |          |          |          |          |                 | Pan           |
| AC Addr Deny List         |          | 95-                  |          |          |          |          |                 | Positive Only |
| Deny List Wireles         | 0 1      |                      |          |          |          |          |                 | Show Legend   |
| Deny List Networ          | 0 1      | 81                   |          |          |          |          |                 |               |
|                           |          | 67-                  |          |          |          |          |                 |               |
|                           |          |                      |          |          |          |          |                 |               |
|                           |          | 53                   |          |          |          |          |                 |               |
|                           |          | 39                   |          |          |          |          |                 |               |
|                           |          |                      |          |          |          |          |                 |               |
|                           |          | 25                   |          |          |          |          |                 |               |
|                           |          | 11                   |          |          |          |          |                 |               |
|                           |          |                      |          |          |          |          |                 |               |
|                           |          | 11 - <sup>-3</sup> 1 |          |          |          |          |                 |               |
|                           |          | -17                  |          |          |          |          |                 |               |
|                           |          | -31                  |          |          |          |          |                 |               |
|                           |          | -45                  |          |          |          |          |                 |               |
|                           |          | -59                  |          |          |          |          |                 |               |
|                           |          | -73                  |          |          |          |          |                 |               |
|                           |          | -87-                 |          |          |          |          |                 |               |
|                           |          |                      |          |          |          |          |                 |               |
|                           |          |                      | 12:23:00 | 12:24:00 | 12:25:00 | 12:26:00 | 12:27:00        |               |
|                           |          | -                    |          |          |          |          |                 | Print         |
|                           |          | - (                  |          |          |          |          |                 |               |
| Polling Interval (sec): 5 | Apply    |                      |          |          |          |          |                 |               |
| 0                         |          |                      |          |          |          |          | 🔗 <u>R</u> efre | sh 🖌 Apply    |
|                           |          |                      |          |          |          |          |                 |               |

## Figure 2-12: Filtering - Performance Page

The counters available for the Filter are:

| Counter                                          | Description                                                                                                    |
|--------------------------------------------------|----------------------------------------------------------------------------------------------------|
| MAC Address Deny List<br>Wireless Packet Counter | The total number of packets received on the wireless interface that were discarded because their source MAC address is included in the MAC Address Deny List.                |
| MAC Address Deny List<br>Network Packet Counter  | The total number of packets received on the network (backbone) interface that were discarded because their destination MAC address is included in the MAC Address Deny List. |

# 2.12 Subscriber Units Page

The Subscriber Units page displays general details on all Subscriber Units that are defined in the Base Station/Micro Base Station. The list includes also registered temporary SUs.

| Subscriber Units |                 |                   |                     |                   |                     |
|------------------|-----------------|-------------------|---------------------|-------------------|---------------------|
| Filte            | r Criteria Name | •                 |                     |                   |                     |
| ID               | Nama            | MAC Address       | Desictration Status | Open Rever        |                     |
| 1                | SI 14           | 00-10-F7-F2-26-A8 | Perictered          | Permanente Status | Associaced AD       |
| 2                | 501             | 00-10-E7-22-87-FF | Registered          | Permanent         | 1                   |
| 3                | 503             | 00-10-E7-22-67-1E | Not Registered      | Permanent         | None                |
| 4                | 123             | 00-10-E7-62-09-EC | Not Registered      | Permanent         | None                |
| 5                | 5U2             | 00-10-E7-E2-0B-F0 | Not Registered      | Permanent         | None                |
| Dicel            | wed 5 of 5      |                   |                     |                   |                     |
| 0                | ]               |                   |                     | [                 | 🔗 Refresh 🛛 🖌 Apply |
|                  |                 |                   |                     |                   |                     |

#### Figure 2-13: Subscriber Units Page

The Base Station may serve a very large number of Subscriber Units. To enable simpler and more efficient management of Subscriber Units, you can filter the list of displayed units according to selected criteria:

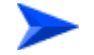

## To filter the list of Subscriber Units:

- 1 Use the **Filter Criteria** drop-down menu to select the filtering criteria. The available options are Name, MAC Address, Registration Status, Permanence Status, Associated AU (in Modular Base Station).
- **2** Use the text box/drop-down menu on the right side of the **Filter Criteria** selection menu as follows:

| Filtering Criteria  | Description                                                                                                    |
|---------------------|----------------------------------------------------------------------------------------------------|
| Name                | Start filling in the first characters of the Name(s) you are looking for.<br>After entering each characters, the displayed table will be updated to<br>display only the entries for SUs whose Name meet the current<br>filtering criteria (start with the entered string). If the definition text box<br>is empty, all SUs will be displayed.                |
| MAC Address         | Start filling in the first characters of the MAC Address(es) you are<br>looking for. After entering each characters, the displayed table will be<br>updated to display only the entries for SUs whose MAC address meet<br>the current filtering criteria (start with the entered string). If the<br>definition text box is empty, all SUs will be displayed. |
| Registration Status | Select the required status (Authenticated, Registered, Not<br>Registered) in the drop-down menu. Only SUs whose status is the<br>selected one will be displayed.                                                                                                    |
| Permanence Status   | Select the required status (Permanent or Temporary) in the drop-down menu. Only SUs whose status is the selected one will be displayed.                                                                                                    |
| Associated AU       | Not applicable for a Micro Base Station. Type in the required AU Slot<br>Number (1-4, 7-9) to display only SUs associated with the selected<br>AU. Type in "N" to display only SUs that are not associated with any<br>AU. Leave the text box empty to view all SUs.                                                                                         |

The Subscriber Units table includes the following details for each SU:

| Parameter           | Description                                                                                                    |  |
|---------------------|----------------------------------------------------------------------------------------------------|--|
| Name                | The SU's Name.                                                                                                    |  |
| MAC Address         | The SU's MAC Address.                                                                                                    |  |
| Registration Status | The registration status of the SU: Registered (connected) or Not Registered.                                                                                                    |  |
| Permanence Status   | The Permanence Status of the SU: Permanent or Temporary. The<br>Permanence Status in the Subscriber Units table is configurable. A<br>non-registered SU whose status has been changed to Temporary will<br>be deleted from the table (and from the database of the Base<br>Station/Micro Base Station). |  |
| Associated AU       | Not applicable for a Micro Base Station. The slot number of the AU with which the SU is associated, or None for an SU that is not-registered.                                                                                                    |  |

#### To configure a selected SU:

Select a registered SU's entry and click on the **Open** button, or double-click on a selected entry to open the Device Manager for the selected SU (see "Managing a Subscriber Unit" on page 139).

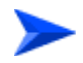

### To remove a selected SU from the database:

Select an SU's entry and click on the **Delete** button to remove the SU from the database of the Base Station/Micro Base Station. Only disconnected (Not Registered) SUs can be deleted.

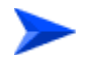

## To add a new SU:

Click on the **Add** button to add a new SU to the database of the Base Station/Micro Base Station. The SU will be added as Permanent.

# 2.13 Services Page

The Services page displays a list of all Services in the database of the Base Station/Micro Base Station. It also enables modifying existing Permanent Services, deleting Permanent Services from the database of the device, and defining new Permanent Services. The device can hold up to a total of 4095 Services.

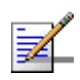

## NOTE

A Permanent Service is a Service defined in the device for a Permanent SU. A Temporary Service can be granted to a Temporary SU by a RADIUS Authentication Server. A Temporary Service may also be granted by the Base Station (based on the Default Service Profiles) when a RADIUS server is not available, or when the SU is rejected by the RADIUS server, provided the device operates in Quick Service Mode and the SU uses the "quick" User Password "quickynikinyoky". A Temporary Service is given a default name of <SU Name>#<Number>. A Temporary Service cannot be defined, deleted or editted.

| Services |           |                          |                     |                     |
|----------|-----------|--------------------------|---------------------|---------------------|
| Revert   | elete Add |                          |                     |                     |
| Name     | Туре      | Service Name             | mou                 |                     |
| mou      | BMAX L2   | Comitor Turo             |                     |                     |
| FDD2TDD  | BMAX L2   | Service Type             |                     |                     |
|          |           | Service Profile          | BE12M -             | Q                   |
|          |           | SU Name (MAC Address)    | 00-10-E7-E2-26-A8 🔹 | 2                   |
|          |           | Subscriber               | VoIP 💌              |                     |
|          |           | Hybrid VLAN Mode         | Off 🔹               |                     |
|          |           | VLAN Classification Mode | Off 🔹               |                     |
|          |           | Access VLAN              | 4,095 🔷 🔽 None      |                     |
|          |           | Admin Status             | Enable 👻            |                     |
|          |           | Operational State        | Up                  |                     |
|          |           | VLAN List                |                     | -                   |
|          |           |                          | Revert Delete       |                     |
|          |           | ID                       | VLAN ID             |                     |
|          |           | 1                        | A                   |                     |
|          |           | 2                        |                     |                     |
|          |           | 3                        |                     |                     |
|          |           | 4                        |                     |                     |
|          |           | 5                        |                     |                     |
|          |           | 6                        |                     |                     |
|          |           | 7                        |                     |                     |
|          |           | 8                        |                     |                     |
|          |           | 9                        | <b>~</b>            |                     |
|          |           |                          |                     |                     |
| 0        |           |                          |                     | 🔗 Refresh 🛛 🖌 Apply |
|          |           |                          |                     |                     |

Figure 2-14: Services Page

The Services page comprises two sections: The Services Table (on the left side) and the Service Editor section (on the right side). The Editor is available only when either selecting a Service in the Services Table or adding a new Permanent Service.

The Services table provides the following details for each of the existing Services:

| Parameter | Description                          |  |
|-----------|--------------------------------------|--|
| Name      | The Services Name.                   |  |
| Туре      | The Service Type: L2, PPPoE or VoIP. |  |

Temporary Services are displayed with a pink background.

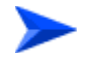

## To view the details of a Service:

Select a Service's entry. The current Service configuration details will be displayed on the right side of the page.

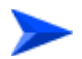

### To delete Permanent Service(s) from the device:

Select one or several Service entries, click on the **Delete** button and then click **Apply** to remove the selected Service(s) from the Base Station/Micro Base Station. If you want to cancel the requested delete operation before clicking **Apply**, click on the **Revert** button.

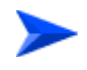

#### To add a new Permanent Service:

Click on the **Add** button. The Service Editor will be displayed on the right side of the page. To add a new Service to the database of the Base Station/Micro Base Station, fill in the necessary parameters and click **Apply**.

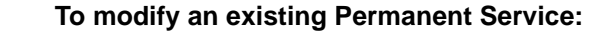

Select a Service's entry. The current Service configuration details will be displayed on the right side of the page, enabling modification of parameters. Click **Apply** to update the Service's configuration.

## Service Configuration Parameters:

| Parameter       | Description                                                                                                    |  |
|-----------------|----------------------------------------------------------------------------------------------------|--|
| Name            | The Services Name. A Service Name consists of up to 32 printable characters. The Service Name must be unique per device.                                                                                                    |  |
| Service Type    | The Service Type: L2, PPPoE or VoIP.                                                                                                    |  |
|                 | The Service Type of an existing Service cannot be modified.                                                                                                    |  |
| Service Profile | The Name of the Service Profile. The drop-down menu includes all<br>Service Profiles with a matching Service Type that are available in the<br>database of the Base Station/Micro Base Station.                                                                                                  |  |
|                 | Click on the Preview button ( 🔍 ) to view the parameters of the selected Service Profile and its components (Forwarding Rule, Priority Classifier and relevant QoS Profiles).                                                                                                    |  |
|                 | Refer to "Service Profiles Page" on page 57 for more details on Service Profiles.                                                                                                    |  |
| SU MAC Address  | The MAC Address of the SU associated with the Service. The SU<br>MAC Address drop-down menu includes the MAC Addresses of all<br>SUs in the database of the Base Station/Micro Base Station.<br>You can also click on the <b>Select</b> button to view the main details of all<br>available SUs. |  |
|                 | The MAC Address can be modified only if the Admin Status of the Service is disabled.                                                                                                    |  |
| Subscriber      | The ID (Name) of the Subscriber to which the Service is allocated.<br>The Subscribers drop-down menu includes all the Subscriber Names<br>in the database of the Base Station/Micro Base Station.                                                                                                |  |
|                 | The Subscriber of an existing Service cannot be modified.                                                                                                    |  |
|                 | The Subscriber Name is not applicable to a Temporay Service.                                                                                                    |  |
|                 | Refer to "Subscribers Page" on page 54 for more details on Subscribers.                                                                                                    |  |

| Parameter                   | Description                                                                                                    |
|-----------------------------|----------------------------------------------------------------------------------------------------|
| Hybrid VLAN Mode            | Hybrid VLAN Mode of operation enables classification of both tagged<br>and untagged packets or untagged packets only, according to the<br>following rules:                                                                                                    |
|                             | Hybrid VLAN Mode is Off and VLAN List is not empty: Only<br>packets tagged with a VLAN ID that exists in the VLAN List will be<br>forwarded. The VLAN List can include up to 16 entries.                                                                                                    |
|                             | Hybrid VLAN Mode is Off and the VLAN List is empty: All (both<br>untagged and tagged with any VLAN ID) will be forwarded.                                                                                                    |
|                             | Hybrid VLAN Mode is On and VLAN List is not empty: Only<br>untagged packets, and packets tagged with a VLAN ID that exists<br>in the VLAN List, will be forwarded. The VLAN List can include up<br>to 15 entries.                                                                                                    |
|                             | Hybrid VLAN Mode is On and the VLAN List is empty: Only<br>untagged frames will be forwarded.                                                                                                    |
|                             | Note that for each Service Type, a maximum of one Service that<br>enables forwarding of untagged packets can be assigned to an SU.<br>Forwarding of untagged packets is supported when either Hybrid<br>VLAN Mode is On, or Hybrid VLAN Mode is Off and the VLAN List is<br>empty. It is not possible to define for the same SU two Services of the<br>same Service Type that enable forwarding of untagged packets.<br>However, the same SU can be associated with two Services of<br>different Service Types that enable forwarding of untagged packets,<br>excluding the combination of L2 Service and VoIP Service. |
| VLAN Classification<br>Mode | The VLAN Classification feature enables using VLAN ID (in addition<br>to destination MAC address) for classification of transparent service<br>downlink traffic before transmission to the destination MAC address.<br>The VLAN Classification feature supports applications where multiple<br>VLANs are associated with a single MAC address, allowing to assign<br>different services to different VLANs.                                                                                                    |
|                             | VLAN Classification Mode can be set to On only if the following conditions are met:                                                                                                    |
|                             | The VLAN Transparency Mode of the applicable Service Profile is set to On.                                                                                                    |
|                             | A single VLAN ID is defined for the Service. This means that the<br>allowed combinations are: a) Hybrid VLAN Mode is Off and the<br>VLAN List includes a single VLAN ID, or b) Hybrid VLAN Mode is<br>On and the VLAN List is empty.                                                                                                    |
|                             | All Services assigned to the same SU must be configured with the same VLAN Classification Mode (Either On or Off).                                                                                                    |

| Parameter         | Description                                                                                                    |  |
|-------------------|----------------------------------------------------------------------------------------------------|--|
| Access VLAN       | The Access VLAN parameter enables defining a VLAN ID to be used<br>with untagged packets received on the Ethernet port of the SU. This<br>parameter is applicable only for a transparent service (VLAN<br>Transparency Mode is On) with Hybrid Mode set to On, or a<br>transparent service with Hybrid Mode set to Off and an empty VLAN<br>list.                                                                                                    |  |
|                   | A tag with the defined Access VLAN will be added by the NPU/Micro<br>Base Station to untagged packets in the uplink. The tag will be<br>removed by the NPU/Micro Base Station from packets in the<br>downlink. For a multicast connection, the NPU/Micro Base Station will<br>send in addition to the VLAN list the single Access VLAN. The SU will<br>be responsible to remove the Access VLAN if it is received on a<br>multicast connection.<br>The Access VLAN cannot be the same as the VPL ID in the |  |
|                   | applicable Service Profile(s).                                                                                                    |  |
|                   | The range is from 0 to 4094 or None.                                                                                                    |  |
| Admin Status      | The administrative status of the Service.                                                                                                    |  |
| Operational State | A read-only display of the operational status. Up means that the Service is currently in use.                                                                                                    |  |
| VLAN List         | A table of VLAN IDs listing the VLAN IDs behind the same SU associated with the applicable Subscriber.                                                                                                    |  |
|                   | When Hybrid VLAN Mode is Off, the VLAN List can include up to 16 VLAN IDs.                                                                                                    |  |
|                   | When Hybrid VLAN Mode is On, the VLAN List can include up to 15 VLAN IDs (the 16th entry is reserved for No VLAN).                                                                                                    |  |
|                   | The maximum total number of VLAN IDs behind a single SU is 16.<br>(15 when a Service with Hybrid VLAN Mode On is assigned to the<br>SU).                                                                                                    |  |
|                   | To avoid conflicts it is not allowed to define a VLAN ID that is identical to any VPL ID (applicable only for transparent Service Profiles).                                                                                                    |  |
|                   | A specific VLAN ID behind a certain SU can be associated only with a single service of a certain service type. It is not possible to define two services of the same service type for the same SU and the same VLAN ID.                                                                                                    |  |
|                   | The VLAN ID's value can be from 0 to 4094.                                                                                                    |  |

# 2.14 Subscribers Page

The Subscribers page displays a list of all Subscribers in the database of the Base Station/Micro Base Station. It also enables modifying existing Subscribers, deleting Subscribers from the device, and defining new Subscribers. The Subscriber entity is applicable only to Permanent Services (services that are defined in the device's database and are provisioned to Permanent SUs). The device can hold up to 1024 Subscribers.

| Subscribers                                                                                                    |                                                                                         |
|----------------------------------------------------------------------------------------------------|-----------------------------------------------------------------------------------------|
| Revert     Delete     Add       Subscriber ID     Admin Status       VoIP     Enable       sufdd2tdd     Enable | Subscriber ID John D<br>First Name<br>Last Name<br>Description<br>Admin Status Enable V |
| 0                                                                                                    | 😵 <u>R</u> efresh 🖌 Apply                                                               |

Figure 2-15: Subscribers Page

The Subscribers page comprises two sections: The Subscribers Table (on the left side) and the Subscriber Editor section (on the right side). The Editor is available only when either selecting a Subscriber in the Subscribers Table for viewing/modifying its parameters, or adding a new Subscriber.

The Subscribers table provides the following details for each of the existing Subscribers:
| Parameter     | Description                                  |
|---------------|----------------------------------------------|
| Subscriber ID | The Subscriber ID (Name).                    |
| Admin Status  | The administrative status of the Subscriber. |

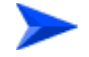

#### To view the details of a Subscriber:

Select a Subscriber's entry. The current Subscriber configuration details will be displayed on the right side of the page.

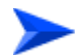

### To delete Subscriber(s) from the device:

Select one or several Subscriber entries, click on the **Delete** button and then click **Apply** to remove the selected Subscriber(s) from the Base Station/Micro Base Station. If you want to cancel the requested delete operation before clicking **Apply**, click on the **Revert** button.

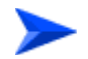

### To add a new Subscriber:

Click on the **Add** button. The Subscriber Editor will be displayed on the right side of the page. To add a new Subscriber to the database of the Base Station/Micro Base Station, fill in the necessary parameters and click **Apply**.

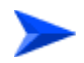

### To modify an existing Subscriber:

Select a Subscriber's entry. The current Subscriber configuration details will be displayed on the right side of the page, enabling modification of parameters. Click **Apply** to update the Subscriber's configuration.

#### Subscriber Configuration Parameters:

| Parameter     | Description                                                                                                    |
|---------------|----------------------------------------------------------------------------------------------------|
| Subscriber ID | A Subscriber ID (Name) consists of up to 32 printable characters The Subscriber ID must be unique for the entire network. |
| First Name    | An optional parameter for information purposes.                                                                           |
|               | A First Name consists of up to 50 printable characters.                                                                   |

| Parameter    | Description                                                                                                    |
|--------------|----------------------------------------------------------------------------------------------------|
| Last Name    | An optional parameter for information purposes.                                                                                        |
|              | A Last Name consists of up to 50 printable characters.                                                                                 |
| Description  | An optional parameter for information purposes.                                                                                        |
|              | A Description consists of up to 50 printable characters                                                                                |
| Admin Status | The administrative status of the Subscriber can be either Enable or Disable. Select Disable to disable all services to the Subscriber. |

# 2.15 Service Profiles Page

The Service Profile page enables viewing all Service Profiles in the device's database, defining new Service Profiles, editing details of existing Service Profiles and removing Service Profiles from the database of the device.

| Service Profiles  |                           |               |
|-------------------|---------------------------|---------------|
|                   |                           |               |
| Revert Delete Add | Preview                   |               |
| Name Type         | Service Profile Name      | BE12M         |
| BE12M BMAX L2     | Service Profile Type      | BMAX L2 -     |
|                   | Forwarding Rule           | BE12M (L2)    |
|                   | Priority Classifier       | BE12M •       |
|                   | VLAN Transparency Mode    | Off •         |
|                   | VPL ID                    | 4,095 V None  |
|                   | Priority Marking Mode     | Transparent 💌 |
|                   | Priority Marking Value    | 0 *           |
|                   | Max Number Of Voice Calls | 2 🔹           |
|                   |                           |               |
|                   |                           |               |
|                   |                           |               |
|                   |                           |               |
|                   |                           |               |
|                   |                           |               |
|                   |                           |               |
|                   |                           |               |
|                   |                           |               |
|                   |                           |               |
|                   |                           |               |
|                   |                           |               |
| 0                 |                           | Refresh Apply |
|                   |                           |               |
|                   |                           |               |

Figure 2-16: Service Profiles Page

The Service Profiles page comprises two sections: The Service Profiles Table (on the left side) and the Service Profile Editor section (on the right side). The Editor is available only when either selecting a Service Profile in the Service Profiles Table for viewing/modifying its parameters, or adding a new Service Profile.

The Service Profiles table provides the following details for each of the existing Service Profiles:

| Parameter | Description                                  |
|-----------|----------------------------------------------|
| Name      | The Service Profile Name.                    |
| Туре      | The Service Profile Type: L2, PPPoE or VoIP. |

#### To view the details of a Service Profile:

Select a Service Profile's entry. The current Service Profile configuration details will be displayed on the right side of the page. You can click on the **Preview** button to view the parameters of all elements of the Service Profile (Forwarding Rule, Priority Classifier and the relevant QoS Profiles).

#### To delete Service Profile(s) from the device:

Select one or several Service Profile entries, click on the **Delete** button and then click **Apply** to remove the selected Service Profile(s) from the Base Station/Micro Base Station. If you want to cancel the requested delete operation before clicking **Apply**, click on the **Revert** button.

#### To add a new Service Profile:

Click on the **Add** button. The Service Profile Editor will be displayed on the right side of the page. To add a new Service Profile to the database of the Base Station/Micro Base Station, fill in the necessary parameters and click **Apply**. You can click on the **Preview** button to view the parameters of all elements of the Service Profile (Forwarding Rule, Priority Classifier and the relevant QoS Profiles) before applying the change.

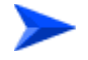

#### To modify an existing Service Profile:

Select a Service Profile's entry. The current Service Profile configuration details will be displayed on the right side of the page, enabling modification of parameters. Click **Apply** to update the Service Profile's configuration. You can click on the **Preview** button to view the parameters of all elements of the Service Profile (Forwarding Rule, Priority Classifier and the relevant QoS Profiles) before applying the change.

### Service Profile Configuration Parameters:

| Parameter            | Description                                                                                                    |  |
|----------------------|----------------------------------------------------------------------------------------------------|--|
| Service Profile Name | A Service Profile Name consists of up to 32 printable characters.                                                                                                    |  |
| Service Profile Type | The Service Type: L2, PPPoE or VoIP.                                                                                                    |  |
|                      | The Service Type of an existing Service Profile cannot be modified.                                                                                                    |  |
| Forwarding Rule      | The Forwarding Rule used by the Service Profile. The Forwarding<br>Rule parameter is not applicable to transparent Service Profiles<br>(VLAN Transparency Mode On), as all transparent Service Profiles<br>share the same pre-defined Forwarding Rule (@@Transparent@@)<br>The drop-down menu includes all Forwarding Rules with a matching<br>Service Type that are available in the database of the Base<br>Station/Micro Base Station: For L2 and VoIP Service Profiles al<br>available L2/VoIP Forwarding Rules will be included, and for PPPoE<br>Service Profiles all available PPPoE Forwarding Rules will be<br>included. |  |
|                      | Refer to "Forwarding Rules Page" on page 62 for more details on Forwarding Rules.                                                                                                    |  |
| Priority Classifier  | The Priority Classifier used by the Service Profile. The Priority<br>Classifier parameter is not applicable to VoIP Service Profiles. The<br>drop-down menu includes all Priority Classifiers that are available in<br>the database of the Base Station/Micro Base Station.<br>Refer to "Priority Classifiers Page" on page 66 for more<br>details on Priority Classifiers.                                                                                                    |  |

| Parameter                 | Description                                                                                                    |
|---------------------------|----------------------------------------------------------------------------------------------------|
| VLAN Transparency<br>Mode | The VLAN Transparency Mode defines the method of transferring packets to the operator's upstream network.                                                                                                    |
|                           | When set to Off, the specified VPL ID will be added to data packets sent from the Base Station/Micro Base Station to the backbone.                                                                                                    |
|                           | When set to On, data packets sent from the Base Station/Micro Base<br>Station to the backbone will be transferred transparently. The VPL ID<br>parameter is not applicable to Service Profiles with VLAN<br>Transparency Mode On. Also The Forwarding Rule selection<br>parameter is not applicable to transparent Service Profiles. |
|                           | For tagged packets, the VPL ID will be their VLAN tag.                                                                                                    |
|                           | For untagged packets, the VPL ID will be None.                                                                                                    |
|                           | To avoid conflicts, a transparent Service Profile cannot be assigned<br>to a Service if the Service's VLAN ID list includes a VLAN ID that is<br>equal to any of the already assigned VPL IDs.                                                                                                    |
|                           | The combination of VLAN Transparency Service On, Hybrid VLAN<br>Mode Off and an empty VLAN List means that all packets are<br>forwarded. This combination should be used only if the Service<br>Provider can ensure that there will not be conflicts between VLAN IDs<br>used by devices behind the SU and existing VPL IDs.         |
|                           | The combination VLAN Transparency Mode On, Hybrid VLAN Mode<br>On and an empty VLAN List means that only untagged frames should<br>be forwarded. Such a Service cannot be assigned if there is an<br>assigned non-transparent Service with VPL ID = None.                                                                            |

| Parameter                    | Description                                                                                                    |
|------------------------------|----------------------------------------------------------------------------------------------------|
| VPL ID                       | A Virtual Private Link ID to be used in the backbone behind the Base<br>Station. The VPL ID parameter is applicable only to Service Profiles<br>with VLAN Transparency Mode Off.                                                                              |
|                              | To avoid conflicts, it is not allowed to define a VPL ID that is identical to any of the VLAN IDs in the already assigned transparent Services (Services using a Service Profile with VLAN Transparency Mode On).                                             |
|                              | Several Service Profiles may share the same VPL ID. However, the following rules must be met:                                                                                                    |
|                              | Any number of L2 and/or VoIP Service Profiles may share the<br>same VPL ID, provided they all use the same Forwarding Rule.                                                                                                    |
|                              | Any number of PPPoE Service Profiles may share the same VPL<br>ID, provided they all use the same Forwarding Rule.                                                                                                    |
|                              | Any number of L2, VoIP and PPPoE Service Profiles may share<br>the same VPL ID, provided that all L2/Voice Service Profiles use<br>the same Forwarding Rule A, and all PPPoE Service Profiles use<br>the same Forwarding Rule B, where A and B are different. |
|                              | Available values are in the range of 0 to 4094 or None (4095). The VPL ID of a Transparent Service Profile is set to 4096 (non configurable).                                                                                                    |
| Priority Marking Mode        | The mode of marking data transmitted to the backbone network:<br>Transparent, 802.1p or DSCP. DSCP is not applicable for PPPoE<br>Service Profiles.                                                                                                    |
| Priority Marking Value       | Not applicable if the selected Priority Marking Mode is Transparent.<br>The marking value for data frames transmitted to the backbone,<br>according to the configured Priority Marking Mode. The range is:                                                    |
|                              | DSCP Marking Mode: 0 - 63                                                                                                    |
|                              | 802.1p Marking Mode: 0 - 7                                                                                                    |
| Max Number of Voice<br>Calls | The upper limit on the number of simultaneous VoIP calls that can be supported by the Service using the Service Profile. This parameter is applicable only for L2 and VoIP Service Profiles, for calls made by devices that support the DRAP protocol.        |
|                              | The available range is from 0 to 50 calls.                                                                                                    |
| Class                        | Currently the Class of all Service Profiles is Local. This parameter may serve in the future for other classes of Service Profiles.                                                                                                    |

Click on the **Preview** button to view the parameters of all elements of the Service Profile (Forwarding Rule, Priority Classifier and the relevant QoS Profiles).

# 2.16 Forwarding Rules Page

The Forwarding Rule defines the features that affect forwarding and relaying of data. Data in L2 and VoIP services may be switched only between the Services that share the same Forwarding Rule. Data in PPPoE service can pass only between the subscriber and an Access Concentrator behind the Base Station/Micro Base Station.

The Forwarding Rules page displays a list of all Forwarding Rules in the database of the Base Station/Micro Base Station. It also enables modifying existing Forwarding Rules, deleting Forwarding Rules from the device, and defining new Forwarding Rules. The device can hold up to 255 Forwarding Rules.

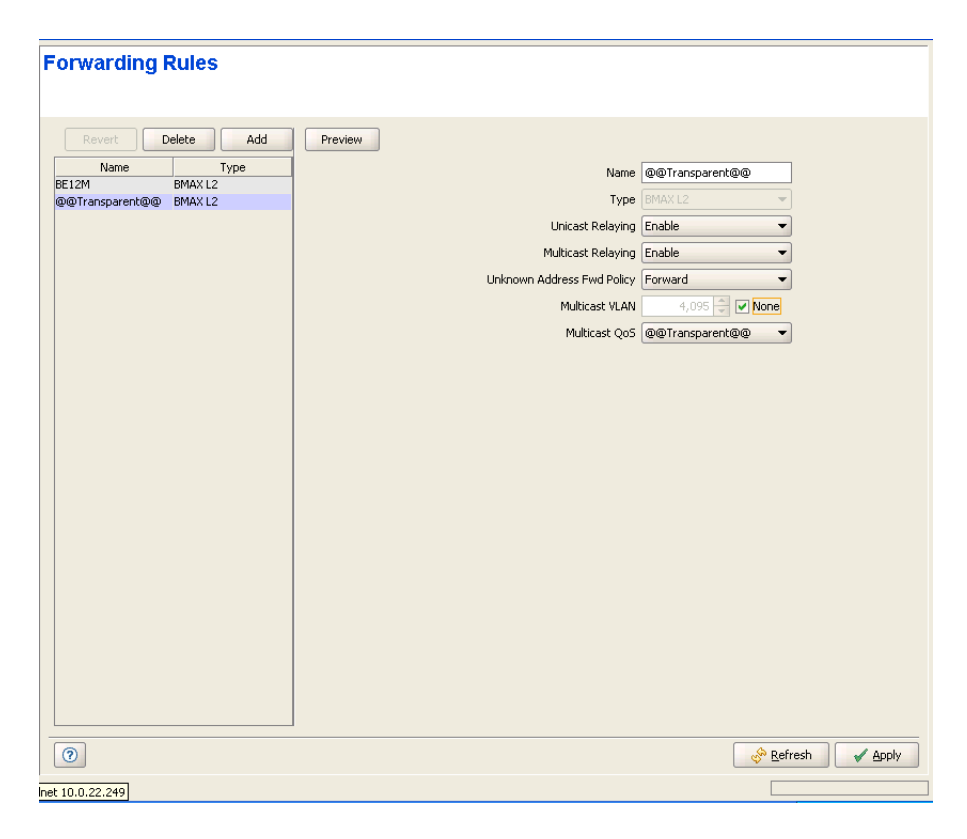

Figure 2-17: Forwarding Rules Page

The Forwarding Rules page comprises two sections: The Forwarding Rules Table (on the left side) and the Forwarding Rule Editor section (on the right side). The Editor is available only when either selecting a Forwarding Rule in the Forwarding Rules Table for viewing/modifying its parameters, or adding a new Forwarding Rule. The Forwarding Rules table provides the following details for each of the existing Forwarding Rules:

| Parameter | Description                                          |
|-----------|------------------------------------------------------|
| Name      | The Forwarding Rule Name.                            |
| Туре      | The Forwarding Rule Service Type: L2, PPPoE or VoIP. |

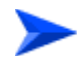

### To view the details of a Forwarding Rule:

Select a Forwarding Rule's entry. The current Forwarding Rule configuration details will be displayed on the right side of the page. You can click on the **Preview** button to view the parameters of the Forwarding Rule, including the details of the relevant QoS Profile.

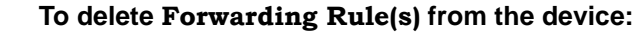

Select one or several Forwarding Rule entries, click on the **Delete** button and then click **Apply** to remove the selected Forwarding Rule(s) from the Base Station/Micro Base Station. If you want to cancel the requested delete operation before clicking **Apply**, click on the **Revert** button.

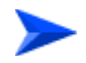

### To add a new Forwarding Rule:

Click on the **Add** button. The Forwarding Rule Editor will be displayed on the right side of the page. To add a new Forwarding Rule to the database of the Base Station/Micro Base Station, fill in the necessary parameters and click **Apply**. You can click on the **Preview** button to view the parameters of the Forwarding Rule, including the details of the relevant QoS Profile, before applying the change.

### To modify an existing Forwarding Rule:

Select a Forwarding Rule's entry. The current Forwarding Rule configuration details will be displayed on the right side of the page, enabling modification of parameters. Click **Apply** to update the Forwarding Rule's configuration. You can click on the **Preview** button to view the parameters of the Forwarding Rule, including the details of the relevant QoS Profile, before applying the change.

### Forwarding Rule Configuration Parameters:

| Parameter                     | Description                                                                                                    |
|-------------------------------|----------------------------------------------------------------------------------------------------|
| Name                          | A Forwarding Rule Name consists of up to 32 printable characters.                                                                                                    |
|                               | Note that the name of the Transparent Forwarding Rule (@@Transparent@@) cannot be modified.                                                                                                    |
| Туре                          | The Service Type: L2, PPPoE or VoIP.                                                                                                    |
|                               | The Service Type of an existing Forwarding Rule cannot be modified.                                                                                                    |
| Unicast Relaying              | The Unicast Relaying parameter is applicable only to L2 Services.<br>The Unicast Relaying parameter determines whether the AU/Micro<br>Base Station performs unicast relaying. When the Unicast Relaying<br>parameter is enabled, unicast packets originating from devices on the<br>wireless link can be transmitted back to the wireless link devices. If<br>disabled, these packets are not sent to the wireless link even if they<br>are intended for devices on the wireless link.                                                |
| Multicast Relaying            | The Multicast Relaying parameter is applicable only to L2 Services.<br>The Multicast Relaying parameter determines whether the AU/Micro<br>Base Station performs multicast relaying. When the Multicast<br>Relaying parameter is enabled, multicast packets originating from<br>devices on the wireless link are transmitted by the AU/Micro Base<br>Station back to the wireless link devices, as well as to the backbone.<br>If disabled, these packets are sent only to the backbone and are not<br>sent back to the wireless link. |
| Unknown Address Fwd<br>Policy | <ul> <li>The Unknown Address Forwarding Policy parameter is applicable only to L2 Services. The Unknown Address Forwarding Policy parameter determines the mode of controlling the flow of information from the backbone to the wireless media. Select from the following options:</li> <li>Reject: The AU/Micro Base Station will transmit unicast packets only to those addresses that the AU/Micro Base Station</li> </ul>                                                                                                    |
|                               | <ul> <li>knows to exist on the wireless link side.</li> <li>Forward: Enables the transmission of all packets, except unicast packets sent to addresses that the AU/Micro Base Station recognizes as being on its wired backbone side.</li> </ul>                                                                                                    |

| Parameter      | Description                                                                                                    |
|----------------|----------------------------------------------------------------------------------------------------|
| Multicast VLAN | The Multicast VLAN ID parameter is applicable only to Services<br>assigned to SUs with SW version below 2.0. The Multicast VLAN ID is<br>the VLAN ID to be attached to multicast messages in order to enable<br>full support of the VLAN feature by SUs with SW version below 2.0.<br>In SUs with SW version below 2.0, it was necessary to use behind the<br>SU a VLAN switch with binding capability to support multiple VLAN<br>IDs. The VLAN switch was responsible for duplicating all the packets<br>to the correct ports according to the multicast connection, this<br>required switch pre-configuration. If a VLAN switch with binding<br>capability was not used, only a single VLAN ID behind the SU could<br>be supported, and this VLAN ID has to be identical to the multicast<br>VLAN ID. |
|                | In the current version, all packets received from the wireless port over<br>a multicast connection are transmitted by the SU several times to the<br>Ethernet port, each time with a different VLAN ID, taken from the<br>VLAN ID list supplied by the NPU/Micro Base Station.<br>Available values are in the range of 0 to 4094, None (4095) or 4096<br>(non configurable) for the Transparent Forwarding Rule<br>(@@Transparent@@).                                                                                                    |
| Multicast QoS  | The QoS Profile to be used for multicast and broadcast messages.<br>The drop-down menu includes all QoS Profiles that are available in<br>the database of the Base Station/Micro Base Station.                                                                                                    |
| Class          | Currently the Class of all Forwarding Rules is Local. This parameter may serve in the future for other classes of Forwarding Rules.                                                                                                    |

Click on the **Preview** button to display a preview of the new/modified Forwarding Rule, including complete details of the selected Multicast QoS Profile.

# 2.17 Priority Classifiers Page

The Priority Classifier defines the QoS Profiles to be allocated to users/sessions differentiated by DSCP or 802.1p priority classifiers. Priority Classifiers are not applicable to VoIP Services.

The Priority Classifiers page displays a list of all Priority Classifiers in the database of the Base Station/Micro Base Station. It also enables modifying existing Priority Classifiers, deleting Priority Classifiers from device, and defining new Priority Classifiers. The device can hold up to 255 Priority Classifiers.

| Priority Classifiers |                                                                                                    |                                                                                                    |     |
|----------------------|----------------------------------------------------------------------------------------------------|----------------------------------------------------------------------------------------------------|-----|
| Revert Delete Add    | Preview Name<br>Priority Type<br>Downlink<br>Imit<br>7<br>0<br>0<br>0<br>0<br>0<br>0<br>0<br>0<br>0<br>0<br>0<br>0<br>0<br>0 | e BE12M<br>e 802.1p •<br>R<br>QoS Profile<br>BE12M<br>V<br>V<br>V<br>V<br>V<br>V<br>V<br>V<br>V<br>V<br>V<br>V<br>V |     |
|                      |                                                                                                    | 💞 Retresh 🛛 🖌 Ap                                                                                                    | ply |

Figure 2-18: Priority Classifiers Page

The Priority Classifiers page comprises two sections: The Priority Classifiers Table (on the left side) and the Priority Classifier Editor section (on the right side). The Editor is available only when either selecting a Priority Classifier in the Priority Classifiers Table for viewing/modifying its parameters, or adding a new Priority Classifier. The Priority Classifiers table provides the following details for each of the existing Priority Classifiers:

| Parameter     | Description                                   |  |
|---------------|-----------------------------------------------|--|
| Name          | The Priority Classifier Name.                 |  |
| Priority Type | The Priority Classifier Type: DSCP or 802.1p. |  |

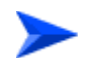

### To view the details of a Priority Classifier:

Select a Priority Classifier's entry. The current Priority Classifier configuration details will be displayed on the right side of the page. You can click on the **Preview** button to view the parameters of the Priority Classifier, including the details of the relevant QoS Profile(s).

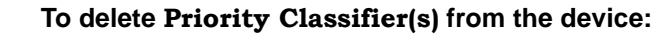

Select one or several Priority Classifier entries, click on the **Delete** button and then click **Apply** to remove the selected Priority Classifier(s) from the Base Station/Micro Base Station. If you want to cancel the requested delete operation before clicking **Apply**, click on the **Revert** button.

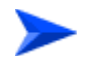

### To add a new Priority Classifier:

Click on the **Add** button. The Priority Classifier Editor will be displayed on the right side of the page. To add a new Priority Classifier to the database of the Base Station/Micro Base Station, fill in the necessary parameters and click **Apply**. You can click on the **Preview** button to view the parameters of the Priority Classifier, including the details of the relevant QoS Profile(s), before applying the change.

### To modify an existing Priority Classifier:

Select a Priority Classifier's entry. The current Priority Classifier configuration details will be displayed on the right side of the page, enabling modification of parameters. Click **Apply** to update the Priority Classifier's configuration. You can click on the **Preview** button to view the parameters of the Priority Classifier, including the details of the relevant QoS Profile(s), before applying the change.

### **Priority Classifier Configuration Parameters:**

| Parameter Description  |                                                                                                    |
|------------------------|----------------------------------------------------------------------------------------------------|
| Name                   | A Priority Classifier Name consists of up to 32 printable characters.                                                                                                    |
| Priority Type          | The Priority Classifier Type: DSCP or 802.1p.                                                                                                    |
| Class                  | Currently the Class of all Priority Classifiers is Local. This parameter may serve in the future for other classes of Priority Classifiers.                                                                                                    |
| Uplink/Downlink Limits | <ul> <li>The Uplink/Downlink Limit and QoS Profile parameters enables to define up to four ranges, where a different QoS Profile can be assigned to each range. The Limits (priority ranges) and assigned QoS Profiles are defined independently for the Uplink and Downlink, based on defining the upper Limit for each priority range. Up to 4 Limits (priority ranges), and the associated QoS Profiles, can be defined for each direction. A valid definition of Limits in each direction must comply with the following rules:</li> <li>Each Limit must be higher than its predecessor.</li> <li>The highest Limit must be the highest value available for the applicable priority type (7 for 802.1p, 63 for DSCP).</li> <li>The same number of Limits (priority ranges) must be defined for the Uplink and Downlink.</li> <li>To define a Priority Classifier in case that no prioritization is used, select DSCP as the Priority Type, define 63 as the first Limit for both the Uplink and Downlink, and leave all other Limits empty.</li> <li>Alternatively, you can select 802.1p and define 7 as the Limit for both directions.</li> </ul> |
| QoS Profiles           | A QoS Profile must be associated with each defined Limit. The drop-down menus includes all QoS Profiles that are available in the database of the Base Station/Micro Base Station.                                                                                                    |

Click on the **Preview** button to display a preview of the new/modified Priority Classifier, including complete details of the selected QoS Profiles.

# 2.18 **QoS Profiles Page**

The QoS Profiles page displays a list of all QoS Profiles in the database of the Base Station/Micro Base Station. It also enables modifying existing QoS Profiles, deleting QoS Profiles from the device, and defining new QoS Profiles. The device can hold up to 255 QoS Profiles.

| QoS Profiles                   |            |                   |
|--------------------------------|------------|-------------------|
|                                |            |                   |
| Revert Delete Add              |            |                   |
| Name Type                      | Marca -    | pros              |
| BE256 BE                       | Name       | 00230             |
| BE12M RT<br>@@Transparent@@ BE | Qos Type   |                   |
|                                | CIR (kbps) |                   |
|                                | MIR (kbps) | 256               |
|                                | CT         | Short 🔻           |
|                                |            |                   |
|                                |            |                   |
|                                |            |                   |
|                                |            |                   |
|                                |            |                   |
|                                |            |                   |
|                                |            |                   |
|                                |            |                   |
|                                |            |                   |
|                                |            |                   |
|                                |            |                   |
|                                |            |                   |
|                                |            |                   |
|                                |            |                   |
|                                |            |                   |
|                                |            |                   |
|                                |            |                   |
| 0                              |            | 🔗 <u>R</u> efresh |
|                                |            |                   |

Figure 2-19: QoS Profiles Page

The QoS Profiles page comprises two sections: The QoS Profiles Table (on the left side) and the QoS Profile Editor section (on the right side). The Editor is available only when either selecting a QoS Profile in the QoS Profiles Table for viewing/modifying its parameters, or adding a new QoS Profile.

The QoS Profiles table provides the following details for each of the existing QoS Profiles:

| Parameter | Description           |
|-----------|-----------------------|
| Name      | The QoS Profile Name. |

| Parameter | Description                      |
|-----------|----------------------------------|
| Туре      | The QoS Type: BE, NRT, RT or CG. |

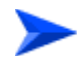

#### To view the details of a QoS Profile:

Select a QoS Profile's entry. The current QoS Profile configuration details will be displayed on the right side of the page.

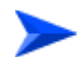

#### To delete QoS Profile(s) from the device:

Select one or several QoS Profile entries, click on the **Delete** button and then click **Apply** to remove the selected QoS Profile(s) from the Base Station/Micro Base Station. If you want to cancel the requested delete operation before clicking **Apply**, click on the **Revert** button.

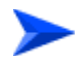

### To add a new QoS Profile:

Click on the **Add** button. The QoS Profile Editor will be displayed on the right side of the page. To add a new QoS Profile to the database of the Base Station/Micro Base Station, fill in the necessary parameters and click **Apply**.

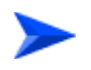

#### To modify an existing QoS Profile:

Select a QoS Profile's entry. The current QoS Profile configuration details will be displayed on the right side of the page, enabling modification of parameters. Click **Apply** to update the QoS Profile's configuration.

### **QoS Profile Configuration Parameters:**

| Parameter | Description                                                   |  |
|-----------|---------------------------------------------------------------|--|
| Name      | A QoS Profile Name consists of up to 32 printable characters. |  |
| QoS Type  | The QoS Type: BE, NRT, RT or CG.                              |  |

| Parameter  | Description                                                                                                    |
|------------|----------------------------------------------------------------------------------------------------|
| CIR (kbps) | Applicable only to RT and NRT QoS Types. The information transfer<br>rate that the system is committed to transfer under normal conditions.<br>The rate is averaged over a minimum increment of time, which is<br>defined by the CT parameter.                                                                                                    |
|            | The range is from 1 to 12,000 Kbps.                                                                                                    |
|            | MIR cannot be lower than CIR (applicable to NRT QoS type).                                                                                                    |
| MIR (kbps) | Applicable only to NRT and BE QoS Types. The maximum information rate that the system will allow for the connection. The rate is averaged over a minimum increment of time, which is defined by the CT parameter.                                                                                                    |
|            | The range is from 1 to 12,000 Kbps.                                                                                                    |
| СТ         | Applicable for RT, NRT and BE QoS Types. The CT (Committed<br>Time) parameter defines the time window over which the information<br>rate is averaged to ensure compliance with the CIR or MIR<br>parameter. It is used also to prioritize bandwidth allocation to<br>connections, where for each QoS Type, connections with a shorter<br>CT get higher priority. |
|            | The available options are Short, Medium, and Long.                                                                                                    |
|            | The actual value in milliseconds for each of the three options varies according to the QoS type.                                                                                                    |
| PS (bytes) | Applicable only to CG QoS Type. The Packet Size parameter defines the amount of data in bytes that is expected for each grant.                                                                                                    |
|            | The range is from 64 to 1550 (bytes).                                                                                                    |
| SI (ms)    | Applicable only to CG QoS Type. The Sample Interval parameter defines the time in milliseconds between two successive grants (inter arrival time).                                                                                                    |
|            | The range is from 5 to 100 (milliseconds), using increments of 5 milliseconds.                                                                                                    |
| Class      | Currently the Class of all QoS Profiles is Local. This parameter may serve in the future for other classes of QoS Profiles.                                                                                                    |

# 2.19 Q in Q Page

The system supports the 802.1 QinQ standard, which defines the way to have 2 VLAN tags (double-tagged frames). This procedure allows an additional VLAN tag, called Metro VLAN tag, to be inserted into an existing IEEE 802.1Q tagged frame. This is a solution to transport multiple customers' VLANs across the service provider's network without interfering with each other. The expanded VLAN space allows the service provider to provide certain services, such as Internet access, on specific VLANs for specific customers, and yet provide other types of services for other customers on other VLANs.

| Q | in Q    |           |            |                     |
|---|---------|-----------|------------|---------------------|
|   |         | Ethertype | 8100 -     |                     |
| - |         |           |            | Revert Delete Add   |
|   | Index » | Metro Tag | Start VLAN | End VLAN            |
|   |         |           |            |                     |
|   |         |           |            |                     |
|   |         |           |            |                     |
|   |         |           |            |                     |
|   |         |           |            |                     |
|   |         |           |            |                     |
|   |         |           |            |                     |
|   |         |           |            |                     |
|   |         |           |            |                     |
|   |         |           |            |                     |
|   |         |           |            |                     |
|   |         |           |            |                     |
|   |         |           |            |                     |
|   |         |           |            |                     |
|   |         |           |            |                     |
|   |         |           |            |                     |
| ( | 0       |           |            | 🔗 Refresh 🖌 🖌 Apply |
|   |         |           |            |                     |

Figure 2-20: Q in Q Page

The Q in Q page comprises the following components:

**Ethertype**: The EtherType to be used with the Metro tags. The available options are 8100, 9100 and 9200.

Metro Tags Table: Enables adding, deleting and editing the properties of up to four Metro Tags. The table includes the following properties for each entry:

| Parameter  | Description                                                                                                    |
|------------|----------------------------------------------------------------------------------------------------|
| ID         | An auto- sequential number from 1 to 4.                                                                                                    |
| Metro Tag  | TheMetro Tag to be added to packets with a VLAN ID within the range specified by Start VLAN and End VLAN parameters of the entry. The range is from 0 to 4094. |
| Start VLAN | The lower limit of the range defining the VLAN IDs associated the applicable Metro Tag. The range is from 0 to 4094.                                           |
| End VLAN   | The upper limit of the range defining the VLAN IDs associated the applicable Metro Tag.The range is from 0 to 4094. End VLAN cannot be lower than Start VLAN.  |

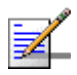

### NOTE

VLAN ranges defined for different Metro Tags cannot overlap.

# 2.20 Licenses Page

The License feature enables managing the license(s) granted to CPEs with limited capabilities ("L model" CPEs) as well as the general Base Station licenses. In an "L model" CPE, the overall throughput (the aggregate downlink and uplink MIR in all services allocated to subscribers behind the CPE) is limited to 2 Mbps. The Network Service Provider may purchase a bank of CPE unlimited bandwidth licenses, and allocate licenses to selected L model CPEs on a need basis. Rather than granting licenses only to specific L model CPEs, the Network Service Provider may also purchase a Base Station unlimited bandwidth license to override the bandwidth limitations of all L model CPEs served by the Base Station. In addition, the basic Micro Base Station with SW version 2.5 or higher is supplied with the capability to support a maximum of 20 CPEs. The Network Service Provider may purchase licenses that will enable supporting a higher number of CPEs: 50, 150 or 250. The Number of CPEs licenses of the Micro Base Station are accumulative: To support 250 CPEs, it is needed to install first a license for 50 CPEs, followed by a license for 150 CPEs and then a license for 250 CPEs.

The various licenses (CPEs Unlimited Bandwidth Licenses Bank, Base Station Unlimited Bandwidth License for all CPEs, Number of Supported CPEs License for a Micro Base Station) are supplied as files to be loaded to the Base Station using TFTP. A license file can be loaded only to the Base Station specified in the applicable purchase order.

The aggregate uplink and downlink MIR in all the services allocated to an L model CPE should not exceed 2 Mbps. If the aggregate MIR in the services assigned to such a CPE exceeds this limit, the Network Service Provider has a 30 days grace period. During the grace period the assigned services are provided to the CPE. At any time during the 30 days grace period the Network Service Operator can load to the CPE the required permanent license for unlimited bandwidth. If a license was not loaded during this grace period, the following will happen:

During the first 3 days, defined as a temporary grace period, the Network Service Provider may change the services assigned to the CPE so that the aggregate MIR is no longer above 2 Mbps. The CPE will be removed from the list of Temporary Grace Licenses and will return to its previous status.

After expiry of the 3 days temporary grace period, the CPE is moved to the Grace Licenses list. After expiry of the full 30 days grace period, the CPE is moved to a list of "Grace Period Expired" CPEs (even if during the grace period the services assigned to them were changed so that the aggregate MIR is no longer above 2 Mbps). A CPE that was moved to the Grace Period Expired list will remain in this list for 3 months. A CPE that is included in this list cannot be granted another

grace period. Any attempt to assign to it a service that will bring the aggregate MIR to a value above 2 Mbps will be rejected.

The License page enables viewing the current status of SUs and Base Station Licenses. The available options are:

"SUs License Bank Status Tab"

"Base Station Licenses Tab"

"Temporary Grace Licenses Tab"

"Grace Licenses Tab"

## 2.20.1 SUs License Bank Status Tab

| Licenses         |                                  |                             |                  |             |               |
|------------------|----------------------------------|-----------------------------|------------------|-------------|---------------|
| SUs License Bank | Status \ Base Station Licenses \ | Temporary Grace Licenses \G | irace Licenses \ |             | 1             |
|                  |                                  |                             |                  |             |               |
|                  | ID                               | Value                       | Count            | Description |               |
|                  |                                  |                             |                  |             |               |
|                  |                                  |                             |                  |             |               |
|                  |                                  |                             |                  |             |               |
|                  |                                  |                             |                  |             |               |
|                  |                                  |                             |                  |             |               |
|                  |                                  |                             |                  |             |               |
|                  |                                  |                             |                  |             |               |
|                  |                                  |                             |                  |             |               |
|                  |                                  |                             |                  |             |               |
|                  |                                  |                             |                  |             |               |
|                  |                                  |                             |                  |             |               |
|                  |                                  |                             |                  |             |               |
|                  |                                  |                             |                  |             |               |
|                  |                                  |                             |                  |             |               |
|                  |                                  |                             |                  |             |               |
| 0                |                                  |                             |                  | 🔗 Re        | fresh 🖌 Apply |
|                  |                                  |                             |                  |             |               |

Figure 2-21: Licenses - SUs License Bank Status tab

The SUs License Bank Status tab displays the current status of the SUs Licenses (if available). The displayed information for each license type includes:

| Parameter | Description                                                                                         |  |
|-----------|----------------------------------------------------------------------------------------------------|--|
| ID        | The relevant license type. In the current version only a BW (Band-Width) license type is available. |  |

| Parameter   | Description                                                                                                    |
|-------------|----------------------------------------------------------------------------------------------------|
| Value       | The specific details of the relevant licenses. In the current version all BW licenses are Unlimited.                                             |
| Count       | The number of currently available licenses (balance). Each time a license is granted to a specific CPE, the License Count is decremented by one. |
| Description | A description of the license                                                                                                    |

## 2.20.2 Base Station Licenses Tab

| Li | censes                 |                                            |                                   |             |                  |
|----|------------------------|--------------------------------------------|-----------------------------------|-------------|------------------|
| ſ  | SUs License Bank Statu | us $\$ Base Station Licenses $\$ Temporary | Grace Licenses \ Grace Licenses \ |             |                  |
|    | ĺ                      | ID                                         | Value                             | Description | 1                |
|    |                        | ,                                          | ,                                 |             |                  |
|    |                        |                                            |                                   |             |                  |
|    |                        |                                            |                                   |             |                  |
|    |                        |                                            |                                   |             |                  |
|    |                        |                                            |                                   |             |                  |
|    |                        |                                            |                                   |             |                  |
|    |                        |                                            |                                   |             |                  |
|    |                        |                                            |                                   |             |                  |
|    |                        |                                            |                                   |             |                  |
|    | l                      |                                            |                                   |             |                  |
| _  |                        |                                            |                                   |             |                  |
|    | 0                      |                                            |                                   | * E         | efresh 🖌 🖌 Apply |
|    |                        |                                            |                                   | L           |                  |

Figure 2-22: Licenses - Base Station Licenses Tab

The Base Station Licenses tab displays the current Base Station/Micro Base station Licenses (if available). The displayed information for each license type includes:

| Parameter   | Description                                                                                               |  |  |
|-------------|----------------------------------------------------------------------------------------------------|--|--|
| ID          | The relevant license type. In the current version the available license type IDs are:                     |  |  |
|             | BW (Band-Width)                                                                                           |  |  |
|             | CPE (Number of CPEs, applicable only for a Micro Base Station)                                            |  |  |
| Value       | The specific details of the relevant licenses. In the current version the following values are available: |  |  |
|             | Unlimited (for BW license ID)                                                                             |  |  |
|             | ■ 50, 150, 250 (for CPE license ID)                                                                       |  |  |
| Description | A description of the license                                                                              |  |  |

# 2.20.3 Temporary Grace Licenses Tab

| Licenses             |                                                                                               |    |          |                 |  |  |  |
|----------------------|-----------------------------------------------------------------------------------------------|----|----------|-----------------|--|--|--|
| SUs License Bank Sta | SUs License Bank Status \ Base Station Licenses ` Temporary Grace Licenses \ Grace Licenses \ |    |          |                 |  |  |  |
|                      |                                                                                               |    |          |                 |  |  |  |
|                      | SU MAC Address                                                                                | ID | End Date |                 |  |  |  |
|                      |                                                                                               |    |          |                 |  |  |  |
|                      |                                                                                               |    |          |                 |  |  |  |
|                      |                                                                                               |    |          |                 |  |  |  |
|                      |                                                                                               |    |          |                 |  |  |  |
|                      |                                                                                               |    |          |                 |  |  |  |
|                      |                                                                                               |    |          |                 |  |  |  |
|                      |                                                                                               |    |          |                 |  |  |  |
|                      |                                                                                               |    |          |                 |  |  |  |
|                      |                                                                                               |    |          |                 |  |  |  |
|                      |                                                                                               |    |          |                 |  |  |  |
|                      |                                                                                               |    |          |                 |  |  |  |
|                      |                                                                                               |    |          |                 |  |  |  |
|                      |                                                                                               |    |          |                 |  |  |  |
|                      |                                                                                               |    |          |                 |  |  |  |
| 0                    |                                                                                               |    | \$*      | Refresh 🖌 Apply |  |  |  |
|                      |                                                                                               |    |          |                 |  |  |  |

Figure 2-23: Licenses - Temporary Grace Licenses

The Temporary Grace Licenses tab displays the current temporary grace licenses granted to "L" model SUs (if applicable). The displayed information for each temporary grace license includes:

| Parameter      | Description                                                                                                    |  |  |
|----------------|----------------------------------------------------------------------------------------------------|--|--|
| SU MAC Address | The MAC address of the relevant SU.                                                                                                 |  |  |
| ID             | The type of the temporary grace license granted to the SU. In the current version only a BW (Band-Width) license type is available. |  |  |
| End Date       | The expiry date of the temporary grace license.                                                                                     |  |  |

## 2.20.4 Grace Licenses Tab

| Licenses         |                                      |                                    |           |            |
|------------------|--------------------------------------|------------------------------------|-----------|------------|
|                  |                                      |                                    |           |            |
|                  |                                      |                                    |           |            |
|                  |                                      |                                    |           |            |
| SUs License Bank | Status \ Base Station Licenses \ Tem | porary Grace Licenses ) Grace Lice | nses \    |            |
|                  |                                      |                                    |           |            |
|                  |                                      |                                    |           |            |
|                  |                                      |                                    |           |            |
|                  | SU MAC Address                       | ID ID                              | End Date  |            |
|                  | UU-10-E7-E2-26-A8                    | Bandwidth                          | 31.1.2007 |            |
|                  |                                      |                                    |           |            |
|                  |                                      |                                    |           |            |
|                  |                                      |                                    |           |            |
|                  |                                      |                                    |           |            |
|                  |                                      |                                    |           |            |
|                  |                                      |                                    |           |            |
|                  |                                      |                                    |           |            |
|                  |                                      |                                    |           |            |
|                  |                                      |                                    |           |            |
|                  |                                      |                                    |           |            |
|                  |                                      |                                    |           |            |
|                  |                                      |                                    |           |            |
|                  |                                      |                                    |           |            |
|                  |                                      |                                    |           |            |
|                  |                                      |                                    |           |            |
|                  |                                      |                                    |           |            |
|                  |                                      |                                    |           |            |
|                  |                                      |                                    |           |            |
|                  |                                      |                                    |           |            |
|                  |                                      |                                    |           |            |
|                  |                                      |                                    |           |            |
|                  |                                      |                                    |           |            |
|                  |                                      |                                    |           |            |
|                  |                                      |                                    |           |            |
|                  |                                      |                                    |           |            |
| 0                |                                      |                                    |           | A Defrech  |
| <b>O</b>         |                                      |                                    |           | S. Kertean |
|                  |                                      |                                    |           |            |

Figure 2-24: Licenses - Grace Licenses Tab

The Temporary Grace Licenses tab displays the current grace licenses granted to "L" model SUs (if applicable). The displayed information for each grace license includes:

| Parameter      | Description                                                                                                    |  |  |
|----------------|----------------------------------------------------------------------------------------------------|--|--|
| SU MAC Address | The MAC address of the relevant SU.                                                                                       |  |  |
| ID             | The type of the grace license granted to the SU. In the current version only a BW (Band-Width) license type is available. |  |  |
| End Date       | The expiry date of the grace license.                                                                                     |  |  |

# 2.21 NPU View Page

The NPU View page provides general details on the hardware and software of the NPU.

| NPU                  |           |                                |                 |
|----------------------|-----------|--------------------------------|-----------------|
| Fault Statu:         | No Faults |                                |                 |
| Running From         | Main      | Main SW Version                | 3.0.1.14        |
|                      |           | Shadow SW Version              | 3.0.1.12        |
| Hardware Details     | 6721940   | Main Card HW Devicion          |                 |
| Boot Version         | 1.0.1.59  | Main Card HW Configuration     | 1               |
| Temperature (celsius | ) 67      | Cumulative Power-on Time (Min) | 335205          |
|                      |           |                                |                 |
|                      |           |                                |                 |
|                      |           |                                |                 |
|                      |           |                                |                 |
|                      |           |                                |                 |
|                      |           |                                |                 |
|                      |           |                                |                 |
|                      |           |                                |                 |
|                      |           |                                |                 |
|                      |           |                                |                 |
|                      |           |                                |                 |
|                      |           |                                |                 |
|                      |           |                                | Pefrech         |
|                      |           |                                | Conceal & Wobiy |

Figure 2-25: NPU View Page

The read-only details are:

- Fault Status
- **Running From**: Main or Shadow
- Main SW Version
- Shadow SW Version
- **Running From**: Main or Shadow
- Serial Number

- Boot Version
- Temperature (celsius)
- Main Card HW Revision
- Main Card HW Configuration
- Cumulative Power On Time (minutes)

# 2.22 Data Port Page

The NPU Data Port page enables viewing and configuring the Ethernet and IP parameters of the Data (DATA) port.

| Data Port                        |                    |                     |                     |                       |                     |
|----------------------------------|--------------------|---------------------|---------------------|-----------------------|---------------------|
| Ethernet Parameters              |                    |                     |                     |                       |                     |
|                                  | Operational Status | LID                 |                     |                       |                     |
|                                  | Current            | op                  | Configured          |                       |                     |
|                                  | Link Sneed         | Full Duplex 100Mbps | Link Speed          | Full Duplex 100Mbps 💌 |                     |
| ID Darametere                    |                    |                     |                     |                       |                     |
| ir raidileteis                   | TD Address #       | 102 168 2 240       | Defeuth Ceterrore # | 102 168 2 254         |                     |
|                                  | IP Address         | 192.100.2.249       | Derault Gateway     | 192.108.2.234         |                     |
|                                  | Subnet Mask *      | 255.255.255.0       | Management VLAN ID  | 4,095 V None          |                     |
|                                  |                    |                     |                     |                       |                     |
|                                  |                    |                     |                     |                       |                     |
|                                  |                    |                     |                     |                       |                     |
|                                  |                    |                     |                     |                       |                     |
|                                  |                    |                     |                     |                       |                     |
|                                  |                    |                     |                     |                       |                     |
|                                  |                    |                     |                     |                       |                     |
|                                  |                    |                     |                     |                       |                     |
|                                  |                    |                     |                     |                       |                     |
|                                  |                    |                     |                     |                       |                     |
|                                  |                    |                     |                     |                       |                     |
|                                  |                    |                     |                     |                       |                     |
|                                  |                    |                     |                     |                       |                     |
|                                  |                    |                     |                     |                       |                     |
|                                  |                    |                     |                     |                       |                     |
|                                  |                    |                     |                     |                       |                     |
| * Requires reboot to take effect |                    |                     |                     |                       |                     |
| 0                                |                    |                     |                     |                       | 🔗 Refresh 🖌 🖌 Apply |
|                                  |                    |                     |                     |                       |                     |

### Figure 2-26: NPU Data Port Page

The Data Port page includes the following:

- "Ethernet Parameters"
- "IP Parameters"

## 2.22.1 Ethernet Parameters

| Parameter          | Description                                  |  |  |
|--------------------|----------------------------------------------|--|--|
| Operational Status | The status of the Ethernet link: Up or Down. |  |  |
| Current Link Speed | The current link speed and duplex.           |  |  |

| Parameter             | Description                                                                           |
|-----------------------|---------------------------------------------------------------------------------------|
| Configured Link Speed | The link speed that will be in effect after the next reset. The available options are |
|                       | Full duplex 100Mbps                                                                   |
|                       | Full Duplex 1Gbps                                                                     |

## 2.22.2 IP Parameters

| Parameter          | Description                                                                                                    |  |  |
|--------------------|----------------------------------------------------------------------------------------------------|--|--|
| IP Address         | The IP Address of the Data port.                                                                                                    |  |  |
| Subnet Mask        | The Subnet Mask of the Data port.                                                                                                    |  |  |
| Default Gateway    | The Default Gateway's IP Address of the Data port.                                                                                                    |  |  |
| Management VLAN ID | The VLAN ID for management frames via the Data port. If a value<br>from 0 to 4094 is configured for the Management VLAN ID, then the<br>device will accept management frames only if their VLAN tag is the<br>same as this value.<br>Available values are 0-4094 or None (4095). |  |  |

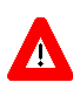

## CAUTION

Management VLAN ID is applied immediately (without reset). If you use the Data port for managing the Base Station, you may loose management access to the device.

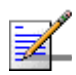

### NOTE

The local subnet of the Data port (defined by the Data Port IP Address and Data Port Subnet Mask parameters), must differ from the local subnet of the Management port (defined by the Management Port IP Address and Management Port Subnet Mask parameters) and from the subnet that is used as the Static Route for remote management via the Management port (defined by the Management Port Destination Subnet and Management Port Destination Subnet Mask parameters).

# 2.23 Management Port Page

The NPU Management Port page enables viewing and configuring the Ethernet and IP parameters of the Management (MGMT) port.

| Management Port                  |                     |                           |                             |
|----------------------------------|---------------------|---------------------------|-----------------------------|
| Ethernet Parameters              |                     |                           |                             |
|                                  |                     |                           |                             |
| Operational Status               | Up                  |                           |                             |
| Link Speed                       | Full Duplex 100Mbps | Auto Negotiation Mode     | Enable                      |
| IP Parameters                    |                     |                           |                             |
| IP Address *                     | 10.0.22.249         | Default Gateway *         | 10.0.22.29                  |
| Subnet Mask *                    | 255.255.255.0       |                           |                             |
| Static Route                     |                     |                           |                             |
| Destination Subnet *             | 128.0.0.0           | Destination Subnet Mask * | 128.0.0.0                   |
|                                  | ·                   |                           |                             |
|                                  |                     |                           |                             |
|                                  |                     |                           |                             |
|                                  |                     |                           |                             |
|                                  |                     |                           |                             |
|                                  |                     |                           |                             |
|                                  |                     |                           |                             |
|                                  |                     |                           |                             |
|                                  |                     |                           |                             |
|                                  |                     |                           |                             |
|                                  |                     |                           |                             |
|                                  |                     |                           |                             |
|                                  |                     |                           |                             |
|                                  |                     |                           |                             |
|                                  |                     |                           |                             |
|                                  |                     |                           |                             |
| * Requires reboot to take effect |                     |                           |                             |
| 0                                |                     |                           | 🔗 <u>R</u> efresh 🖌 🖌 Apply |
|                                  |                     |                           |                             |

### Figure 2-27: NPU Management Port Page

The Management Port page includes the following:

- "Ethernet Parameters"
- "IP Parameters"
- "Static Route"

# 2.23.1 Ethernet Parameters

| Parameter             | Description                                                                      |
|-----------------------|----------------------------------------------------------------------------------|
| Operational Status    | The status of the Ethernet link: Up or Down.                                     |
| Link Speed            | The actual link speed and duplex.                                                |
| Auto Negotiation Mode | The Management port of the NPU operates always in Auto Negotiation Mode Enabled. |

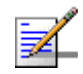

### NOTE

It is highly recommended to use the Management port for local management only. Typically the port should be down (disconnected).

## 2.23.2 IP Parameters

| Parameter       | Description                                              |
|-----------------|----------------------------------------------------------|
| IP Address      | The IP Address of the Management port.                   |
| Subnet Mask     | The Subnet Mask of the Management port.                  |
| Default Gateway | The Default Gateway's IP Address of the Management port. |

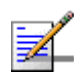

### NOTES

The local subnet of the Management port (defined by the Management Port IP Address and Management Port Subnet Mask parameters), must differ from the local subnet of the Data port (defined by the Data Port IP Address and Data Port Subnet Mask parameters) and from the subnet that is used as the Static Route for remote management via the Management port (defined by the Management Port Destination Subnet and Management Port Destination Subnet Mask parameters).

If a Default Gateway is specified for the Management port (an address other than the 0.0.0.0 default, which means "no default gateway"), static route parameters must be defined as well. The static route subnet must be different from both the Data port and the Management port subnets.

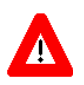

### CAUTION

Do not configure the IP Address of the Management port to 0.0.0.0, as this will cause loss of management connectivity via the Data port.

## 2.23.3 Static Route

The Destination Subnet parameters define a Static Route, which is an IP subnet of stations that can manage the device when connected via a router to the Management port.

| Parameter               | Description                          |
|-------------------------|--------------------------------------|
| Destination subnet      | The Static Route's base IP address   |
| Destination Subnet Mask | The Subnet Mask of the Static Route. |

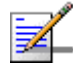

## NOTE

The subnet that is used as the Static Route for remote management via the Management port (defined by the Management Port Destination Subnet and Management Port Destination Subnet Mask parameters) must differ from the local subnet of the Management port (defined by the Management Port IP Address and Management Port Subnet Mask parameters) and from the local subnet of the Data port (defined by the Data Port IP Address and Data Port Subnet Mask parameters)

# 2.24 Authorized Managers Page

The Authorized Managers page enables managing the list of Authorized Managers. An Authorized Manager is a station that is authorized to manage the Base Station/Micro Base Station and the relevant SUs. The table can contain up to 10 Authorized Managers. If the maximum number is reached, the Add button becomes inactive.

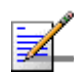

### NOTE

If no Authorized Manager is defined in the device, it can be managed using SNMP by any station, with the default Read and Write Communities, but no traps will be sent from the device. If at least one Authorized Manager is defined, the device can be managed only by a station whose parameters match a defined Authorized Manager.

| Authorized Managers |                |                 |               |
|---------------------|----------------|-----------------|---------------|
|                     |                |                 |               |
| IP Address          | Read Community | Write Community | Traps Enabled |
| 10.0.22.200         | public         | private         | ✓             |
| 10.0.22.201         | public         | private         |               |
| 10.0.22.202         | public         | private         |               |
| 10.0.22.203         | public         | private         |               |
| 10.0.23.100         | public         | private         |               |
| 10.0.23.200         | public         | private         | ✓             |
| 172.30.34.68        | public         | private         |               |
| 172.30.105.63       | public         | private         |               |
| 172.30.105.75       | public         | private         | ✓             |
|                     |                |                 |               |
| 0                   |                |                 | Refresh Apply |

Figure 2-28: Authorized Managers Page

The Authorized Managers table includes the following fields for each Authorized Manager:

| Parameter       | Description                                                                                                    |  |
|-----------------|----------------------------------------------------------------------------------------------------|--|
| IP Address      | The IP Address of the authorized management station.                                                                                                    |  |
| Read Community  | The SNMP Read Community string used by the management station<br>for read-only operations. The Read Community comprises a string of<br>up to 23 case sensitive characters. The Read Community serves also<br>as the Trap Community when the station is configured to receive<br>traps. |  |
| Write Community | The SNMP Write Community string used by the management station<br>for write/read operations. The Write Community comprises a string of<br>up to 23 case sensitive characters.                                                                                                    |  |
| Traps Enabled   | A toggle check-box indicating whether to enable or disable sending traps to the management station.                                                                                                    |  |

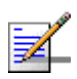

### NOTE

The Read and Write Communities are mandatory and both must be defined (other than null)

# 2.25 Frequency Bands File Page

The Frequency Bands Configuration file defines the properties of each of the frequency bands supported by the system.

| Fi | ile Version 19 | 9        |                       |                      |                 |                       |
|----|----------------|----------|-----------------------|----------------------|-----------------|-----------------------|
| ID | Name           | Group ID | Start Frequency (MHz) | Stop Frequency (MHz) | Band Step (KHz) | Duplex Separation (MH |
| :  | 3.5A(FDD)      | 1        | 3499.5                | 3553.5               | 125             | -100.0                |
| :  | 3.5B(FDD)      | 1        | 3550.0                | 3600.0               | 125             | -100.0                |
| :  | 3.3E           | 2        | 3316.0                | 3335.0               | 125             | 50.0                  |
|    | 3.3F           | 2        | 3331.0                | 3350.0               | 125             | 50.0                  |
| 1  | 3.3G           | 3        | 3376.0                | 3400.0               | 125             | -76.0                 |
| :  | 3.6A           | 4        | 3700.0                | 3753.5               | 125             | -100.0                |
| :  | 3.6B           | 4        | 3746.5                | 3800.0               | 125             | -100.0                |
| 2  | 2.3            | 5        | 2300.0                | 2360.0               | 125             | 0.0                   |
| 2  | 2.5A           | 6        | 2496.0                | 2602.0               | 125             | 0.0                   |
| 2  | 2.5B           | 6        | 2590.0                | 2690.0               | 125             | 0.0                   |
|    | 3.4A           | 7        | 3399.5                | 3455.0               | 125             | 0.0                   |
| 1  | 3.4B           | 7        | 3445.0                | 3500.0               | 125             | 0.0                   |
| (  | 3.5A(TDD)      | 7        | 3500.0                | 3555.0               | 125             | 0.0                   |
|    | 3.5B(TDD)      | 7        | 3545.0                | 3600.0               | 125             | 0.0                   |
|    | 3.3A           | 8        | 3300.0                | 3355.0               | 125             | 0.0                   |
| :  | 3.3B           | 8        | 3345.0                | 3400.0               | 125             | 0.0                   |
| Ę  | 5.2            | 9        | 5150.0                | 5350.0               | 500             | 0.0                   |
|    |                |          |                       |                      |                 |                       |

### Figure 2-29: Frequency Bands File Page

These frequency bands' properties include:

| Parameter       | Description                                                                                                    |
|-----------------|----------------------------------------------------------------------------------------------------|
| ID              | The Frequency Band ID.                                                                                                    |
| Name            | The Frequency Band name.                                                                                                    |
| Group ID        | In certain cases an AU/Micro Base Station can be connected to<br>ODUs using different Frequency Bands. The Group ID defines the<br>Frequency Bands Group, which includes the Frequency Bands that<br>can be used by the AU/Micro Base Station connected to an ODU<br>using the Frequency Band. |
| Start Frequency | The lowest downlink frequency in MHz.                                                                                                    |
| Stop Frequency  | The highest downlink frequency in MHz.                                                                                                    |

| Parameter         | Description                                                                                                    |  |
|-------------------|----------------------------------------------------------------------------------------------------|--|
| Band Step         | The frequency resolution in KHz.                                                                                    |  |
| Duplex Separation | The difference between downlink (Tx) and uplink (Rx) frequencies, in MHz. For TDD bands the Duplex Separation is 0. |  |

In addition, the File Version of the Frequency Bands File is also displayed.

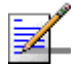

## NOTE

The Frequency Bands File includes also Frequency Bands for systems that support TDD Duplex Mode. These bands are not applicable to the current release.
# 2.26 NPU/Micro Base Station Unit Control Page

The Unit Control page enables managing the SW versions of the NPU/Micro Base Station, resetting the managed device to its default configuration and managing the AU (NPU only) and SU SW Files in the managed device.

| Unit Control         |       |                  |                     |
|----------------------|-------|------------------|---------------------|
|                      |       |                  |                     |
| Unit Control         |       |                  |                     |
| Set as Main          |       | Runing SW Versio | on 3.0.1.14         |
| Reset                |       | Main SW Versio   | on 3.0.1.14         |
| Run from Shadow      |       | Shadow SW Versio | on 3.0.1.12         |
| Default Settings     |       |                  |                     |
| Set Factory Defaults |       |                  |                     |
| Files In NPU         |       |                  |                     |
|                      |       |                  |                     |
| AL                   | Files | SU Files         |                     |
| au_2_5_2_11.bz       |       | su_3_0_1_266.bz  |                     |
| au_3_0_1_256.bz      |       | su_2_5_3_15.bz   |                     |
| au_2_6_3_1.bz        |       | su_2_5_3_16.bz   |                     |
|                      |       |                  |                     |
|                      |       |                  |                     |
|                      |       |                  |                     |
|                      |       |                  |                     |
|                      |       |                  |                     |
|                      |       |                  |                     |
|                      |       |                  |                     |
|                      |       |                  |                     |
|                      |       |                  |                     |
|                      |       |                  |                     |
|                      |       |                  |                     |
|                      |       |                  |                     |
|                      |       |                  |                     |
|                      |       |                  |                     |
|                      |       |                  |                     |
| 0                    |       |                  | 🔗 Refresh 🖌 🖌 Apply |
|                      |       |                  |                     |

#### Figure 2-30: NPU Unit Control Page

The Unit Control page includes the following sections:

- "Unit Control"
- "Default Settings"
- "Files in NPU/MBS"

### 2.26.1 Unit Control

The NPU/Micro Base Station can contain two SW versions:

- **Main**: Each time the device resets it will reboot using the Main SW version.
- Shadow: Normally the Shadow version is the backup version. Each time a new SW File is downloaded to the device, it will be stored as the Shadow SW version, replacing the previous Shadow SW version.

The typical process of upgrading to a new SW version includes the following steps:

- 1 Download a new SW File to the device. It will be stored as the Shadow version.
- 2 Reset and run the device from its Shadow version. Note that at this stage, after reset the device will reboot from its previous (Main) SW version.
- 3 If you want to continue using the new SW version, swap the Shadow and Main versions. The new version is now defined as Main, and will be used each time the device reboots. The previous version is defined now as Shadow.

The Unit Control section includes the following parameters:

| Parameter          | Description                                    |
|--------------------|------------------------------------------------|
| Running SW Version | A read-only display of the current SW version. |
| Main SW Version    | The Main SW version.                           |
| Shadow SW Version  | The Shadow SW version.                         |

In addition, the following version control buttons are available:

| Button          | Description                                                                                                    |
|-----------------|----------------------------------------------------------------------------------------------------|
| Reset           | Click on the Reset button to reset the unit and run the Main SW version. Changes to some of the configurable parameters are applied only after reset. Refer to "Parameters Summary" on page 174 for information on which parameters are changeable in run time and which changes are applied only after reset. |
| Run from Shadow | Click on the Run from Shadow button to reset the unit and run the<br>Shadow SW version. Note that after the next reset the unit will reboot<br>from its Main SW version.                                                                                                    |
| Set as Main     | Click on the Set as Main button to swap between the Shadow and Main SW versions.                                                                                                    |

# 2.26.2 Default Settings

Click on the **Set Factory Defaults** button to reset the NPU/Micro Base Station parameters (excluding the Monitor/Telnet access Passwords) to their factory default values. For an NPU, the General Management Parameters, General Radio Parameters and Traps Control Parameters will also revert to their default values. Refer to "Parameters Summary" on page 173 for information on the factory default values of these parameters. The parameters will revert to their default values after the next reset.

## 2.26.3 Files in NPU/MBS

Up to three SU SW files can be stored in the NPU/Micro Base Station. In the NPU, up to three AU SW Files may also be stored. Any of the available files can be loaded by the NPU/Micro Base Station to a selected SU/AU. When three files of the same type are stored in the device, a new file of the same type cannot be added until at least one of the existing files of this type is deleted. The SU Files and (in NPU) AU Files tables enable viewing the current SU/AU SW files stored in the device and deleting selected file(s).

To delete a file, select it and click on the applicable **Delete** button.

# 2.27 Bridge and Voice Page

| Bridge and Voice                  |                 |
|-----------------------------------|-----------------|
| Pridging Parametore               |                 |
| Bridge Aging Time (min) 10 + None |                 |
| Voice Parameters                  |                 |
| DRAP TTL Retries 4                |                 |
|                                   |                 |
|                                   |                 |
|                                   |                 |
|                                   |                 |
|                                   |                 |
|                                   |                 |
|                                   |                 |
|                                   |                 |
|                                   |                 |
|                                   |                 |
|                                   |                 |
|                                   |                 |
|                                   |                 |
|                                   |                 |
|                                   |                 |
|                                   |                 |
|                                   |                 |
|                                   |                 |
| 0                                 | Refresh 🖌 Apply |
|                                   |                 |

Figure 2-31: Bridge and Voice Page (NPU)

The Bridge and Voice page includes the following general parameters for bridging and for control of VoIP devices using the DRAP protocol:

| Parameter         | Description                                                                                                    |
|-------------------|----------------------------------------------------------------------------------------------------|
| Bridge Aging Time | The aging time for all addresses in the Forwarding Data Base.<br>The available values are from 1 to 1440 minutes, or 0 (None) for no<br>aging.                                                                                                    |
| DRAP TTL Retries  | The limit of TTL retries for gateways that support the DRAP protocol<br>before concluding that the gateway is no longer active and removing<br>it from the database. The TTL retry time (the maximum time between<br>two consecutive Allocation Requests) is 255 seconds.<br>The range is from 1 to 100 retries. |

# 2.28 NPU Performance Page

The Performance page enables on-line view of selected counters.

For details on the general functionality of the Performance Monitoring application, refer to "Using the Performance Page" on page 167.

| Name                                    | Value | Scale |     |                                               |       |         |        |         |         |        |      |      |
|-----------------------------------------|-------|-------|-----|-----------------------------------------------|-------|---------|--------|---------|---------|--------|------|------|
| DD BS - PM Monitoring                   |       |       |     | 1                                             |       |         |        | 1       | 1       |        |      |      |
| Data Port Rx Counters                   |       |       | 9   | 5-                                            |       |         |        |         |         |        |      | Pos  |
| Data Port Total Packets Received        | 0     | 1     |     | -                                             |       |         |        |         |         |        | -    | She  |
| Data Port Management Packets Forwarded  | 0     | 1     | 8   | 1                                             | _     |         |        |         |         |        | -    |      |
| Data Port Packets Forwarded to Slot 1   | 0     | 1     |     | .†                                            | _     |         |        |         |         |        | _    |      |
| Data Port Packets Forwarded to Slot 2   | 0     | 1     |     | Έ.                                            |       |         |        |         |         |        |      |      |
| Data Port Packets Forwarded to Slot 3   | 0     | 1     | 2   | 3-                                            |       |         |        |         |         |        | -    |      |
| Data Port Packets Forwarded to Slot 4   | 0     | 1     |     | -                                             |       |         |        |         |         |        | -    |      |
| Data Port Packets Forwarded to Slot 7   | 0     | 1     |     | 9                                             | _     |         |        |         |         |        | -    |      |
| Data Port Packets Forwarded to Slot 8   | 0     | 1     |     | <u>+</u>                                      | _     |         |        |         |         |        | _ 1  |      |
| Data Port Packets Forwarded to Slot 9   | 0     | 1     | 2   | 5-                                            |       |         |        |         |         |        |      |      |
| Data Port Packets discarded on Rx       | 0     | 1     |     |                                               |       |         |        |         |         |        | -    |      |
| Data Port Tx Counters                   |       |       |     | '†—                                           |       |         |        |         |         |        | -    |      |
| Data Port Total Packets Transmitted     | 0     | 1     |     | J-                                            | _     |         |        |         |         |        | -    |      |
| Data Port Management Packets Submitted  | 0     | 1     |     | ۲ <u>ــــــــــــــــــــــــــــــــــــ</u> |       |         |        |         |         |        | _    |      |
| Data Port Packets Submitted from Slot 1 | 0     | 1     | -1  | 7-                                            |       |         |        |         |         |        |      |      |
| Data Port Packets Submitted from Slot 2 | 0     | 1     |     | +                                             |       |         |        |         |         |        | -    |      |
| Data Port Packets Submitted from Slot 3 | 0     | 1     | -3  | 1                                             | _     |         |        |         |         |        | -    |      |
| Data Port Packets Submitted from Slot 4 | 0     | 1     |     | <u>+</u>                                      | _     |         |        |         |         |        | -    |      |
| Data Port Packets Submitted from Slot 7 | 0     | 1     | -4  | 5-                                            |       |         |        |         |         |        |      |      |
| Data Port Packets Submitted from Slot 8 | 0     | 1     |     | 1                                             |       |         |        |         |         |        | _    |      |
| Data Port Packets Submitted from Slot 9 | 0     | 1     | 1   | °[                                            |       |         |        |         |         |        | -    |      |
| Data Port Packets discarded on Tx       | 0     | 1     | -7  | 3-                                            |       |         |        |         |         |        | -    |      |
| Management Port Counters                |       |       |     | +                                             | _     |         |        |         |         |        | _    |      |
| Management Port Packets Received        | 0     | 1     | -8  | 7-                                            |       |         |        |         |         |        |      |      |
| Management Port Packets Discarded on R× | 0     | 1     |     | 1                                             |       |         |        |         |         |        | _    |      |
| Management Port Packets Transmitted     | 0     | 1     | -10 | 1                                             | 48.00 | 12:49:1 | 10 12: | 50:00 1 | 2:51:00 | 12:52: | in l |      |
| Management Port Packets Discarded on Tx | 0     | 1     |     |                                               |       |         |        |         |         |        |      |      |
|                                         |       |       | -   |                                               |       |         |        |         |         |        |      | Prin |

Figure 2-32: NPU Performance Page

The counters available for the NPU are:

- "Data Port Rx Counters"
- "Data Port Tx Counters"
- "Management Port Counters"

## 2.28.1 Data Port Rx Counters

The Data Port Rx counters include:

| Counter                                   | Description                                                                                                    |
|-------------------------------------------|----------------------------------------------------------------------------------------------------|
| Data Port Total Packets<br>Received       | The total number of packets received on the interface. Packets with errors are not counted.                                                                                   |
| Data Port Management<br>Packets Forwarded | The total number of management packets (packets whose destination<br>is the NPU, and broadcasts) received on the Data port and forwarded<br>to the NPU's internal management. |
| Data Port Packets<br>Forwarded to Slot 1  | The total number of packets received from the Data port and forwarded by the NPU to AU Slot 1.                                                                                |
| Data Port Packets<br>Forwarded to Slot 2  | The total number of packets received from the Data port and forwarded by the NPU to AU Slot 2.                                                                                |
| Data Port Packets<br>Forwarded to Slot 3  | The total number of packets received from the Data port and forwarded by the NPU to AU Slot 3.                                                                                |
| Data Port Packets<br>Forwarded to Slot 4  | The total number of packets received from the Data port and forwarded by the NPU to AU Slot 4.                                                                                |
| Data Port Packets<br>Forwarded to Slot 7  | The total number of packets received from the Data port and forwarded by the NPU to AU Slot 7.                                                                                |
| Data Port Packets<br>Forwarded to Slot 8  | The total number of packets received from the Data port and forwarded by the NPU to AU Slot 8.                                                                                |
| Data Port Packets<br>Forwarded to Slot 9  | The total number of packets received from the Data port and forwarded by the NPU to AU Slot 9.                                                                                |
| Data Port Packets<br>Discarded on Rx      | The total number of packets discarded due to switching and classification failures.                                                                                           |

## 2.28.2 Data Port Tx Counters

The Data Port Tx counters include:

| Counter                                    | Description                                                                                              |
|--------------------------------------------|----------------------------------------------------------------------------------------------------|
| Data Port Total Packet<br>Transmitted      | The total number of packets transmitted to the interface. Packets with errors are not counted.           |
| Data Port Management<br>Packets Submitted  | The total number of management packets submitted by the NPU.                                             |
| Data Port Packets<br>Submitted from Slot 1 | The total number of packets received by the NPU from the AU in Slot<br>1 and submitted to the Data port. |
| Data Port Packets<br>Submitted from Slot 2 | The total number of packets received by the NPU from the AU in Slot 2 and submitted to the Data port.    |
| Data Port Packets<br>Submitted from Slot 3 | The total number of packets received by the NPU from the AU in Slot 3 and submitted to the Data port.    |

| Counter                                    | Description                                                                                              |
|--------------------------------------------|----------------------------------------------------------------------------------------------------|
| Data Port Packets<br>Submitted from Slot 4 | The total number of packets received by the NPU from the AU in Slot 4 and submitted to the Data port.    |
| Data Port Packets<br>Submitted from Slot 7 | The total number of packets received by the NPU from the AU in Slot 7 and submitted to the Data port.    |
| Data Port Packets<br>Submitted from Slot 8 | The total number of packets received by the NPU from the AU in Slot 8 and submitted to the Data port.    |
| Data Port Packets<br>Submitted from Slot 9 | The total number of packets received by the NPU from the AU in Slot<br>9 and submitted to the Data port. |
| Data Port Packets<br>Discarded on Tx       | Always 0. Currently packets are not discarded on Tx.                                                     |

## 2.28.3 Management Port Counters

The Management Port counters include:

| Counter                       | Description                                                                            |
|-------------------------------|----------------------------------------------------------------------------------------|
| Management Port<br>Packets Rx | The total number of packets received on the port. Packets with errors are not counted. |
| Packets Discarded on Rx       | Packets received on the port that were discarded.                                      |
| Management Port<br>Packets Tx | The total number of packets transmitted to the port.                                   |
| Packets Discarded on Tx       | Always 0. Currently packets are not discarded on Tx.                                   |

# 2.29 AU View Page

The AU View page provides general details on the hardware and software of the AU.

| AU Slot 7 ( 6329235 ) AU2CH                                                                                                    |                              |              |                                |                           |
|----------------------------------------------------------------------------------------------------|------------------------------|--------------|--------------------------------|---------------------------|
| AU Slot ID       7       Base Station ID       186.190.0.0.0         Fault Status       No Faults       Operation Mode       Standard         Diversity Mode       No Diversity       Main SW Version       Rel_3_0_1_256         Software Details       Running From       Main       Main SW Version       Rel_3_0_1_206         Hardware Details       IDU Serial Number       6329235       IDU Boot Version       1.0.4         IDU JF Card HW Revision       2       IDU Main Card HW Revision       2       IDU Main Card HW Revision       2         IDU IF Card HW Configuration       0       Cumulative Power-on Time (Min)       557442       3         IDU IF Card HW Configuration       57       State Power-on Time (Min)       557442       3         IDU IF Card HW Configuration       0       Cumulative Power-on Time (Min)       557442       3         IDU For Card HW Configuration       57       State Power-on Time (Min)       557442       3                                                                                                    | AU Slot 7 ( 6329235 ) AU2CH  |              |                                |                           |
| Fault Status       No Faults       Operation Mode       Standard         Diversity Mode       No Diversity         Software Details       Running From       Main       Main SW Version       Rel_3_0_1_256         Hardware Details       IDU Serial Number       6329235       IDU Boot Version       1.0.4         IDU Serial Number       6329235       IDU Boot Version       2       2         IDU IF Card HW Revision       2       IDU Main Card HW Revision       2         IDU IF Card HW Configuration       0       Cumulative Power-on Time (Min)       557442         Temperature (celsus)       57       S7       S7442       S7442                                                                                                    | AU Slot ID                   | 7            | Base Station ID                | 186.190.0.0.0             |
| Diversity Mode       No Diversity         Software Details       Running From       Main       Main SW Version       Rel_3_0_1_256         Hardware Details       IDU Serial Number       6329235       IDU Boot Version       1.0.4         IDU Jr Card HW Revision       2       IDU Main Card HW Revision       2         IDU IF Card HW Configuration       0       Cumulative Power-on Time (Min)       557442         Temperature (celsius)       57                                                                                                    | Fault Status                 | No Faults    | Operation Mode                 | Standard                  |
| Software Details          Running From       Main       Main SW Version       Rel_3_0_1_256         Shadow SW Version       Rel_3_0_1_206         Hardware Details       IDU Serial Number       6329235       IDU Boot Version       1.0.4         IDU Type       Two Channels       IDU Main Card HW Revision       2       1.0.4         IDU JF Card HW Revision       2       IDU Main Card HW Configuration       0       1.0.4         IDU JF Card HW Configuration       0       Cumulative Power-on Time (Min)       557442         Temperature (celsius)       57       57       Stadow Set Version       Stadow Set Version         Image: State State Stat                                                                                                    | Diversity Mode               | No Diversity |                                |                           |
| Running From       Main       Main SW Version       Rel_3_0_1_256         Shadow SW Version       Rel_3_0_1_206    Hardware Details          IDU Serial Number       6329235       IDU Boot Version       1.0.4         IDU Type       Two Channels       IDU Main Card HW Revision       2         IDU IF Card HW Revision       2       IDU Main Card HW Configuration       0         IDU IF Card HW Configuration       0       Cumulative Power-on Time (Min)       557442             Temperature (celsius)       57       57                                                                                                    | Software Details             |              |                                |                           |
| Hardware Details         IDU Serial Number       6329235       IDU Boot Version       1.0.4         IDU Type       Two Channels       IDU Main Card HW Revision       2         IDU IF Card HW Revision       2       IDU Main Card HW Configuration       0         IDU IF Card HW Configuration       0       Cumulative Power-on Time (Min)       557442         Temperature (celsius)       57       57       State of the second second secon                                                                                                    | Running From                 | Main         | Main SW Version                | Rel_3_0_1_256             |
| Hardware Details       IDU Serial Number       6329235       IDU Boot Version       1.0.4         IDU Type       Two Channels       IDU Main Card HW Revision       2         IDU IF Card HW Revision       2       IDU Main Card HW Configuration       0         IDU IF Card HW Configuration       0       Cumulative Power-on Time (Min)       557442         Temperature (celsius)       57                                                                                                    |                              |              | Shadow SW Version              | Rel 3 0 1 206             |
| IDU Serial Number       6329235       IDU Boot Version       1.0.4         IDU Type       Two Channels       IDU Main Card HW Revision       2         IDU IF Card HW Revision       2       IDU Main Card HW Configuration       0         IDU IF Card HW Configuration       0       Cumulative Power-on Time (Min)       557442         Temperature (celsius)       57                                                                                                    | Hardware Details             |              |                                |                           |
| IDU Type       Two Channels       IDU Main Card HW Revision       2         IDU IF Card HW Revision       0       0       0         IDU IF Card HW Configuration       0       Cumulative Power-on Time (Min)       557442         Temperature (celsius)       57       57       57                                                                                                    | IDU Serial Number            | 6329235      | IDU Boot Version               | 1.0.4                     |
| IDU IF Card HW Revision       2       IDU Main Card HW Configuration       0         IDU IF Card HW Configuration       0       Cumulative Power-on Time (Min)       557442         Temperature (celsius)       57         S7       Status       Status         IDU Main Card HW Configuration       0       Cumulative Power-on Time (Min)       557442         Temperature (celsius)       57       Status       Status       Status         IDU Main Card HW Configuration       0       Cumulative Power-on Time (Min)       Status         IDU Main Card HW Configuration       57       Status       Status         IDU Main Card HW Configuration       57       Status       Status                                                                                                    | IDU Type                     | Two Channels | IDU Main Card HW Revision      | 2                         |
| IDU IF Card HW Configuration 0 Cumulative Power-on Time (Min) 557442 Temperature (celsius) 57                                                                                                    | IDU IF Card HW Revision      | 2            | IDU Main Card HW Configuration | 0                         |
| Temperature (celsius) 57                                                                                                    | IDU IF Card HW Configuration | 0            | Cumulative Power-on Time (Min) | 557442                    |
| <br>②                                                                                                    | Temperature (celsius)        | 57           |                                |                           |
| Image: Second Second Secon     |                              |              |                                |                           |
| Image: Second Second    |                              |              |                                |                           |
| ⑦         @ Refresh         ✓ Apply                                                                                                    |                              |              |                                |                           |
|                                                                                                    |                              |              |                                |                           |
|                                                                                                    |                              |              |                                |                           |
| ②                                                                                                    |                              |              |                                |                           |
| ②                                                                                                    |                              |              |                                |                           |
| ②                                                                                                    |                              |              |                                |                           |
| Image: Second second second    |                              |              |                                |                           |
| Image: Sector shows a start of the sector shows a start of the sector sh |                              |              |                                |                           |
| Image: Sector shows a start of the sector shows a start of the sector    |                              |              |                                |                           |
| Image: Sector Sector Se |                              |              |                                |                           |
|                                                                                                    | 0                            |              |                                | 🔗 <u>R</u> efresh 🖌 Apply |
|                                                                                                    |                              |              |                                |                           |

Figure 2-33: AU View Page

The read-only details are:

- AU Slot ID
  Fault Status
  Diversity Mode
- Base Station ID
- **Operation Mode** (in the current release only Standard is applicable)
- **Running From** (Main or Shadow)

- Main SW Version
- Shadow SW Version
- IDU Serial Number
- **IDU Type** (in the current release only Two Channels type is available)
- **IDU IF Card HW Revision**
- IDU IF Card HW Configuration
- Temperature (celsius)
- IDU Boot Version
- **IDU Main Card HW Revision**
- **IDU Main Card HW Configuration**
- Cumulative Power On Time (Minutes)

# 2.30 Voice Parameters Page

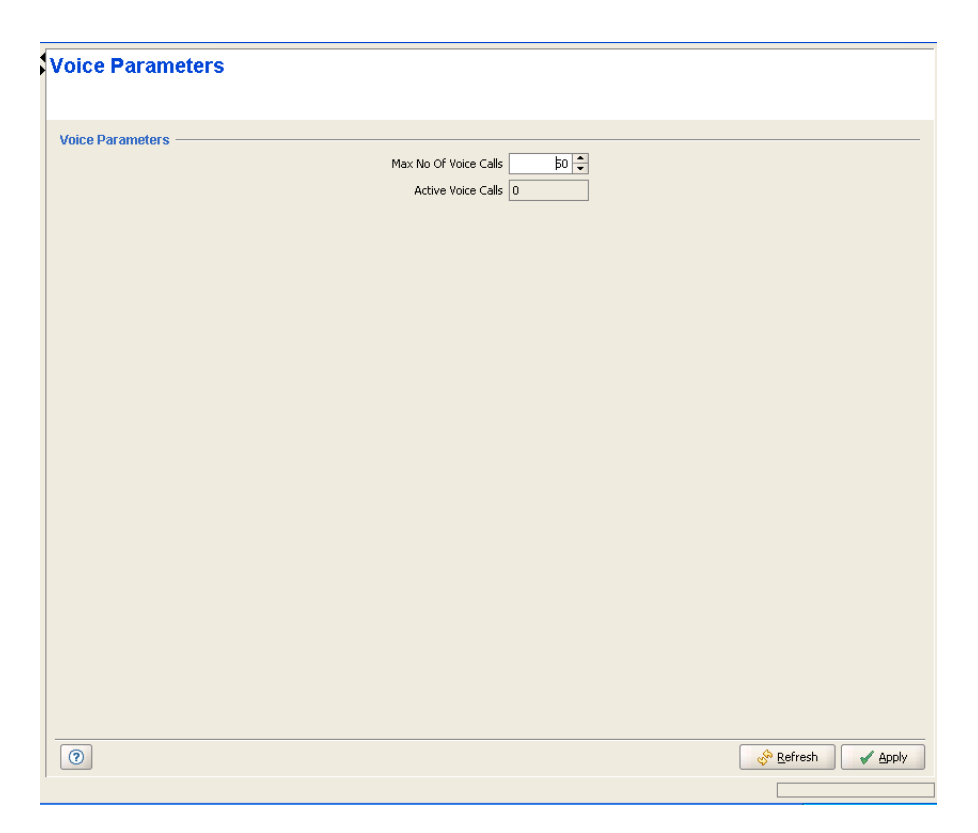

Figure 2-34: Voice Parameters Page

The Voice page includes the following parameters control of VoIP sessions made by devices using the DRAP protocol:

| Parameter              | Description                                                                   |
|------------------------|-------------------------------------------------------------------------------|
| Max No. of Voice Calls | The upper limit of simultaneous voice calls that will be supported by the AU. |
|                        | The range is from 0 to 300 Voice Calls.                                       |
| Active Voice Calls     | A read-only display of the current number of voice calls in the sector.       |

# 2.31 Channels Page

The Channels page enables viewing and configuring the Diversity Mode of the AU/Micro Base Station and the parameters of the AU/Micro Base Station Channels.

| Ch  | ar  | nnels     |            |         |             |               |                |                |                |                  |                   |             |
|-----|-----|-----------|------------|---------|-------------|---------------|----------------|----------------|----------------|------------------|-------------------|-------------|
|     |     |           |            |         |             | Diver         | rsityMode * No | Diversity 🔻    |                |                  |                   |             |
|     |     |           |            |         |             |               |                |                |                | 0                | DU Details        | Revert      |
|     | ID  | ОГ        |            | Cluster | ODLI Tx Pow | Configured B. | Actual Freque  | Configured T., | Downlink (Tx., | . Unlink (Rx) E. | . Admin Status    | Oner Status |
| 1   |     | 1         | - 1        |         | 13          | 3.5A          | 3.5A           | 3530           | 3530           | 3430             | Enable            | Unknown     |
| 2   |     | 2         | 2          |         | 13          | 3.5B          | 3.5B           | 3593           | 3593           | 3493             | Enable            | Up          |
| 3   |     |           |            |         |             |               | Not Defined    | 3535           | 3535           | 0                | Disable           | Unknown     |
| 4   |     |           |            |         |             |               | Not Defined    | 3535           | 3535           | 0                | Disable           | Unknown     |
|     |     |           |            |         |             |               |                |                |                |                  |                   |             |
|     |     |           |            |         |             |               |                |                |                |                  |                   |             |
|     |     |           |            |         |             |               |                |                |                |                  |                   |             |
|     |     |           |            |         |             |               |                |                |                |                  |                   |             |
|     |     |           |            |         |             |               |                |                |                |                  |                   |             |
|     |     |           |            |         |             |               |                |                |                |                  |                   |             |
|     |     |           |            |         |             |               |                |                |                |                  |                   |             |
|     |     |           |            |         |             |               |                |                |                |                  |                   |             |
|     |     |           |            |         |             |               |                |                |                |                  |                   |             |
|     |     |           |            |         |             |               |                |                |                |                  |                   |             |
|     |     |           |            |         |             |               |                |                |                |                  |                   |             |
|     |     |           |            |         |             |               |                |                |                |                  |                   |             |
|     |     |           |            |         |             |               |                |                |                |                  |                   |             |
|     |     |           |            |         |             |               |                |                |                |                  |                   |             |
|     |     |           |            |         |             |               |                |                |                |                  |                   |             |
|     |     |           |            |         |             |               |                |                |                |                  |                   |             |
|     |     |           |            |         |             |               |                |                |                |                  |                   |             |
|     |     |           |            |         |             |               |                |                |                |                  |                   |             |
|     |     |           |            |         |             |               |                |                |                |                  |                   |             |
|     |     |           |            |         |             |               |                |                |                |                  |                   |             |
|     |     |           |            |         |             |               |                |                |                |                  |                   |             |
|     |     |           |            |         |             |               |                |                |                |                  |                   |             |
|     |     |           |            |         |             |               |                |                |                |                  |                   |             |
|     |     |           |            |         |             |               |                |                |                |                  |                   |             |
|     |     |           |            |         |             |               |                |                |                |                  |                   |             |
| * R | equ | ires rebo | ot to take | effect  |             |               |                |                |                |                  |                   |             |
| 0   | 2   |           |            |         |             |               |                |                |                |                  | 🦑 <u>R</u> efresh | Apply       |
|     |     |           |            |         |             |               |                |                |                |                  |                   |             |

#### Figure 2-35: Channels Page

Diversity Mode: The Diversity Mode of the AU. The available options are:

- No Diversity
- Second Order Diversity
- Rx Diversity

In No Diversity mode each channel serves a different sector, using a different frequency. Second Order Diversity, intended primarily for Non Line Of Sight (NLOS) deployments, use time and space diversity scheme in the downlink and ODU selection based on SNR in the uplink. Rx Diversity may provide better performance in certain deployments with both NLOS and LOS, and it uses only

SNR-based selection in the uplink. In Rx Diversity the ODU connected to Channel 2 operates in receive only mode (the transmitter is switched off).

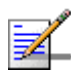

#### NOTE

A change in the Diversity Mode parameter takes effect immediately and automatically resets the AU/Micro Base Station and disables its channels.

The Channels table has four entries for Channels 1 to 4. In the current version only Channels 1 and 2 are applicable. The Channels table include the following parameters for each Channel:

| Parameter                    | Description                                                                                                    |
|------------------------------|----------------------------------------------------------------------------------------------------|
| ODU                          | An ODU ID (1-24 for a Modular Base station, 1-4 for a Micro Base Station) of an already defined ODU.                                                                                                    |
| Cluster                      | A read-only display of the Associated Radio Cluster configured in the associated ODU.                                                                                                    |
| ODU Tx Power                 | A read-only display of the Tx Power configured in the associated ODU                                                                                                    |
| Configured Frequency<br>Band | A read-only display of the Configured Frequency Band in the Associated ODU.                                                                                                    |
| Actual Frequency Band        | A read-only display of the actual Frquency Band of the ODU.                                                                                                    |
| Configured Tx Frequency      | The Tx frequency in MHz, which must be in accordance with the<br>Bandwidth configured for the AU/Micro Base Station and the rules<br>defined in the Frequency Bands File (see "Frequency Bands File<br>Page" on page 89) for the frequency band selected as the<br>Configured Band of the associated ODU. |
|                              | In addition, the following rules must be followed if the Diversity Mode is No Diversity:                                                                                                    |
|                              | After configuring the Tx Frequencies f1 for one of the Channels,<br>the Tx Frequencies for other Channel of the same AU/Micro Base<br>Station should be configured using increments of +/- 0.875 MHz<br>from the defined frequency: f1 +/-(N*0.875).                                                      |
|                              | The Tx Frequencies of all Channels of the same AU/Micro Base<br>Station should belong to the same Frequency Bands Group (see<br>"Frequency Bands File Page" on page 89).                                                                                                    |
|                              | f the Diversity Mode is set to Second Order Diversity or Rx Diversity,<br>the Tx Frequency of Channel 2 is not configurable: when the Admin<br>Status of Channel 1 is enabled, The Configured Tx Frequency of<br>Channel 2 is set automatically to the same value configured for<br>Channel 1.            |

| Parameter                        | Description                                                                                                    |
|----------------------------------|----------------------------------------------------------------------------------------------------|
| Downlink (Tx) Frequency<br>(MHz) | A read-only display of the actual Downlink Frequency in MHz.                                                                                                    |
| Uplink (Rx) Frequency<br>(MHz)   | A read-only display of the Uplink Frequency in MHz, computed from<br>the Tx Frequency according to the Duplex Separation of the<br>applicable Frequency Band.                                                                                                    |
| Admin Status                     | The administrative status of the Channel. Note that the Admin Status<br>must be disabled to enable changes in the Configured Frequency<br>Band of an associated ODU. If the Configured Frequency Band<br>differs from the actual band supported by the ODU, a mismatch trap<br>will be sent by the AU/Micro Base Station upon trying to associate it<br>with a Channel and the association will be rejected. |
|                                  | The Admin Status of all Channels belonging to the same AU/Micro<br>Base Station must be disabled to allow a configuration change in the<br>Bandwidth parameter.                                                                                                    |
|                                  | If the Diversity Mode is set to Second Order Diversity or Rx Diversity,<br>the Admin Status of Channel 2 is not configurable: it is set<br>automatically to the same value configured for Channel 1.                                                                                                    |
| Oper Status                      | A read-only display of the operational status of the Channel.                                                                                                    |

# 2.32 Air Interface Page

The Air Interface page enables viewing and configuring the MAC, Phy, ATPC, and Multi Rate parameters.

| Air Interface           |                           |           |                     |            |                     |   |
|-------------------------|---------------------------|-----------|---------------------|------------|---------------------|---|
| MIC Daramotore          |                           |           |                     |            |                     |   |
| MAC Parameters          | Current                   |           | Configured          |            |                     |   |
|                         | Operator ID               | 186.190.0 | Operator ID         | 186.190.0  |                     |   |
|                         | Cell ID                   | 0.0       | Cell ID             | 0.0        |                     |   |
|                         | Sector ID                 | 1         | Sector ID           | 1          |                     |   |
|                         | ARQ State                 | Disable   | ARQ State           | Disable 🔻  |                     |   |
| Cell Radius             |                           |           |                     |            |                     | _ |
|                         | Max Cell Radius (Km)      | 30 🗘      |                     |            |                     |   |
| Phy Parameters          |                           |           |                     |            |                     | _ |
|                         | Current                   |           | Configured          |            |                     |   |
|                         | Bandwidth (MHz)           | 3.5       | Bandwidth (MHz)     | 3.5 💌      |                     |   |
| ATPC Parameters —       |                           |           |                     |            |                     | - |
|                         | ATPC Support              | Enabled   |                     |            |                     |   |
|                         | Optimal Uplink RSSI (dBm) | -70       |                     |            |                     |   |
| Multi Rate Parameters - |                           |           |                     |            |                     | - |
|                         | Multirate Support         | Enabled 🔻 | Uplink Basic Rate   | BP5K 1/2 - |                     |   |
|                         |                           |           | Downlink Basic Rate | BPSK 1/2 🔻 |                     |   |
|                         |                           |           |                     |            |                     |   |
|                         |                           |           |                     |            |                     |   |
|                         |                           |           |                     |            |                     |   |
|                         |                           |           |                     |            |                     |   |
|                         |                           |           |                     |            |                     |   |
|                         |                           |           |                     |            |                     |   |
|                         |                           |           |                     |            |                     | _ |
| 0                       |                           |           |                     |            | 🚸 Refresh 🖌 🖌 Apply |   |
|                         |                           |           |                     |            |                     |   |

Figure 2-36: AU Air Interface Page (AU)

The Air Interface page includes the following sections:

- "MAC Parameters"
- "Cell Radius"
- "Phy Parameters"
- "ATPC Parameters"
- "Multi Rate Parameters"

# 2.32.1 MAC Parameters

| Parameter            | Description                                                                                                    |
|----------------------|----------------------------------------------------------------------------------------------------|
| Operator ID          | Read-only displays of the Current and Configured Operator ID. The                                                                                                    |
| (Current/Configured) | Operator ID is configured in the General Radio parameters page. In a modular Base Station, a configuration change in the AU is applied after reseting either the NPU (for all installed AUs) or the AU. In a Micro Base Station, a configuration change is applied after reseting the unit. |
| Cell ID              | Read-only displays of the Current and Configured Cell ID. The Cell ID                                                                                                    |
| (Current/Configured) | is configured in the General Radio parameters page. In a modular<br>Base Station, a configuration change in the AU is applied after<br>reseting either the NPU (for all installed AUs) or the AU. In a Micro<br>Base Station, a configuration change is applied after reseting the unit.    |
| Sector ID            | The Current (read-only) and Configured Sector ID.                                                                                                    |
| (Current/Configured) | A decimal number in the range from 0 to 255.                                                                                                    |
|                      | A configuration change is applied after reset.                                                                                                    |
| ARQ State            | The Current (read-only) and Configured ARQ State. Controls whether                                                                                                    |
| (Current/Configured) | to use an ARQ algorithm for detecting errors and requesting<br>retransmissions of applicable unicast messages (applicable only for<br>Best Effort and Non Real Time services).                                                                                                    |
|                      | A configuration change is applied after reset.                                                                                                    |

# 2.32.2 Cell Radius

| Parameter            | Description                                                                                                    |
|----------------------|----------------------------------------------------------------------------------------------------|
| Max Cell Radius (Km) | The Maximum Cell Radius is used to adapt various timing parameters                                                                 |
| (Current/Configured) | This time delay is dependent upon the distance between the                                                                         |
|                      | originating and receiving units. The timing parameters should be adapted to the largest expected delay, which is determined by the |
|                      | distance from the farthest SU served by the AU/Micro Base Station.                                                                 |
|                      | The values range is from 10 to 110 km, using 10 km increments                                                                      |

## 2.32.3 Phy Parameters

| Parameter                               | Description                                                                                                    |
|-----------------------------------------|----------------------------------------------------------------------------------------------------|
| Bandwidth (MHz)<br>(Current/Configured) | The frequency bandwidth used by the radio. A change in the Bandwidth parameter will take effect only after resetting the AU/Micro Base Station.               |
|                                         | The Admin Status of all Channels must be disabled to enable a configuration change in the Bandwidth parameter.<br>The available options are 1.75 and 3.5 MHz. |

## 2.32.4 ATPC Parameters

The system employs an Automatic Transmit Power Control (ATPC) algorithm to dynamically adapt the transmit power of each SU so that it is received by the ODU at an optimal level. The algorithm is managed by the AU and optimal values are calculated separately for each SU based on the actual level at which it is received by the ODU. MAP messages transmitted to the SUs include information on the estimated up/down power level change required to achieve optimal transmit power level.

The ATPC parameters are configured in the General Radio Parameters page.

The ATPC Parameters include:

| Parameter                    | Description                                                                                                    |
|------------------------------|----------------------------------------------------------------------------------------------------|
| ATPC Support                 | Controls whether the ATPC algorithm should be used to determine current optimal transmit level for each SU served by the Base Station. |
| Optimal Uplink RSSI<br>(dBm) | The Optimal Uplink RSSI sets the target level at which all transmissions should be received by the AU-ODUs for optimal performance.    |

### 2.32.5 Multi Rate Parameters

The system employs a multirate algorithm to dynamically adapt the modulation scheme and Forward Error Correction (FEC) coding to actual link conditions. The algorithm is managed by the AU/Micro Base Station taking into account also information received from the served SUs. Optimal values are calculated separately for the uplink and downlink for each SU, taking into account also the applicable QoS requirements. MAP messages transmitted to the SUs include information on the uplink rate that should be used by each SU for its next transmission.

The Basic Rate is the minimum rate to be used by the Multirate algorithm. This is also the rate to be used for downlink broadcasts and multicasts. Broadcasts and multicasts messages are not acknowledged, so that the ARQ mechanism cannot be used and there is no way to guarantee that all intended recipients will receive them properly. In addition, multicasts and broadcasts are sent to multiple recipients with different link qualities. Therefore, it is preferable to use a relatively low rate for these transmissions, thus reducing the probability of errors and increasing the likelihood that all intended recipients will receive them properly.

In the uplink, this is the rate to be used by SUs for non-scheduled transmissions, such as during the contention period.

The Basic Rate is also the initial rate to be used by the algorithm for each new SU that joins the cell when the Multirate algorithm is enabled.

When the Multirate algorithm is disabled, communication with connected SUs will continue using the last uplink and downlink rates selected by the Multirate algorithm. The Basic Rates becomes available for configuration in each SU only when the Multirate algorithm is disabled in the AU/Micro Base Station.

The Multirate Parameters include:

| Parameter           | Description                                                                                                    |
|---------------------|----------------------------------------------------------------------------------------------------|
| Multirate Support   | Controls whether the multirate algorithm should be used to determine current optimal rates in both the uplinks and the downlinks.                                                                                                    |
|                     | The multirate algorithm should always be enabled. The option to disable it is available to enable using a fixed rate to support certain tests. After each reset, the AU boots with the multirate enabled, disregarding its status before the device was reset. |
| Uplink Basic Rate   | The Basic Rate for all uplinks.                                                                                                    |
| Downlink Basic Rate | The Basic Rate for all downlinks.                                                                                                    |

# 2.33 AU Unit Control Page

The Unit Control page enables managing the SW versions of the AU and resetting it to its default configuration.

| Unit Control         |                                                                                         |
|----------------------|-----------------------------------------------------------------------------------------|
| Unit Control         |                                                                                         |
| Unit Control         | Reset Status Connected (No Faults)                                                      |
|                      | Runing SW Version         Rel_3_0_1_256           Main SW Version         Rel_3_0_1_256 |
| SW Version Control — | Shadow SW Version Rel_3_0_1_206                                                         |
|                      | Perform None                                                                            |
| Default Settings     | Set Factory Defaults                                                                    |
|                      |                                                                                         |
|                      |                                                                                         |
|                      |                                                                                         |
|                      |                                                                                         |
|                      |                                                                                         |
|                      |                                                                                         |
| 0                    | 😵 Befresh 🖉 🖌 Apply                                                                     |
|                      |                                                                                         |

#### Figure 2-37: AU Unit Control Page

The Unit Control page includes the following sections:

- "Unit Control"
- SW Version Control
- "Default Settings"

## 2.33.1 Unit Control

The AU can contain two SW versions:

- **Main**: Each time the AU resets it will reboot using the Main SW version.
- Shadow: Normally the Shadow version is the backup version. Each time a new SW File is downloaded to the device, it will be stored as the Shadow SW version, replacing the previous Shadow SW version.

The Unit Control section includes the following parameters:

| Parameter          | Description                                                   |
|--------------------|---------------------------------------------------------------|
| Status             | A read-only display of the status: Connected or Disconnected. |
| Running SW Version | A read-only display of the current SW version.                |
| Main SW Version    | A read-only display of the Main SW version.                   |
| Shadow SW Version  | A read-only display of the Shadow SW version.                 |

Click on the Reset button to reset the AU and run the Main SW version. Changes to some of the configurable parameters are applied only after reset. Refer to "Parameters Summary" on page 174 for information on which parameters are changeable in run time and which changes are applied only after reset.

### 2.33.2 SW Version Control

The process of upgrading to a new SW version is controlled by the NPU, and is performed using one of the AU SW files existing in the NPU. If the specified AU SW file does not exist in the AU, it will be downloaded to the AU and the requested operation will be executed, as described below. If it already exists in the AU, then actual loading is not necessary.

The following components are available in the SW Version Control section:

| Component      | Description                                                                                                    |
|----------------|----------------------------------------------------------------------------------------------------|
| Perform Button | Click on the Perform button to activate an upgrade process defined<br>by the Action and SW Version drop-down menus. |

| Component                          | Description                                                                                                    |
|------------------------------------|----------------------------------------------------------------------------------------------------|
| Component<br>Action Drop-Down Menu | <ul> <li>Description</li> <li>Provide a selection between the following actions:</li> <li>None</li> <li>Load to Shadow: To download a specified SW file to the Shadow memory of the AU. If the file already exists in the AU, no action will take place.</li> <li>Run from Shadow: To download a specified SW file from the NPU to the Shadow memory of the AU, reset the AU and reboot using the Shadow version. Note that because the process is controlled</li> </ul>                                                                                                    |
|                                    | by the NPU, the AU will continue running from the Shadow<br>version after reset. If the specified file already exists as the<br>Shadow version (meaning that previously a Load to Shadow<br>operation was executed for this file name), the only actual<br>operation to take place will be to reset and run from Shadow. If the<br>specified file already exists as the Main version, no action will take<br>place.                                                                                                    |
|                                    | Set as Main: To download a specified SW file from the NPU to the<br>Shadow memory of the AU, reset the AU and reboot using the<br>Shadow version, and then swap the Main and Shadow SW<br>Version, so that the running version (which was previously the<br>Shadow version) will become the Main version, to be used after<br>next reset. If the specified file already exists as the running<br>version and it is defined as the Shadow version (meaning that<br>previously Load to Shadow and Run from Shadow operations<br>were executed for this file name), the only actual operation to take<br>place will be to swap the Main and Shadow versions. If it is<br>already defined as the Main version, no action will take place. |
| SW Version Drop-Down<br>Menu       | The selection includes the SW versions of all AU files in the NPU.                                                                                                    |

## 2.33.3 Default Settings

Click on the **Set Factory Defaults** button to reset the AU parameters to their factory default values. Refer to "Parameters Summary" on page 174 for information on the factory default values of these parameters. The parameters will revert to their default values after the next reset.

# 2.34 AU Performance Page

The Performance page enables on-line view of selected counters.

For details on the general functionality of the Performance Monitoring application, refer to "Using the Performance Page" on page 168.

| Name                                   | Value Scale |
|----------------------------------------|-------------|
| Monitoring                             |             |
| ess Counters                           |             |
| Wireless Data Bytes Received           | 0 1         |
| Wireless Data Bytes Discarded on Rx    | 0 1         |
| Wireless Data Bytes Transmitted        | 0 1         |
| Wireless Data Bytes Discarded on Tx    | 0 1         |
| Wireless ARO Enabled Bytes Transmitter | 0 1         |
| Wireless Bytes Retransmitted           | 0 1         |
| Wireless Retransmission Rate (%)       | 0 1         |
| Back-plane Counters                    |             |
| Back-plane Data Bytes Received         | 0 1         |
| Back-plane Data Bytes Discarded on Rx  | 0 1         |
| Back-plane Data Bytes Transmitted      | 0 1         |
| Back-plane Data Bytes Discarded on Tx  | 0 1         |
|                                        |             |
|                                        |             |

#### Figure 2-38: AU Performance Page

The counters available for the AU are:

- "AU Backplane Counters"
- "AU Wireless Counters"

# 2.34.1 AU Backplane Counters

The AU Backplane counters include:

| Counter                                    | Description                                                                                                    |
|--------------------------------------------|----------------------------------------------------------------------------------------------------|
| AU Backplane Data<br>Bytes Received        | The total number of data bytes received from the Backplane (NPU).<br>Management frames and frames with errors are not included.  |
| AU Backplane Data<br>Bytes Discarded on Rx | The number of bytes in packets discarded due to communication errors between the AU and the NPU.                                 |
| AU Backplane Data<br>Bytes Transmitted     | The total number of data bytes transmitted to the Backplane (NPU).<br>Management frames and frames with errors are not included. |
| AU Backplane Data<br>Bytes Discarded on Tx | Data Bytes Discarded on Tx: This count is always 0 (No discards).                                                                |

# 2.34.2 AU Wireless Counters

The AU Wireless counters include:

| Counter                                   | Description                                                                                                    |  |
|-------------------------------------------|----------------------------------------------------------------------------------------------------|--|
| Wireless Data Bytes<br>Received           | The total number of data bytes received from the Wireless link. MAC management frames and frames with errors are not included.                                                                   |  |
| Wireless Data Bytes<br>Discarded On Rx    | The number of bytes in packets received from the Wireless link and discarded due to MAC protocol receive errors, such as duplicate sequence number, wrong sequence number etc. (not CRC errors). |  |
| Wireless Data Bytes<br>Transmitted        | The total number of data bytes transmitted to the Wireless link. MAC Management frames and frames with errors are not included.                                                                  |  |
| Wireless Data Bytes<br>Discarded On Tx    | The number of bytes in packets discarded due to congestion in the wireless medium.                                                                                                    |  |
| Wireless ARQ Enabled<br>Bytes Transmitted | The number of bytes transmitted over BE and NRT connections.<br>Applicable only if the ARQ mechanism is enabled.                                                                                 |  |
| Wireless Bytes<br>Retransmitted           | The number of unacknowledged bytes that were retransmitted.<br>Retransmissions are applicable only to BE and NRT connections<br>provided the ARQ mechanism is enabled.                           |  |
| Wireless Retransmission<br>Rate           | Retransmission Rate in percents is defined as:                                                                                                    |  |
|                                           | (it is in bytes), (it is Enabled Bytes in).                                                                                                    |  |

# 2.35 The Software Upgrade Page

The Software Upgrade Page enables loading the requested software files to the shadow memory of the devices using TFTP, and optionally activating the new software version.

Software Upgrade consists of several actions that need to be performed:

- Selecting the devices to be included in each software upgrade process
- Defining the software file(s) to be loaded
- Defining the actions that should take place once the new software file is loaded into the various units.

The files to be loaded should be available either in the NPU/Micro Base Station or in the PC running the AlvariCRAFT application.

The system will automatically identify the files and use the correct file for each device type. To ensure a smooth upgrade process while minimizing the risk of loosing connectivity to Base Station, the order of upgrading devices is: first the SUs, then AUs (in a modular Base Station), then the NPU/Micro Base Station.

| 🛣 FDD BS - 10.0.22.249 - Ma                                                                                                    | nagement and Monitor                                                                                                    | ing                                                                                             |                                                                                     |                                                            |                           |
|----------------------------------------------------------------------------------------------------|----------------------------------------------------------------------------------------------------|-------------------------------------------------------------------------------------------------|-------------------------------------------------------------------------------------|------------------------------------------------------------|---------------------------|
| B5 View<br>General Management Parar<br>Traps Control<br>General Radio Parameters                                                                                                    | Software Upgr                                                                                                    | ade                                                                                             |                                                                                     |                                                            |                           |
| Radio Clusters     Outdoor Units                                                                                                    | NPU & AU<br>Type Slot                                                                                                    | Status                                                                                          | Main SW Shadow SW                                                                   | Running SW Select                                          | Operation                 |
|                                                                                                    | NPU 5<br>AU 1<br>AU 2<br>AU 3                                                                                                    | Connected 3.0.<br>Connected 2.6.<br>Disconnected<br>Disconnected                                | .1.14 3.0.1.12<br>.3.1 2.5.2.11                                                     | 3.0.1.14                                                   |                           |
| Horizan NPU     Horizan AU Slot 1 (Not Set ) AU2CH     Horizan AU Slot 2 disconnected     Horizan AU Slot 3 disconnected                                                                 | Filter by Name                                                                                                    | AC Registration                                                                                 | Permanence AU Main :                                                                | 5W Shadow SW Running SW                                    | Select Operation          |
| AU Slot 4 disconnected     AU Slot 7 disconnected     AU Slot 7 disconnected     AU Slot 8 disconnected     AU Slot 9 disconnected     AU Slot 9 disconnected     AU Slot 9 disconnected | SU4         00-10-E;           SU3         00-10-E;           SU_3.3G_1.0.2         00-10-E;           123         00-10-E;           SU2         00-10-E; | *-E2-26 Registered F<br>*-22-87 Registered F<br>*-22-4C N/R F<br>*-62-09 N/R F<br>*-E2-0B N/R F | Permanent 1 3.0.1.20<br>Permanent 1 3.0.1.20<br>Permanent<br>Permanent<br>Permanent | 66 2.5.3.16 3.0.1.266<br>66 2.5.3.16 3.0.1.266<br><br><br> |                           |
| Backup Configuration                                                                                                    |                                                                                                    |                                                                                                 |                                                                                     |                                                            |                           |
|                                                                                                    | Displayed 5 of 5 Permaner                                                                                                    | nt SUs (For Temporary SI                                                                        | Us you can use the Default                                                          | : SW Upgrade Settings)                                     |                           |
|                                                                                                    | NPU Files                                                                                                    | Delete                                                                                          | File                                                                                | Operati                                                    | ion ———                   |
|                                                                                                    | AU<br>au_2_5_2_11.bz                                                                                                    | 5U<br>su_3_0_1_266.bz                                                                           | NPU AII                                                                             | None     None                                              | Run                       |
|                                                                                                    | au_3_0_1_256.bz<br>au_2_6_3_1.bz                                                                                                    | su_2_5_3_15.bz<br>su_2_5_3_16.bz                                                                | su                                                                                  | ▼ None                                                     |                           |
|                                                                                                    | 0                                                                                                    |                                                                                                 |                                                                                     |                                                            | 🔗 <u>R</u> efresh 🖌 Apply |
| Done.                                                                                                    |                                                                                                    |                                                                                                 |                                                                                     |                                                            |                           |

Figure 2-39: Software Upgrade Page (NPU)

The Software Upgrade page includes the following sections:

- "NPU & AU/MBS Section"
- "SU Section"
- Settings Section"

## 2.35.1 NPU & AU/MBS Section

The NPU & AU table in the modular Base Station, or the MBS table in the Micro Base Station, comprises the following details for the relevant components:

| Parameter | Description                                                                                         |  |
|-----------|----------------------------------------------------------------------------------------------------|--|
| Туре      | The card type: NPU or AU in a modular Base Station, MBS in a Micro Base Station                     |  |
| Slot      | Not applicable for a Micro Base Station. The card's slot ID: 5 for the NPU, 1-4, 7-9 for the AUs    |  |
| Status    | The card's status: Connected/Disconnected (in a Micro Base Station the status is always connected). |  |

| Parameter  | Description                                                                                                    |  |
|------------|----------------------------------------------------------------------------------------------------|--|
| Main SW    | The Main SW version                                                                                                    |  |
| Shadow SW  | The Shadow SW version                                                                                                    |  |
| Running SW | The currently running SW version                                                                                                    |  |
| Select     | Mark the checkbox to include the card/unit in the upgrade process<br>according to the applicable definitions for the relevant device's type<br>(File and Operation) in the Settings section. |  |
| Operation  | Displays the current operation or the result of the last operation<br>performed with the management application<br>(Completed/Failed/Skipped/Aborted)                                        |  |

# 2.35.2 SU Section

The SU table comprises the following details for the NPU and each of the SUs:

| Parameter    | Description                                                                                                    |  |
|--------------|----------------------------------------------------------------------------------------------------|--|
| Name         | The SU's Name                                                                                                    |  |
| МАС          | The SU's MAC address                                                                                                    |  |
| Registration | The SU's registration status                                                                                                    |  |
| Permanence   | The SU's permanence status: Permanent or Temporary                                                                                                    |  |
| AU           | The connected AU's slot ID                                                                                                    |  |
| Main SW      | The Main SW version                                                                                                    |  |
| Shadow SW    | The Shadow SW version                                                                                                    |  |
| Running SW   | The currently running SW version                                                                                                    |  |
| Select       | Mark the checkbox to include the SU in the upgrade<br>processaccording to the applicable definitions for SU (File and<br>Operation) in the Settings section. |  |
| Operation    | Displays the current operation or the result of the last operation<br>performed with the management application<br>(Completed/Failed/Skipped/Aborted).       |  |

You can use the Filter By option (or right click and select the required option) to view only SUs that meet the selected criteria.

# 2.35.3 Settings Section

The Settings section includes the following components:

| Component | Description                                                                   |
|-----------|-------------------------------------------------------------------------------|
| NPU/MBS   | Read-only tables that display the current AU (not applicable for a Micro Base |
| Files     | Station) and SU SW Files available in the NPU/Micro Base Station              |

| Component | Description                                                                                                    |  |  |  |  |
|-----------|----------------------------------------------------------------------------------------------------|--|--|--|--|
| File      | Select the upgrade file(s) from the list of available files for one or several of the relevant device types:                                                                                                    |  |  |  |  |
|           | NPU/MBS                                                                                                    |  |  |  |  |
|           | AU (not applicable for a Micro Base Station)                                                                                                    |  |  |  |  |
|           | SU                                                                                                    |  |  |  |  |
|           | You can select either one of the relevant files available in the NPU/Micro Base<br>Station, or From Disk. If From Disk was selected, click on the Browse icon to<br>open the Open dialog box, enabling you to select a file from your PC.                                                                                                    |  |  |  |  |
| Operation | The operation to be performed for each device type. The available options are:                                                                                                    |  |  |  |  |
|           | None                                                                                                    |  |  |  |  |
|           | Reset                                                                                                    |  |  |  |  |
|           | Load to NPU (not applicable for NPU) - Loads the AU/SU SW file to the<br>NPU/Micro Base Station. Note that if the NPU/Micro Base Station already<br>holds 3 files of the relevant type, one of them must be deleted (see "Files in<br>NPU/MBS" on page 93). If the selected file already exists in the<br>NPU/Micro Base Station, the operation will be skipped.                                                                                                    |  |  |  |  |
|           | Load to Shadow - Loads the selected file to the Shadow memory of the applicable device(s). Applicable only if a file was selected for the relevant device type. If the file already exists in the device, no action will take place. For AU/SU, the file will be first loaded to the NPU/Micro Base Station (see above), and than loaded from the NPU/Micro Base Station to the AU/SU.                                                                                                    |  |  |  |  |
|           | Run from Shadow - Perform the Load to Shadow operation (see above), reset it and reboot using the Shadow version. Note that for AU/SU, because the process is controlled by the NPU/Micro Base Station, the AU/SU will continue running from the Shadow version after reset. If the specified file already exists as the Shadow version (meaning that previously a Load to Shadow operation was executed for this SW File), the only operation to take place will be to reset and run from Shadow. If the specified file already exists as the Main version, no action will take place. |  |  |  |  |
|           | Set as Main - Perform the Load to Shadow and Run from Shadow operations (see above), then swap the files and sets the running file as the new Main file.                                                                                                    |  |  |  |  |

#### To execute a Software Upgrade process:

To execute a Software Upgrade process, select the devices to be upgraded (in the NPU & AU/MBS section and/or the SU section), define the software upgrade parameters as required (in the Settings section), and click **Run**. A Run dialog box will open, enabling you to save a log of the process, run the process without saving a log, or cancel the Run request. If you selected to save a log, a Save dialog box will open, enabling you to select the location and file name for the log. The default log file name includes the NPU's IP and the current Date and Time, with the extension ".log". After confirmation, the operation's Run log will be displayed. The **Abort** button enables you to cancel an operation before completion. Close the Run log window to resume normal operation of AlvariCRAFT.

#### To view a log of a previously executed process:

Click on the **Log** button to open the Log window for the last executed process. To view a previous log, click on the **Open** button in the Log window and select the required log. Close the Log window to resume normal operation of AlvariCRAFT.

# 2.36 Backup Configuration Page

The Backup Configuration page enables loading to the PC running the AlvariCRAFT application backup files of the Base Station/Micro Base station configuration or loading backup files from the PC to the device.

| Backup Confi | guration         |                   |
|--------------|------------------|-------------------|
| Operation    | Restore          | Run               |
| Type         | BMAX Full Config | •                 |
| Ele          |                  |                   |
|              | Restart          |                   |
|              |                  |                   |
|              |                  |                   |
|              |                  |                   |
|              |                  |                   |
|              |                  |                   |
|              |                  |                   |
|              |                  |                   |
|              |                  |                   |
|              |                  |                   |
|              |                  |                   |
|              |                  |                   |
|              |                  |                   |
|              |                  |                   |
|              |                  |                   |
|              |                  |                   |
|              |                  |                   |
|              |                  |                   |
|              |                  |                   |
| 0            |                  | 🔗 Refresh 🖌 Apply |
|              |                  |                   |

Figure 2-40: Backup Configuration Page

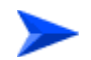

#### To load to the PC a Configuration Backup file of the device:

- 1 In the Operations drop-down menu, select Backup.
- 2 Select the required type in the Type drop-down menu.

The following backup file types can be created:

Full Config: The entire Base Station/Micro Base Station configuration (excluding Passwords and basic IP parameters of the MGMT and DATA ports - IP Address, Subnet Mask and Default Gateway).

- Services and Service Profiles: All the profiles and configurations associated with service (General Service parameters, Subscribers, Services, Service Profiles, Forwarding Rules, Priority Classifiers, QoS Profiles).
- Service Profiles: All the profiles associated with services (Service Profiles, Forwarding Rules, Priority Classifiers, QoS Profiles).
- Filters: All the configurations of Filtering Rules, Interface Filtering and MAC Address Deny List.
- **Traps**: The configuration parameters for all traps.
- 3 Click on the Run button. A Save window will be opened, enabling you to select name and path for the file to be saved. The default file name is <Device Name> <File Type> <date in the format yyyymmdd> <time in the format hhmm>.res.
- 4 Select location and name and click **Save**.

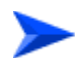

#### To load to the PC a Configuration Backup file of the device:

- 1 In the Operations drop-down menu, select Backup.
- **2** Select the required type in the Type drop-down menu.
- 3 Click on the browser button next to the File text box to open the **Choose** window, enabling you to select the required Configuration Backup file that must be available on the PC running the AlvariCRAFT application.
- 4 After selecting the file, the read-only File text box will display the path to the selected file.
- 5 If you wish to restart the device after loading the file, mark the **Restart** check-box. Otherwise make sure that it is not marked.
- 6 Click on the **Upload** button. The operation's results will be displayed.

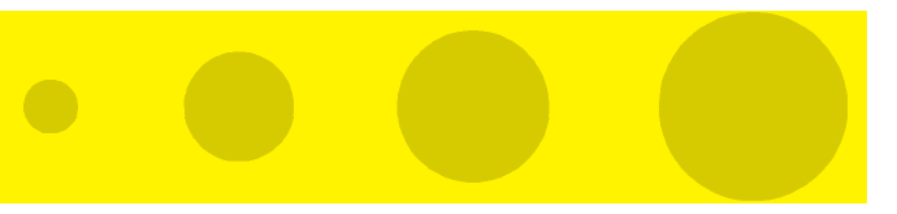

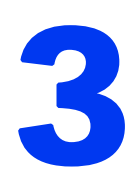

# **Chapter 3 - Managing a Micro Base Station**

# 3.1 Introduction to Micro Base Station Management

The tree menu on the right side of the Micro Base Station Device Manager window enables selecting the following view and configuration pages:

- "MBS (Micro Base Station) View Page" on page 124
  - ♦ "General Details Page" on page 127
  - ♦ "General Management Parameters Page" on page 25
  - ♦ "Traps Control Page" on page 26
  - $\diamondsuit$  "General Radio Parameters Page" on page 28
  - ♦ "Radio Clusters Page" on page 30
  - ♦ "Outdoor Units Page" on page 32
  - ♦ "Default Operational Settings Page" on page 35
  - ♦ Filtering:
    - ▶ "Filters Page" on page 38
    - ➤ "MAC Deny List Page" on page 44
    - > Performance Page, see "Filtering Performance Page" on page 45
  - ♦ "Subscriber Units Page" on page 46
  - ♦ Services:
    - Services Page" on page 49
    - Subscribers Page" on page 54
    - ➢ "Service Profiles Page" on page 57
    - ➢ "Forwarding Rules Page" on page 62
    - "Priority Classifiers Page" on page 66
    - ➢ "QoS Profiles Page" on page 69
    - ▶ "Q in Q Page" on page 72
  - ♦ Access Parameters:

- ➢ "Air Interface Page" on page 104
- ➤ "Channels Page" on page 101
- ♦ "Data Port Page" on page 131
- ♦ "Management Port Page" on page 133
- ♦ "Authorized Managers Page" on page 87
- ♦ "Frequency Bands File Page" on page 89
- Unit Control Page, See "NPU/Micro Base Station Unit Control Page" on page 91
- ♦ "Bridge and Voice Page" on page 129
- ♦ "Performance Page" on page 136
- ♦ "Licenses Page" on page 74
- ♦ Software:
  - ➤ "The Software Upgrade Page" on page 113
- ♦ "Backup Configuration Page" on page 118

# 3.2 MBS (Micro Base Station) View Page

The MBS View page provides a graphical view of the current status of the Micro Base Station's components.

| MBS View                              |           |
|---------------------------------------|-----------|
|                                       |           |
| 1 1 1 1 1 1 1 1 1 1 1 1 1 1 1 1 1 1 1 |           |
| 3 13 dem 28 dem                       |           |
|                                       |           |
|                                       |           |
|                                       |           |
|                                       |           |
|                                       |           |
| 0                                     | 🔗 Refresh |

Figure 3-1: MBS View Page

The MBS View page includes the following components:

- "Micro Base Station View
- "Outdoor Units View"
- "Radio Clusters View"

## 3.2.1 Micro Base Station View

The Micro Base Station View is a graphical display of the Micro Base Station, showing the status of the interfaces.

The DATA and MGMT ports are marked either green or red, indicating the Ethernet link status (up or down).

- Double-click on the DATA port to open the DATA Port configuration page.
- Double-click on the MGMT port to open the Management Port configuration page.
- Each of the ODU connectors (channels) are marked as follows:
  - ♦ No marking: The Admin Status is Disabled.
  - Green: The Operational Status is Up, the Admin Status is Enabled.
  - Red: The Operational Status is Down (fault), the Admin Status is Enabled.

Place the cursor on a connector to view the Downlink Frequency.

- Double-click on any of the ODU connectors (channels) to open the Channels configuration page.
- Click once on an ODU connector (channel) to view relevant associations: A blue background will be added to the selected channel as well as to the Outdoor Unit and Radio Cluster associated with it (if applicable).

### 3.2.2 Outdoor Units View

The Outdoor Units view shows the ODU icons of all the 4 Outdoor Units that can be defined. An undefined ODU is marked in gray. A defined ODU is marked in either green or red, indicating its operational status. Note that the operational status of an ODU can be OK (Up) only if it is properly connected to an active channel. For all defined ODUs the configured Tx Power is displayed below the unit's icon.

Click on an ODU's icon to view relevant associations: A blue background will be added to the selected ODU as well as to the ODU connector and Radio Cluster associated with it (if applicable).

Double-click on any of the ODUs to open the Outdoor Units configuration page.

Place the cursor on an ODU to view its configured Tx Power and Downlink Frequency (applicable only if the ODU is configured).

### 3.2.3 Radio Clusters View

The Radio Clusters view shows text boxes for the Radio Clusters that can be defined. The name of a defined Radio Cluster is displayed in the relevant area. An empty text box indicates that the relevant Radio cluster is not defined.

Click on a Radio Cluster's text box to view relevant associations: A blue background will be added to the selected Radio Cluster as well as to the ODU(s) and channel(s) associated with it (if applicable).

Double-click on any of the Radio Clusters to open the Radio Clusters configuration page.
# 3.3 General Details Page

The General Details page provides general details on the hardware and software of the Micro Base Station.

| General Details          |                 |                                |                           |
|--------------------------|-----------------|--------------------------------|---------------------------|
| Software Details         |                 |                                |                           |
| Running From             | Main            | Main SW Version                | 3.0.1.12                  |
|                          |                 | Shadow SW Version              | 3.0.1.9                   |
| Hardware Details         |                 |                                |                           |
| Serial Number            | 6286248.75BCD15 | Cumulative Power-on Time (Min) | 730710                    |
| IF Card HW Revision      | 2               | Main Card HW Revision          | 2.2                       |
| IF Card HW Configuration | 0               | Main Card HW Configuration     | 1.0                       |
| Boot Version             | 1.0.4           | Temperature (celsius)          | 32                        |
|                          |                 |                                |                           |
|                          |                 |                                |                           |
|                          |                 |                                |                           |
|                          |                 |                                |                           |
|                          |                 |                                |                           |
|                          |                 |                                |                           |
|                          |                 |                                |                           |
|                          |                 |                                |                           |
|                          |                 |                                |                           |
|                          |                 |                                |                           |
|                          |                 |                                |                           |
|                          |                 |                                |                           |
|                          |                 |                                |                           |
|                          |                 |                                |                           |
|                          |                 |                                |                           |
|                          |                 |                                |                           |
| 0                        |                 |                                | 🔗 <u>R</u> efresh 🖌 Apply |
|                          |                 |                                |                           |

#### Figure 3-2: General Details Page

The read-only details are:

- Main SW Version
- Shadow SW Version
- **Running From**: Main or Shadow
- Serial Number
- IF Card HW Revision
- IF Card HW Configuration
- Boot Version

- Cumulative Power On Time (minutes)
- Main Card HW Revision
- Main Card HW Configuration
- Temperature (celsius)

# 3.4 Bridge and Voice Page

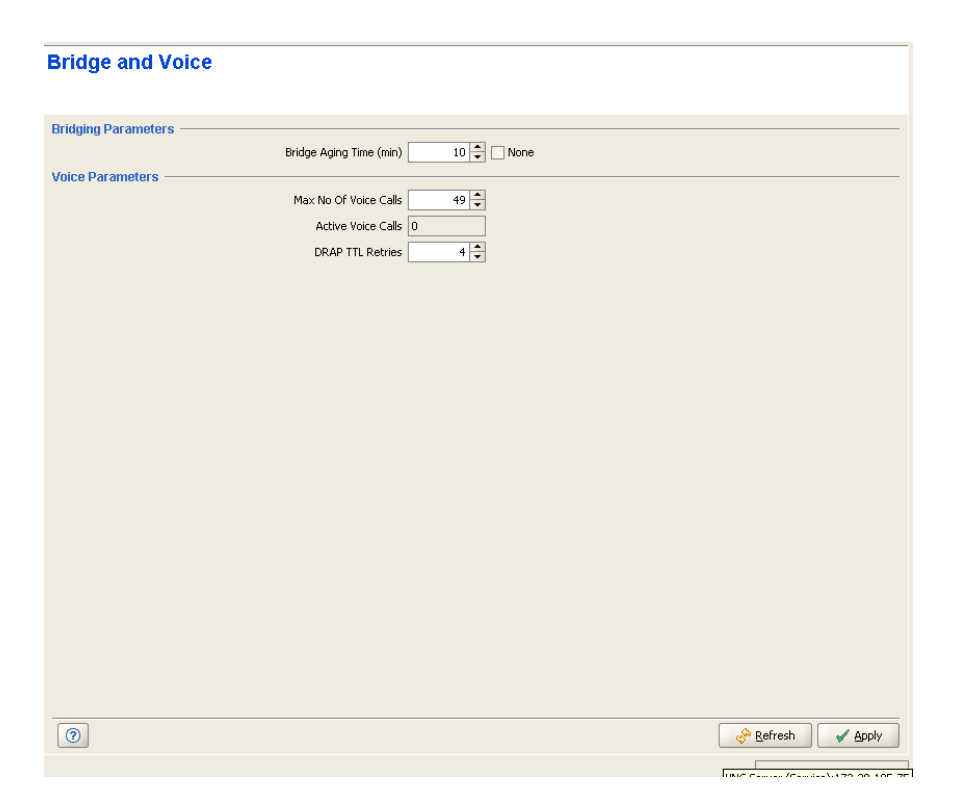

Figure 3-3: Bridge and Voice Page (MBS)

The Bridge and Voice page includes the following general parameters for bridging and for control of VoIP devices using the DRAP protocol:

| Parameter              | Description                                                                                   |
|------------------------|-----------------------------------------------------------------------------------------------|
| Bridge Aging Time      | The aging time for all addresses in the Forwarding Data Base.                                 |
|                        | The available values are from 1 to 1440 minutes, or 0 (None) for no aging.                    |
| Max No. of Voice Calls | The upper limit of simultaneous voice calls that will be supported by the Micro Base Station. |
|                        | The range is from 0 to 50 Voice Calls.                                                        |
| Active Voice Calls     | A read-only display of the current number of voice calls in the cell.                         |

| Parameter        | Description                                                                                                    |
|------------------|----------------------------------------------------------------------------------------------------|
| DRAP TTL Retries | The limit of TTL retries for gateways that support the DRAP protocol<br>before concluding that the gateway is no longer active and removing<br>it from the database. The TTL retry time (the maximum time between<br>two consecutive Allocation Requests) is 255 seconds.<br>The range is from 1 to 100 retries. |

# 3.5 Data Port Page

The Micro Base Station Data Port page enables viewing and configuring the Ethernet and IP parameters of the Data (DATA) port.

| Data Port                        |                     |                    |                       |                   |         |
|----------------------------------|---------------------|--------------------|-----------------------|-------------------|---------|
| Ethernet Parameters              |                     |                    |                       |                   |         |
| Operational Status               | Up                  |                    |                       |                   |         |
| Current                          |                     | Configured         |                       |                   |         |
| Auto Negotiation                 | Enable              | Auto Negotiation   | Enable 👻              | ]                 |         |
| Link Speed                       | Full Duplex 100Mbps | Link Speed         | Full Duplex 100Mbps 🔹 |                   |         |
| IP Parameters                    |                     | ·                  |                       |                   |         |
| IP Address *                     | 192.168.2.248       | Default Gateway *  | 192.168.2.254         | ]                 |         |
| Subnet Mask *                    | 255.255.255.0       | Management VLAN ID | 4,095 🗘 🔽 None        |                   |         |
|                                  |                     |                    |                       |                   |         |
|                                  |                     |                    |                       |                   |         |
|                                  |                     |                    |                       |                   |         |
|                                  |                     |                    |                       |                   |         |
|                                  |                     |                    |                       |                   |         |
|                                  |                     |                    |                       |                   |         |
|                                  |                     |                    |                       |                   |         |
|                                  |                     |                    |                       |                   |         |
|                                  |                     |                    |                       |                   |         |
|                                  |                     |                    |                       |                   |         |
|                                  |                     |                    |                       |                   |         |
|                                  |                     |                    |                       |                   |         |
|                                  |                     |                    |                       |                   |         |
|                                  |                     |                    |                       |                   |         |
| * Requires reboot to take effect |                     |                    |                       |                   |         |
| 0                                |                     |                    |                       | 🔗 <u>R</u> efresh | 🖌 Apply |

#### Figure 3-4: MBS Data Port Page

The Data Port page includes the following:

- "Ethernet Parameters
- "IP Parameters"

## 3.5.1 Ethernet Parameters

| Parameter                | Description                                  |
|--------------------------|----------------------------------------------|
| Operational Status       | The status of the Ethernet link: Up or Down. |
| Current Auto Negotiation | The current auto negotiation mode.           |
| Current Link Speed       | The current actual link speed and duplex.    |

| Parameter                      | Description                                                                                                    |
|--------------------------------|----------------------------------------------------------------------------------------------------|
| Configured Auto<br>Negotiation | The auto negotiation mode that will be in effect after the next reset.                                                                                             |
| Configured Link Speed          | Configurable only if the Configured Auto Negotiation is set to<br>Disable.The link speed that will be in effect after the next reset. The<br>available options are |
|                                | Full duplex 100Mbps                                                                                                    |
|                                | Half duplex 100Mbps                                                                                                    |
|                                | Full duplex 10Mbps                                                                                                    |
|                                | Half duplex 10Mbps                                                                                                    |

## 3.5.2 IP Parameters

| Parameter          | Description                                                                                                    |
|--------------------|----------------------------------------------------------------------------------------------------|
| IP Address         | The IP Address of the Data port.                                                                                                    |
| Subnet Mask        | The Subnet Mask of the Data port.                                                                                                    |
| Default Gateway    | The Default Gateway's IP Address of the Data port.                                                                                                    |
| Management VLAN ID | The VLAN ID for management frames via the Data port. If a value<br>from 0 to 4094 is configured for the Management VLAN ID, then the<br>device will accept management frames only if their VLAN tag is the<br>same as this value.<br>Available values are 0-4094 or None (4095). |

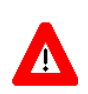

#### CAUTION

A change in Management VLAN ID is applied immediately (without reset). If you use the Data port for managing the Micro Base Station, you may loose management access to the device.

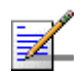

#### NOTE

The local subnet of the Data port (defined by the Data Port IP Address and Data Port Subnet Mask parameters), must differ from the local subnet of the Management port (defined by the Management Port IP Address and Management Port Subnet Mask parameters) and from the subnet that is used as the Static Route for remote management via the Management port (defined by the Management Port Destination Subnet and Management Port Destination Subnet Mask parameters).

# 3.6 Management Port Page

The Micro Base Station Management Port page enables viewing and configuring the Ethernet and IP parameters of the Management (MGMT) port.

| Management Port                  |                       |                     |                           |            |                     |
|----------------------------------|-----------------------|---------------------|---------------------------|------------|---------------------|
| Ethernet Parameters              |                       |                     |                           |            |                     |
|                                  | Operational Status    | Up                  |                           |            |                     |
|                                  | Current               |                     | Configured                |            |                     |
|                                  | Auto Negotiation Mode | Enable              | Auto Negotiation Mode     | Enable     | •                   |
|                                  | Link Speed            | Full Duplex 100Mbps | Link Speed                |            | <b>v</b>            |
| IP Parameters                    |                       |                     |                           |            |                     |
|                                  | IP Address *          | 10.0.22.248         | Default Gateway *         | 10.0.22.29 |                     |
|                                  | Subnet Mask *         | 255.255.255.0       |                           |            |                     |
| Static Route                     |                       |                     |                           |            |                     |
|                                  | Destination Subnet *  | 128.0.0.0           | Destination Subnet Mask * | 128.0.0.0  |                     |
|                                  |                       |                     |                           |            |                     |
|                                  |                       |                     |                           |            |                     |
|                                  |                       |                     |                           |            |                     |
|                                  |                       |                     |                           |            |                     |
|                                  |                       |                     |                           |            |                     |
|                                  |                       |                     |                           |            |                     |
|                                  |                       |                     |                           |            |                     |
|                                  |                       |                     |                           |            |                     |
|                                  |                       |                     |                           |            |                     |
|                                  |                       |                     |                           |            |                     |
|                                  |                       |                     |                           |            |                     |
|                                  |                       |                     |                           |            |                     |
|                                  |                       |                     |                           |            |                     |
| * Requires reboot to take effect |                       |                     |                           |            |                     |
| 0                                |                       |                     |                           |            | 🔗 Refresh 🛛 🖌 Apply |
|                                  |                       |                     |                           |            |                     |

#### Figure 3-5: MBS Management Port Page

The Management Port page includes the following:

- "Ethernet Parameters
- "IP Parameters
- Static Route

## 3.6.1 Ethernet Parameters

| Parameter                | Description                                  |
|--------------------------|----------------------------------------------|
| Operational Status       | The status of the Ethernet link: Up or Down. |
| Current Auto Negotiation | The current auto negotiation mode.           |

| Parameter                      | Description                                                                                                    |  |
|--------------------------------|----------------------------------------------------------------------------------------------------|--|
| Current Link Speed             | The current actual link speed and duplex.                                                                                                    |  |
| Configured Auto<br>Negotiation | The auto negotiation mode that will be in effect after the next reset.                                                                                             |  |
| Configured Link Speed          | Configurable only if the Configured Auto Negotiation is set to<br>Disable.The link speed that will be in effect after the next reset. The<br>available options are |  |
|                                | Full duplex 100Mbps                                                                                                    |  |
|                                | Half duplex 100Mbps                                                                                                    |  |
|                                | Full duplex 10Mbps                                                                                                    |  |
|                                | Half duplex 10Mbps                                                                                                    |  |

## NOTE

It is highly recommended to use the Management port for local management only. Typically the port should be down (disconnected).

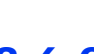

## 3.6.2 IP Parameters

| Parameter       | Description                                              |
|-----------------|----------------------------------------------------------|
| IP Address      | The IP Address of the Management port.                   |
| Subnet Mask     | The Subnet Mask of the Management port.                  |
| Default Gateway | The Default Gateway's IP Address of the Management port. |

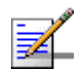

#### NOTES

The local subnet of the Management port (defined by the Management Port IP Address and Management Port Subnet Mask parameters), must differ from the local subnet of the Data port (defined by the Data Port IP Address and Data Port Subnet Mask parameters) and from the subnet that is used as the Static Route for remote management via the Management port (defined by the Destination Subnet and Destination Subnet Mask parameters).

If a Default Gateway is specified for the Management port (an address other than the 0.0.0.0 default, which means "no default gateway"), Static Route parameters must be defined as well. The Static Route subnet must be different from both the Data port and the Management port subnets

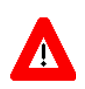

#### CAUTION

Do not configure the IP Address of the Management port to 0.0.0.0, as this will cause loss of management connectivity via the Data port.

## 3.6.3 Static Route

The Destination Subnet parameters define a Static Route, which is an IP subnet of stations that can manage the device when connected via a router to the Management port.

| Parameter               | Description                          |
|-------------------------|--------------------------------------|
| Destination subnet      | The Static Route's base IP address   |
| Destination Subnet Mask | The Subnet Mask of the Static Route. |

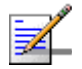

#### NOTE

The subnet that is used as the Static Route for remote management via the Management port (defined by the Destination Subnet and Destination Subnet Mask parameters) must differ from the local subnet of the Management port (defined by the Management Port IP Address and Management Port Subnet Mask parameters) and from the local subnet of the Data port (defined by the Data Port IP Address and Data Port Subnet Mask parameters)

## 3.7 Performance Page

The Performance page enables on-line view of selected counters.

For details on the general functionality of the Performance Monitoring application, refer to "Using the Performance Page" on page 167.

| Name                                   | Value Scale |                                     |          |
|----------------------------------------|-------------|-------------------------------------|----------|
| D - PM Monitoring                      |             |                                     |          |
| Data Port Counters                     |             | 95-                                 |          |
| Data Port Total Bytes Received         | 0 1         |                                     |          |
| Data Port Data Bytes Received          | 0 1         | 81                                  |          |
| Data Port Bytes discarded on Rx        | 0 1         | 07                                  |          |
| Data Port Total Bytes Transmitted      | 0 1         | 67 I                                |          |
| Data Port Data Bytes Transmitted       | 0 1         | 53-                                 |          |
| Data Port Bytes discarded on Tx        | 0 1         |                                     |          |
| Management Port Counters               |             | 39                                  |          |
| Management Port Packets Received       | 0 1         |                                     |          |
| Management Port Packets Discarded on R | 0 1         | 25-                                 |          |
| Management Port Packets Transmitted    | 0 1         |                                     |          |
|                                        | 0 1         |                                     |          |
| Wireless Counters                      |             | -3+                                 |          |
| Wireless Data Bytes Received           | 0 1         |                                     |          |
|                                        | 0 1         | -17-                                |          |
|                                        | 0 1         | -                                   |          |
|                                        | 0 1         | -31                                 |          |
|                                        | 0 1         |                                     |          |
|                                        | 0 1         | -45                                 |          |
|                                        | 0 1         | -59-                                |          |
|                                        |             |                                     |          |
|                                        |             | -73-                                |          |
|                                        |             |                                     |          |
|                                        |             | -87-                                |          |
|                                        |             |                                     |          |
|                                        |             | 12:11:00 12:12:00 12:13:00 12:14:00 | 12:15:00 |
|                                        |             | -                                   |          |
|                                        |             | No.                                 |          |
|                                        |             | 1                                   |          |
| erval (cec): 5 Annly                   |             | Reset Counters                      |          |

#### Figure 3-6: MBS Performance Page

The counters available for the Micro Base Station are:

- "Data Port Counters"
- Management Port Counters
- "Wireless Counters"

# 3.7.1 Data Port Counters

The Data Port counters include:

| Counter                       | Description                                                                                                    |
|-------------------------------|----------------------------------------------------------------------------------------------------|
| Total Bytes Rx                | The total number of bytes received from the Data port, including Management frames. Frames with errors are not included.           |
| Data Bytes Rx                 | The total number of data bytes received from the Data port.<br>Management frames and frames with errors are not included.          |
| Data Bytes Discarded on<br>Rx | The number of bytes in packets discarded due to internal communication errors.                                                     |
| Total Bytes Tx                | The total number of bytes transmitted to the Data port, including Management frames. Bytes in frames with errors are not included. |
| Data Bytes Tx                 | The total number of data bytes transmitted to the Data port. Bytes in Management frames and frames with errors are not included.   |
| Data Bytes Discarded on<br>Tx | Data Bytes Discarded on Tx: This count is always 0 (No discards).                                                                  |

## 3.7.2 Management Port Counters

The Management Port counters include:

| Counter                                    | Description                                                                            |
|--------------------------------------------|----------------------------------------------------------------------------------------|
| Management Port<br>Packets Rx              | The total number of packets received on the port. Packets with errors are not counted. |
| Management Port<br>Packets Discarded on Rx | Packets received on the port that were discarded.                                      |
| Management Port<br>Packets Tx              | The total number of packets transmitted to the port.                                   |
| Management Port<br>Packets Discarded on Tx | Always 0. Currently packets are not discarded on Tx.                                   |

## 3.7.3 Wireless Counters

The Wireless counters include:

| Counter                                | Description                                                                                                    |
|----------------------------------------|----------------------------------------------------------------------------------------------------|
| Wireless Data Bytes Rx                 | The total number of data bytes received from the Wireless link. MAC management frames and frames with errors are not included.                                                                   |
| Wireless Data Bytes<br>Discarded On Rx | The number of bytes in packets received from the Wireless link and discarded due to MAC protocol receive errors, such as duplicate sequence number, wrong sequence number etc. (not CRC errors). |
| Wireless Data Bytes Tx                 | The total number of data bytes transmitted to the Wireless link. MAC Management frames and frames with errors are not included.                                                                  |
| Wireless Data Bytes<br>Discarded On Tx | The number of bytes in packets discarded due to congestion in the wireless medium.                                                                                                    |
| Wireless ARQ Enabled<br>Bytes Tx       | The number of bytes transmitted over BE and NRT connections.<br>Applicable only if the ARQ mechanism is enabled.                                                                                 |
| Wireless ReTx Bytes                    | The number of unacknowledged bytes that were retransmitted.<br>Retransmissions are applicable only to BE and NRT connections<br>provided the ARQ mechanism is enabled.                           |
| Wireless ReTx Rate                     | Retransmission Rate in percents is defined as:                                                                                                    |
|                                        | 100*(ReTx Bytes) / (ARQ Enabled Bytes Tx).                                                                                                    |

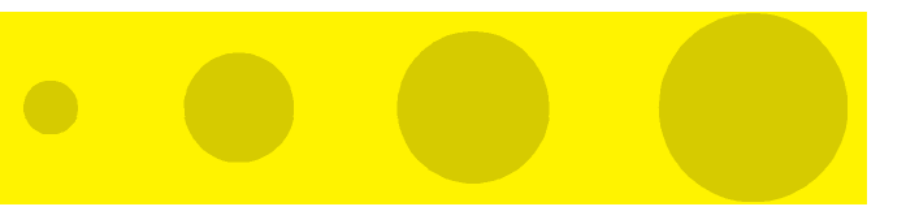

# 4

**Chapter 4 - Managing a Subscriber Unit** 

# 4.1 Introduction to Subscriber Unit Management

The tree menu on the right side of the Subscriber Unit Device Manager window enables selecting the following view and configuration pages:

- SU Summary Page" on page 141
- "Registration Parameters Page" on page 144
- "Bridging Page" on page 146
- "Air Interface Page" on page 148
- Gateways Page" on page 154
- "Unit Control Page" on page 156
- "Ethernet Port Page" on page 160
- "Burst Counters Page" on page 162
- "Performance Page" on page 163
- "Licenses Page ("L" model only)" on page 166

# 4.2 SU Summary Page

The SU Summary page provides general details on the hardware and software of the Subscriber Unit as well as a summary of configuration parameters.

| SU.00 10 E7 22 57 F5 connect | ed to AU 1 o        | n FDD(10.0.22.248)             | )             |               |
|------------------------------|---------------------|--------------------------------|---------------|---------------|
| MAC Address                  | s 00-10-E7-22-57-F5 | Name                           | SU1           | ]             |
|                              |                     | ID                             | 258           | ]             |
| General Parameters           |                     |                                |               |               |
| Fault Statu:                 | No Faults           | Permanence Status              | Permanent     | ]             |
|                              |                     | Registration Status            | Registered    | ]             |
| Software Details             |                     |                                |               |               |
| Running From                 | Main                | Main SW Version                | Rel_3_0_1_201 | ]             |
|                              |                     | Shadow SW Version              | Rel_3_0_1_266 | ]             |
| Air Interface Summary        |                     |                                |               |               |
| Connected AU Slot II         | ) 1                 | Uplink (Tx) Frequency (MHz)    | 3430          | ]             |
| Bandwidth (MHz               | 3.5                 | Tx Power (dBm)                 | 11.50         | ]             |
|                              |                     | Estimated Distance (m)         | 0             | ]             |
| Uplink Current Rate          | QAM64 3/4           | Downlink Current Rate          | QAM64 3/4     | ]             |
| Uplink SNR (dB               | ) 22.10             | Downlink SNR (dB)              | 23            | ]             |
| Uplink RSSI (dBm             | ) -81.50            | Downlink RSSI (dBm)            | -78           | ]             |
| Hardware Information         |                     |                                |               |               |
| Serial Numbe                 | r 6535164           | No Of Gateways                 | 0             |               |
| CPE Type                     | CPE PRO L           | Service Fault Status           | No Faults     | ]             |
| SU IDU Type                  | Basic               | Boot Version                   | 1.0.2.3       | ]             |
| SU HW Revision               | n 13                | RF Card HW Revision            | 13            | ]             |
| SU HW Configuration          | n 0                 | Cumulative Power-on Time (Min) | 303442        | ]             |
|                              |                     |                                |               |               |
|                              |                     |                                |               |               |
|                              |                     |                                |               |               |
| (?)                          |                     |                                |               | Refresh Apply |
|                              |                     |                                |               |               |

Figure 4-1: SU Summary Page

The read-only details are:

| Iden | tification | Details |
|------|------------|---------|
|------|------------|---------|

- ♦ MAC address
- ♦ Name
- **ID** (an ID allocated to each SU by the connected AU/Micro Base Station)

#### General Parameters:

- ♦ Fault Status
- ♦ Permanence Status
- ♦ Registration Status

#### Software Details

- **Running From**: SW version
- $\diamond$  Main SW Version
- $\diamond$  Shadow SW Version
- Air Interface Summary
  - **Connected AU Slot ID** (always 1 for a Micro Base Station)
  - ♦ Bandwidth (MHz)
  - ♦ Uplink Current Rate
  - ♦ Uplink SNR (dB)
  - ♦ Uplink RSSI (dBm)
  - ♦ Uplink (Tx) Frequency (MHz)
  - ♦ Tx Power (dBm)
  - Estimated Distance (m)
  - ♦ Downlink Current Rate
  - ♦ Downlink SNR (dB)
  - Oownlink RSSI (dBm)

#### Hardware Information

- ♦ Serial Number
- ♦ CPE Type
- SU IDU Type (Basic or IDU-NG-4D1W)
- ♦ SU HW Revision

#### $\diamond$ SU HW Configuration

- No of Gateways (The number of Alvarion Gateways connected to the SU (including IDU-NG-4D1W, if exists).
- Service Fault Status (OK or reason for denying services to the SU: Loop or Duplicate SU Name).
- ♦ Boot Version
- $\diamond$  RF Card HW Revision
- ♦ Cumulative Power On Time (minutes)

# 4.3 **Registration Parameters Page**

| Registration Parameters |                             |
|-------------------------|-----------------------------|
| Name                    | SU1                         |
| Installer Password      | installer                   |
| Organization Name       |                             |
| Address                 |                             |
| Country                 |                             |
| county                  |                             |
|                         |                             |
|                         |                             |
|                         |                             |
|                         |                             |
|                         |                             |
|                         |                             |
|                         |                             |
|                         |                             |
|                         |                             |
|                         |                             |
|                         |                             |
|                         |                             |
|                         |                             |
|                         |                             |
|                         |                             |
|                         |                             |
|                         |                             |
|                         |                             |
| 0                       | 🔗 <u>R</u> efresh 🖌 🖌 Apply |
|                         |                             |

Figure 4-2: Registration Parameters Page

The Registration Parameters page includes the following:

| Parameter          | Description                                                                                                    |
|--------------------|----------------------------------------------------------------------------------------------------|
| SU Name            | The SU Name is typically configured locally in the SU (Common Name).                                                                                                    |
|                    | The default SU Name given to a new SU during the definition process is                                                                                                    |
|                    | SU@ <su's address="" mac="">. When an SU is registered, it receives<br/>services based on its MAC address, and the default SU Name is<br/>replaced by the name configured in the SU (Common Name).</su's>                                                                                                    |
|                    | Under normal conditions, the SU Name should be changed only upon<br>identifying an SU with an SU Name that is identical to that of a<br>previously registered SU. In this case, the new SU will be registered<br>(to enable management), but will not receive any services. Its name<br>in the NPU/Micro Base Station database will be changed to<br>SU@ <su's address="" mac="">. The system administrator will be<br/>informed of the problem through the Service Fault Status parameter<br/>in the SU Summary Page and through a trap message<br/>(rbSuDuplicateName trap). If the administrator decides that the SU is<br/>legitimate and should receive services, a new SU Name must be<br/>configured.</su's> |
|                    | The SU Name comprises a string of up to 32 printable characters.                                                                                                    |
|                    | A change in the SU Name parameter takes effect only after reset.                                                                                                    |
| Installer Password | The Installer Password is used for accessing the SU's Monitor (Installer) program locally, using Telnet via the SU's Ethernet port.                                                                                                    |
|                    | The Installer Password consists of a string of up to 20 printable characters, case sensitive.                                                                                                    |
| Organization Name  | A read-only display of the Organization Name as configured locally in the SU.                                                                                                    |
| Address            | A read-only display of the Address as configured locally in the SU.                                                                                                    |
| Country            | A read-only display of the Country as configured locally in the SU.                                                                                                    |

# 4.4 Bridging Page

| Bridging               |                                                                      |          |                  |                   |         |
|------------------------|----------------------------------------------------------------------|----------|------------------|-------------------|---------|
| Bridging Parameters —— | Limit Number of Supported Devices<br>Max Number of Supported Devices | Enable V | Aging Time (min) | 7 🔹               |         |
| MAC Address            |                                                                      |          |                  |                   |         |
|                        | MAC Address                                                          |          | V                | AN ID             |         |
|                        |                                                                      |          |                  |                   |         |
|                        |                                                                      |          |                  |                   |         |
|                        |                                                                      |          |                  |                   |         |
|                        |                                                                      |          |                  |                   |         |
|                        |                                                                      |          |                  |                   |         |
|                        |                                                                      |          |                  |                   |         |
|                        |                                                                      |          |                  |                   |         |
|                        |                                                                      |          |                  |                   |         |
|                        |                                                                      |          |                  |                   |         |
|                        |                                                                      |          |                  |                   |         |
|                        |                                                                      |          |                  |                   |         |
|                        |                                                                      |          |                  |                   |         |
|                        |                                                                      |          |                  |                   |         |
|                        |                                                                      |          |                  |                   |         |
|                        |                                                                      |          |                  |                   |         |
|                        |                                                                      |          |                  |                   |         |
| 0                      |                                                                      |          |                  | 🔗 <u>R</u> efresh | 🖌 Apply |
|                        |                                                                      |          |                  |                   |         |

Figure 4-3: Bridging Page

The Bridging page includes the following:

| Parameter                            | Description                                                                                                    |
|--------------------------------------|----------------------------------------------------------------------------------------------------|
| Limit Number of<br>Supported Devices | If the Limit Number of Supported Devices parameter is set to Disable,<br>the maximum number of supported devices is 512. If it is set to<br>Enable, the maximum number is defined by the Max Number of<br>Supported Devices parameter. |
| Max Number of<br>Supported Devices   | The maximum number of devices that can be supported when the Limit Number of Supported Devices is set to Enable.<br>The available values are from 1 to 512.                                                                            |
| Aging Time                           | The aging time for all addresses in the SU's Forwarding Data Base.<br>The available values are from 1 to 1440 minutes.                                                                                                    |

| Parameter         | Description                                                                                                    |
|-------------------|----------------------------------------------------------------------------------------------------|
| MAC Address Table | A read-only table displaying the MAC Addresses of devices behind<br>the SU, and (if applicable) the VLAN ID associated with each device<br>(if a device uses more than one VLAN ID, the first identified VLAN ID<br>will be displayed). |

# 4.5 Air Interface Page

The Air Interface page enables viewing and configuring the MAC, Phy, ATPC and Multi Rate parameters.

| Air Interface              |                     |                             |                     |
|----------------------------|---------------------|-----------------------------|---------------------|
| M&C Darametere             |                     |                             |                     |
| Current                    | t                   | Configured                  |                     |
| Base Station II            | 186.190.0.0.250.206 | Base Station ID             | 186.190.0.0.250.206 |
| Base Station ID Masi       | 255.255.255.0.0.0   | Base Station ID Mask        | 255.255.255.0.0.0   |
| Phy Parameters             |                     | 1                           |                     |
| Current                    | t                   | Configured                  |                     |
| Bandwidth (MHz             | 3.5                 | Bandwidth (MHz)             | 3.5 👻               |
| Uplink (Tx) Frequency (MHz | 3430                | Uplink (Tx) Frequency (MHz) | 3430                |
| ATPC Parameters            |                     |                             |                     |
| Current                    | t                   |                             |                     |
| ATPC Support               | Enabled             |                             |                     |
| Multi Rate Parameters      |                     |                             |                     |
| Multirate Support          | Enabled             | Estimated Distance (m)      | 0                   |
| Uplink Current Rate        | QAM64 3/4 👻         | Downlink Current Rate       | QAM64 3/4 👻         |
| Minimum Uplink Data Rate   | BP5K 1/2 🔻          | Minimum Downlink Data Rate  | BPSK 1/2 -          |
| Uplink Rate Below Minimum  | No                  | Downlink Rate Below Minimum | No                  |
| Uplink SNR (dB)            | 21.80               | Downlink SNR (dB)           | 23                  |
| Uplink RSSI (dBm)          | -81.40              | Downlink RSSI (dBm)         | -78                 |
| Tx Power (dBm)             | 11.33               |                             |                     |
|                            |                     |                             |                     |
|                            |                     |                             |                     |
|                            |                     |                             |                     |
|                            |                     |                             |                     |
|                            |                     |                             |                     |
|                            |                     |                             | ( Présult ) ( Analy |
| U                          |                     |                             | S. Kerresu          |

#### Figure 4-4: SU Air Interface Page

The SU Air Interface page includes the following:

- "MAC Parameters"
- "Phy Parameters"
- "ATPC Parameters"
- "Multi Rate Parameters"

## 4.5.1 MAC Parameters

| Parameter                                   | Description                                                                                                    |
|---------------------------------------------|----------------------------------------------------------------------------------------------------|
| Base Station ID<br>(Current and Configured) | The Base Station ID is the identifier of the AU/Micro Base Station to<br>which the SU can connect. An SU can be authenticated by an<br>AU/Micro Base Station only if the Base Station ID and Base Station<br>ID Mask configured in the SU match the Base Station ID configured<br>for the AU/Micro Base Station.                                           |
|                                             | The Base Station ID consists of six groups of up to three digits each,<br>where the range for each group is 0 to 255. The first three groups<br>define the Operator ID, the next two groups define the Cell ID and the<br>sixth group defines the Sector (AU) ID.                                                                                          |
| Page Station ID Maak                        | The Page Station ID Mack together with the Page station ID define                                                                                                    |
| (Current and Configured)                    | the AU(s)/ Micro Base Station(s) that can synchronize with the SU.                                                                                                    |
|                                             | The Base Station ID Mask consists of 6 groups of up to 3 digits each,<br>where the range of each group is 0 to 255. The first 3 groups form the<br>mask for the Operator ID. The next 2 groups form the mask for the<br>Cell ID, and the last group forms the mask for the Sector ID.<br>A change in the Base Station ID Mask is applied only after reset. |

## 4.5.2 Phy Parameters

| Parameter                | Description                                                            |  |
|--------------------------|------------------------------------------------------------------------|--|
| Bandwidth                | The frequency bandwidth used by the radio. A change in the             |  |
| (Current and Configured) | Bandwidth parameter will take effect only after resetting the SU.      |  |
|                          | The available options are: 1.75 MHz and 3.5 MHz.                       |  |
| Uplink (Tx) Frequency    | The frequency used in the uplink (from SU to AU/Micro Base Station).   |  |
| (Current and Configured) | Available values depend on the hardware of the SU (Frequency           |  |
|                          | Band) and on the Bandwidth.                                            |  |
|                          | A change in the Uplink Frequency parameter will take effect only after |  |
|                          | resetting the SU.                                                      |  |

## 4.5.3 ATPC Parameters

BreezeMAX employs an Automatic Transmit Power Control (ATPC) algorithm to dynamically adapt the transmit power of each SU so that it is received by the ODU at an optimal level. The algorithm is managed by the AU/Micro Base Station and optimal values are calculated separately for each SU based on the actual level at which it is received by the ODU. MAP messages transmitted to the SUs include information on the estimated up/down power level change required to achieve optimal transmit power level.

The ATPC Parameters include:

| Parameter    | Description                                                                     |
|--------------|---------------------------------------------------------------------------------|
| ATPC Support | A read-only display showing the option configured in the AU/Micro Base Station. |

### 4.5.4 Multi Rate Parameters

BreezeMAX employs a multirate algorithm to dynamically adapt the modulation scheme and Forward Error Correction (FEC) coding to actual link conditions. The algorithm is managed by the AU/Micro Base Station taking into account also information received from the served SUs. Optimal values are calculated separately for the uplink and downlink for each SU. MAP messages transmitted to the SUs include information on the uplink rate that should be used by each SU for its next transmission.

The Basic Rate is the minimum rate to be used by the Multirate algorithm. This is also the rate to be used for downlink broadcasts and multicasts. Broadcasts and multicasts messages are not acknowledged, so that the ARQ mechanism cannot be used and there is no way to guarantee that all intended recipients will receive them properly. In addition, multicasts and broadcasts are sent to multiple recipients with different link qualities. Therefore, it is preferable to use a relatively low rate for these transmissions, thus reducing the probability of errors and increasing the likelihood that all intended recipients will receive them properly.

In the uplink, this is the rate to be used by SUs for non-scheduled transmissions, such as during the contention period.

The Basic Rate is also the initial rate to be used by the algorithm for each new SU that joins the cell when the Multirate algorithm is enabled.

When the Multirate algorithm is disabled, communication with connected SUs will continue using the last uplink and downlink rates selected by the Multirate algorithm. The Basic Rates becomes available for configuration in each SU only when the Multirate algorithm is disabled in the AU/Micro Base Station.

The lower the rate used by any SU, the higher is the number of symbols that should be allocated to it for transmitting/receiving a certain amount of data, resulting in reduced overall capacity of the sector. To minimize such a degrading effect on the performance of the entire sector, a Minimum Data Rate per SU can be configured. If the SU operates at a rate lower than the defined minimum, the QoS parameters of the services allocated to it will be decreased to reduce the effect on overall sector capacity. The Minimum Data Rate can be configured separately for the Downlink and Uplink, and the effect on QoS parameters ia as follows:

For a Continuous Grant (CG) connection: The service will be denied as long as the SU operates in a rate that is lower than the Minimum Data Rate.

For BE, NRT and RT connections, the MIR and or CIR values will be reduced according to the formula: Corrected Value=Configured Value \* (Current Rate Bytes per Symbol)/(Minimum Data Rate Bytes per Symbol), where the Bytes per Symbol for each rate are defined in the following table:

| Rate | Modulation and Coding | Bytes per Symbol |             |
|------|-----------------------|------------------|-------------|
|      |                       | BW=1.75 MHz      | BW=3 .5 MHz |
| 1    | BPSK 1/2              | 6                | 12          |
| 2    | BPSK 3/4              | 9                | 18          |
| 3    | QPSK 1/2              | 12               | 24          |
| 4    | QPSK 3/4              | 18               | 36          |
| 5    | QAM16 1/2             | 24               | 48          |
| 6    | QAM16 3/4             | 36               | 72          |
| 7    | QAM64 2/3             | 48               | 96          |
| 8    | QAM64 3/4             | 54               | 108         |

The Multi Rate Parameters include:

| Parameter                     | Description                                                                                                    |  |
|-------------------------------|----------------------------------------------------------------------------------------------------|--|
| Multirate Support             | A read-only display of the Multirate Support option as configured in the AU/Micro Base Station.                                                                                               |  |
| Uplink Current Rate           | The current uplink rate. Configurable in the SU only when the Multirate Support is disabled in the AU/Micro Base Station.                                                                     |  |
| Minimum Uplink Data<br>Rate   | The minimum uplink rate for data transmissions.                                                                                                    |  |
| Uplink Rate Below<br>Minimum  | Indicates whether the current uplink rate is below the Minimum Uplink<br>Data Rate or not. When it is below the minimum, quality of service<br>parameters will be reduced as described above. |  |
| Uplink SNR (dB)               | The current Signal to Noise Ratio of the SU's signal as received at the Base Station's ODU.                                                                                                   |  |
| Uplink RSSI (dBm)             | The current Signal Strength of the SU's signal as received at the Base Station's ODU.                                                                                                    |  |
| Tx Power (dBm)                | The current Tx Power of the SU (at the antenna's port)                                                                                                    |  |
| Distance (m)                  | The estimated distance from the Base Station. The accuracy is from several hundreds of meters for line-of-sight links to 1500 meters for non-line-of-sight links.                             |  |
| Downlink Current Rate         | The current downlink rate. Configurable in the SU only when the Multirate Support is disabled in the AU/Micro Base Station.                                                                   |  |
| Minimum Downlink Data<br>Rate | The minimum downlink rate for data transmissions.                                                                                                    |  |

| Parameter                      | Description                                                                                                    |
|--------------------------------|----------------------------------------------------------------------------------------------------|
| Downlink Rate Below<br>Minimum | Indicates whether the current downlink rate is below the Minimum<br>Downlink Data Rate or not. When it is below the minimum, quality of<br>service parameters will be reduced as described above. |
| Downlink SNR (dB)              | The current Signal to Noise Ratio of the signal received by the SU.                                                                                                    |
| Downlink RSSI (dBm)            | The current Signal Strength of the signal received by the SU.                                                                                                    |

## 4.6 Gateways Page

The Gateways page enables viewing details on the Voice/Networking Gateways connected to the SU, and open an http cut-through to a selected Gateway for managing it using the built-in web server. This is applicable only for Alvarion's Gateways supporting the DRAP protocol.

| Gateways   |              |                             |
|------------|--------------|-----------------------------|
|            |              |                             |
| IP Address | Gateway Type | VLAN ID                     |
|            |              |                             |
| 0          |              | 🔗 <u>R</u> efresh 🖌 🖌 Apply |
|            |              |                             |

#### Figure 4-5: Gateways Page

For each Gateway, the following details are provided:

| Parameter  | Description                    |
|------------|--------------------------------|
| IP Address | The IP address of the Gateway. |

| Parameter    | Description                                                                                                    |  |
|--------------|----------------------------------------------------------------------------------------------------|--|
| Gateway Type | The Gateway Type. Currently the following Gateways are supported:                                                    |  |
|              | IDU-NG-4D1W: A Networking Gateway that serves also as an SU<br>IDU, supporting 4 data ports and 1 Wireless LAN port. |  |
|              | VG-1D1V: A stand-alone (external) Voice Gateway, supporting 1 data port and 1 POTS port.                             |  |
|              | VG-1D2V: A stand-alone (external) Voice Gateway, supporting 1<br>data port and 2 POTS ports.                         |  |
| VLAN ID      | Applicable only for Voice Gateways. The VLAN ID used for management of the Gateway.                                  |  |

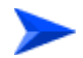

#### To manage a Gateway using its built-in web server:

Select an entry and click on the **Cut Through** button to open a web browser cut-through to the device, enabling to manage it using the web server incorporated in the Gateways.

## 4.7 Unit Control Page

The Unit Control page enables managing the SW versions of the SU and resetting it to its default configuration.

| Unit Control       |                                  |               |
|--------------------|----------------------------------|---------------|
| Unit Control       |                                  |               |
|                    | Reset Status Connected           |               |
|                    | Runing SW Version Rel_3_0_1_201  |               |
|                    | Shadow SW Version Rel_3_0_1_201  |               |
| SW Version Control |                                  |               |
|                    | Perform None                     |               |
| Default Settings   |                                  |               |
|                    | Set Factory Defaults             |               |
| License            |                                  |               |
|                    | There are no available licenses. |               |
|                    |                                  |               |
|                    |                                  |               |
|                    |                                  |               |
|                    |                                  |               |
|                    |                                  |               |
|                    |                                  |               |
|                    |                                  |               |
|                    |                                  |               |
| 0                  |                                  | Refresh Apply |
|                    |                                  |               |

#### Figure 4-6: SU Unit Control Page

The Unit Control page includes the following sections:

- "Unit Control"
- SW Version Control
- "Default Settings"
- License" ("L" model CPEs)

## 4.7.1 Unit Control

The SU can contain two SW versions:

- **Main**: Each time the SU resets it will reboot using the Main SW version.
- Shadow: Normally the Shadow version is the backup version. Each time a new SW File is downloaded to the device, it will be stored as the Shadow SW version, replacing the previous Shadow SW version.

The Unit Control section includes the following parameters:

| Parameter          | Description                                                                |
|--------------------|----------------------------------------------------------------------------|
| Status             | A read-only display of the registration status: Connected or Disconnected. |
| Running SW Version | A read-only display of the current SW version.                             |
| Main SW Version    | The Main SW version.                                                       |
| Shadow SW Version  | The Shadow SW version.                                                     |

Click on the Reset button to reset the SU and run the Main SW version. Changes to some of the configurable parameters are applied only after reset. Refer to "Parameters Summary" on page 174 for information on which parameters are changeable in run time and which changes are applied only after reset.

## 4.7.2 SW Version Control

The process of upgrading to a new SW version is controlled by the NPU/Micro Base Station, and is performed using one of the existing SU SW files in the NPU/Micro Base Station. If the specified SU SW file does not exist in the SU, it will be downloaded to the SU and the requested operation will be executed, as described below. If it already exists in the SU, then loading process is not necessary.

The following components are available in the SW Version Control section:

| Component      | Description                                                                                                    |
|----------------|----------------------------------------------------------------------------------------------------|
| Perform Button | Click on the Perform button to activate an upgrade process defined<br>by the Action and SW Version drop-down menus. |

| Component                    | Description                                                                                                    |
|------------------------------|----------------------------------------------------------------------------------------------------|
| Action Drop-Down Menu        | Provide a selection between the following actions:                                                                                                    |
|                              | None                                                                                                    |
|                              | Load to Shadow: To download a specified SW file to the Shadow<br>memory of the SU. If the file already exists in the SU, no action<br>will take place.                                                                                                    |
|                              | Run from Shadow: To download a specified SW file from the<br>NPU/Micro Base Station to the Shadow memory of the SU, reset<br>the SU and reboot it using the Shadow version. Note that because<br>the process is controlled by the NPU/Micro Base Station, the SU<br>will continue running from the Shadow version after reset. If the<br>specified file already exists as the Shadow version (meaning that<br>previously a Load to Shadow operation was executed for this file<br>name), the only operation will be to reset and run from Shadow. If<br>the specified file already exists as the Main version, no action will<br>take place.                                                                                   |
|                              | Set as Main: To download a specified SW file from the NPU/Micro<br>Base Station to the Shadow memory of the SU, reset the SU and<br>reboot it using the Shadow version, and then swap the Main and<br>Shadow SW Version, so that the running version (which was<br>previously the Shadow version) will become the Main version, to<br>be used after next reset. If the specified file already exists as the<br>running version and it is defined as the Shadow version (meaning<br>that previously Load to Shadow and Run from Shadow operations<br>were executed for this file), the only operation will be to swap the<br>Main and Shadow versions. If the version is already defined as<br>Main, no action will take place. |
| SW Version Drop-Down<br>Menu | The selection includes the SW versions of all existing SU SW files in the NPU.                                                                                                    |

## 4.7.3 Default Settings

Click on the **Set Factory Defaults** button to reset the SU parameters to their factory default values. Refer to "Parameters Summary" on page 174 for information on the factory default values of these parameters. The parameters will revert to their default values after the next reset.

## 4.7.4 License

The License section is applicable only for L model CPEs, and it displays the number of available licenses in the CPE Licenses Bank (if any). It also enables loading to the CPE an Unlimited Bandwidth license by clicking on the **Make Bandwidth Unlimited** button. The button becomes available only if the following two conditions are met:

- There are licenses available in the CPE Licenses Bank
- No license has been previously allocated to the CPE.

# 4.8 Ethernet Port Page

The Ethernet Port page enables viewing and configuring the Ethernet parameters of the Ethernet port.

| Ethernet Port      |         |                  |                   |       |
|--------------------|---------|------------------|-------------------|-------|
| Operational Status | Down    |                  |                   |       |
| Current            |         | Configured       |                   |       |
| Auto Negotiation   | Enable  | Auto Negotiation | Enable 👻          |       |
| Speed And Duplex   | Unknown | Speed And Duplex | Unknown 👻         |       |
|                    |         |                  |                   |       |
|                    |         |                  |                   |       |
|                    |         |                  |                   |       |
|                    |         |                  |                   |       |
|                    |         |                  |                   |       |
|                    |         |                  |                   |       |
|                    |         |                  |                   |       |
|                    |         |                  |                   |       |
|                    |         |                  |                   |       |
|                    |         |                  |                   |       |
|                    |         |                  |                   |       |
|                    |         |                  |                   |       |
|                    |         |                  |                   |       |
|                    |         |                  |                   |       |
|                    |         |                  |                   |       |
|                    |         |                  |                   |       |
|                    |         |                  |                   |       |
|                    |         |                  |                   |       |
|                    |         |                  |                   |       |
|                    |         |                  |                   |       |
| 0                  |         |                  | 🔗 <u>R</u> efresh | Apply |
|                    |         |                  |                   |       |

#### Figure 4-7: Ethernet Port Page

The Ethernet Port page includes the following:

| Parameter                      | Description                                                            |
|--------------------------------|------------------------------------------------------------------------|
| Operational Status             | The status of the Ethernet link: Up or Down.                           |
| Current Auto Negotiation       | The current auto negotiation mode.                                     |
| Current Speed and<br>Duplex    | The current actual link speed and duplex.                              |
| Configured Auto<br>Negotiation | The auto negotiation mode that will be in effect after the next reset. |

| Parameter                      | Description                                                                                                    |
|--------------------------------|----------------------------------------------------------------------------------------------------|
| Configured Speed and<br>Duplex | Configurable only if the Configured Auto Negotiation is set to<br>Disable.The link speed that will be in effect after the next reset. The<br>available options are |
|                                | Full duplex 100Mbps                                                                                                    |
|                                | Half duplex 100Mbps                                                                                                    |
|                                | Full duplex 10Mbps                                                                                                    |
|                                | Half duplex 10Mbps                                                                                                    |

## 4.9 Burst Counters Page

The Burst Counters page enables viewing details on the link quality using Burst error Rate counters.

| Rate         Error Bursts         Total Bursts         Error Rate           BPSK 1/2         0         38712830         0.0E-0           BPSK 3/4         0         21523196         0.0E-0           QPSK 1/2         0         2221949         0.0E-0           QPSK 3/4         0         22152196         0.0E-0           QPSK 3/4         0         22767279         0.0E-0           QAM16 3/4         0         2150976         0.0E-0           QAM64 2/3         0         21055188         0.0E-0           QAM64 3/4         0         22475267         0.0E-0           QAM64 3/4         0         0         0.0E-0           QPSK 1/2         0         0         0.0E-0           QPSK 3/4         0         0         0.0E-0           QPSK 3/4         0         0         0.0E-0           QPSK 3/4         0         0         0.0E-0           QPSK 3/4         0         0         0.0E-0           QPSK 3/4         0         0         0.0E-0           QPSK 3/4         0         0         0.0E-0           QPSK 3/4         0         0         0.0E-0           QAM16 1/2   |           |                                                                                             |                                                  |                                                                                                    | Reset Counte                                                                               |
|----------------------------------------------------------------------------------------------------|-----------|---------------------------------------------------------------------------------------------|--------------------------------------------------|----------------------------------------------------------------------------------------------------|--------------------------------------------------------------------------------------------|
| Rate         Error Bursts         Total Bursts         Error Rate           BPSK 1/2         0         38712830         0.0E-0           QPSK 3/4         0         21523196         0.0E-0           QPSK 3/4         0         22219949         0.0E-0           QPSK 3/4         0         22175279         0.0E-0           QAM16 1/2         0         21520976         0.0E-0           QAM16 3/4         0         2159076         0.0E-0           QAM64 2/3         0         21055188         0.0E-0           QAM64 3/4         0         22475267         0.0E-0           QAM64 3/4         0         22475267         0.0E-0           QAM64 3/4         0         0         0.0E-0           QAM64 3/4         0         0         0.0E-0           QAM64 3/4         0         0         0.0E-0           QPSK 1/2         0         0         0.0E-0           QPSK 3/4         0         0         0.0E-0           QPSK 3/4         0         0         0.0E-0           QPSK 3/4         0         0         0.0E-0           QAM16 1/2         0         92745         0.0E-0      | ilink ——— | Data                                                                                        | Curren Drumba                                    | Tabal Dimeter                                                                                        | Emer Data                                                                                  |
| BPSK 1/2         0         367 (2830         0.0E-0           QPSK 1/2         0         22219949         0.0E-0           QPSK 3/4         0         2277279         0.0E-0           QAM16 1/2         0         2150976         0.0E-0           QAM16 1/2         0         2150976         0.0E-0           QAM64 2/3         0         21055188         0.0E-0           QAM64 3/4         0         22475267         0.0E-0           QAM64 3/4         0         22475267         0.0E-0           QAM64 3/4         0         0         0.0E-0           QPSK 3/4         0         0         0.0E-0           QPSK 3/4         0         0         0.0E-0           QPSK 3/4         0         0         0.0E-0           QPSK 3/4         0         0         0.0E-0           QPSK 3/4         0         0         0.0E-0           QPSK 3/4         0         0         0.0E-0           QAM16 1/2         0         92745         0.0E-0           QAM16 3/4         0         22796         0.0E-0           QAM16 3/4         0         22796         0.0E-0           QAM16 3/4        |           | Rate                                                                                        | Error Bursts                                     | Total Bursts                                                                                         | Error Rate                                                                                 |
| Pi-Sk 3/H         0         2.122.0196         0.0E-0           QPSK 1/2         0         22219949         0.0E-0           QAM16 1/2         0         221620376         0.0E-0           QAM16 1/2         0         21550976         0.0E-0           QAM64 2/3         0         21055188         0.0E-0           QAM64 3/4         0         22475267         0.0E-0           QAM64 3/4         0         22475267         0.0E-0           QAM64 3/4         0         0         0.0E-0           QAM64 3/4         0         0         0.0E-0           QAM64 3/4         0         0         0.0E-0           QPSK 1/2         0         0         0.0E-0           QPSK 3/4         0         0         0.0E-0           QPSK 3/4         0         0         0.0E-0           QPSK 3/4         0         0         0.0E-0           QPSK 3/4         0         0         0.0E-0           QAM16 1/2         0         92745         0.0E-0           QAM16 3/4         0         72796         0.0E-0           QAM16 3/4         1322         26890549         1.1E-6           QAM64 3/4 |           | BPSK 1/2                                                                                    | 0                                                | 36/12630                                                                                             | 0.02-0                                                                                     |
| Rate         Error Bursts         Total Bursts         Error Rate           PSK 3/4         0         227599         0.0E-0           QAM16 1/2         0         21276684         0.0E-0           QAM6 3/4         0         215975         0.0E-0           QAM6 3/4         0         215975         0.0E-0           QAM6 3/4         0         21595188         0.0E-0           QAM6 3/4         0         22475267         0.0E-0           QAM6 3/4         0         0         0.0E-0           QFSK 1/2         0         0         0.0E-0           QPSK 1/2         0         0         0.0E-0           QPSK 3/4         0         0         0.0E-0           QPSK 3/4         0         0         0.0E-0           QPSK 3/4         0         0         0.0E-0           QPSK 3/4         0         0         0.0E-0           QAM16 1/2         0         92745         0.0E-0           QAM16 3/4         0         72796         0.0E-0           QAM16 3/4         322         26890549         1.1E-6           QAM64 3/4         13305         130750703         1.0E-4            |           | DPDK 3/4                                                                                    | 0                                                | 21523196                                                                                             | 0.05-0                                                                                     |
| Rate         Error Bursts         Total Bursts         Error Rate           BPSK 1/2         0         0.0E-0         0.0E-0           QAM16 3/4         0         2150976         0.0E-0           QAM64 2/3         0         21055188         0.0E-0           QAM64 3/4         0         22475267         0.0E-0           QAM64 3/4         0         22475267         0.0E-0           QAM64 3/4         0         0         0.0E-0           PSK 1/2         0         0         0.0E-0           QPSK 1/2         0         0         0.0E-0           QPSK 1/2         0         0         0.0E-0           QPSK 1/2         0         0         0.0E-0           QPSK 1/2         0         0         0.0E-0           QPSK 1/2         0         0         0.0E-0           QAM16 3/4         0         0.0E-0         0.0E-0           QAM16 3/4         0         72796         0.0E-0           QAM16 3/4         1322         26890549         1.1E-5           QAM64 2/3         126-1         10757073         1.0E-4                                                                 |           | QPSK 1/2                                                                                    | 0                                                | 22219949                                                                                             | 0.05-0                                                                                     |
| Rate         Error Bursts         Total Bursts         Error Rate           BPSK 1/2         0         0         0.0E-0           QAM64 3/4         0         21055188         0.0E-0           QAM64 3/4         0         22475267         0.0E-0           QAM64 3/4         0         22475267         0.0E-0           QAM64 3/4         0         0         0.0E-0           QPSK 1/2         0         0         0.0E-0           QPSK 1/2         0         0         0.0E-0           QPSK 3/4         0         0         0.0E-0           QPSK 3/4         0         0         0.0E-0           QPSK 3/4         0         0         0.0E-0           QAM16 3/4         0         72796         0.0E-0           QAM16 3/4         1322         26890549         1.1E-6           QAM64 2/3         13205         130750703         1.0E-4                                                                                                    |           | QPSK 3/4                                                                                    | U                                                | 22/6/2/9                                                                                             | 0.0E-0                                                                                     |
| Rate         Error Bursts         Total Bursts         Error Rate           BPSK 1/2         0         0         0.0E-0           QAM64 3/4         0         22475267         0.0E-0           QAM64 3/4         0         22475267         0.0E-0           PSK 1/2         0         0         0.0E-0           QPSK 3/4         0         0         0.0E-0           QPSK 3/4         0         0         0.0E-0           QAM16 1/2         0         0         0.0E-0           QAM16 1/2         0         92745         0.0E-0           QAM16 3/4         0         72796         0.0E-0           QAM64 3/4         13305         130750703         1.0E-4                                                                                                    |           | QAM16 1/2                                                                                   | 0                                                | 212/6684                                                                                             | 0.0E-0                                                                                     |
| Rate         Error Bursts         Total Bursts         Error Rate           BPSK 1/2         0         0         0.0E-0           0/PSK 1/2         0         0         0.0E-0           0/PSK 1/2         0         0         0.0E-0           0/PSK 1/2         0         0         0.0E-0           0/PSK 1/2         0         0         0.0E-0           0/PSK 1/2         0         0         0.0E-0           0/PSK 1/2         0         0         0.0E-0           0/PSK 3/4         0         0         0.0E-0           0/AM64 2/3         32         26890549         1.1E-6           0/AM64 2/4         13305         130750703         1.0E-4                                                                                                    |           | QAM16 3/4                                                                                   | 0                                                | 21580976                                                                                             | 0.0E-0                                                                                     |
| Rate         Error Bursts         Total Bursts         Error Rate           BPSK 1/2         0         0         0.0E-0           BPSK 3/4         0         0         0.0E-0           QPSK 3/4         0         0         0.0E-0           QPSK 3/4         0         0         0.0E-0           QPSK 3/4         0         0         0.0E-0           QPSK 3/4         0         0         0.0E-0           QAM16 1/2         0         22745         0.0E-0           QAM16 3/4         0         72796         0.0E-0           QAM45 2/3         32         26890549         1.1E-6           QAM64 3/4         13305         130750703         1.0E-4                                                                                                    |           | QAM64 2/3                                                                                   | U                                                | 21055188                                                                                             | U.UE-U                                                                                     |
| Rate         Error Bursts         Total Bursts         Error Rate           BPSK 1/2         0         0         0.0E-0           BPSK 3/4         0         0         0.0E-0           QPSK 1/2         0         0         0.0E-0           QPSK 1/2         0         0         0.0E-0           QPSK 3/4         0         0         0.0E-0           QAM16 1/2         0         92745         0.0E-0           QAM16 3/4         0         72796         0.0E-0           QAM64 2/3         32         26890549         1.1E-6           QAM64 3/4         1.3055         130750703         1.0E-4                                                                                                    |           | QAM64 3/4                                                                                   | 0                                                | 22475267                                                                                             | 0.0E-0                                                                                     |
| BPSK 1/2         0         0         0.00000         0.00000           BPSK 3/4         0         0         0.00000         0.00000           QPSK 1/2         0         0         0.00000         0.00000           QPSK 3/4         0         0         0.00000         0.00000           QAM16 1/2         0         92745         0.00000         0.00000           QAM16 3/4         0         72796         0.00000         0.00000           QAM64 2/3         32         26890549         1.100000         0.00000           QAM64 3/4         13305         130750703         1.000000         0.0000000                                                                                                    | ik        |                                                                                             |                                                  |                                                                                                    |                                                                                            |
| BPSK 3/4         0         0         0.0E-0           QPSK 1/2         0         0         0.0E-0           QPSK 3/4         0         0         0.0E-0           QAM16 1/2         0         92745         0.0E-0           QAM16 3/4         0         72796         0.0E-0           QAM64 2/3         32         26890549         1.1E-6           QAM64 3/4         13305         130750703         1.0E-4                                                                                                    | k         | Rate                                                                                        | Fron Bursts                                      | Total Bursts                                                                                         | Fror Bale                                                                                  |
| QPSk 1/2         0         0         0.0E-0           QPSk 3/4         0         0         0.0E-0           QAM16 1/2         0         92745         0.0E-0           QAM16 3/4         0         72796         0.0E-0           QAM16 3/4         32         26890549         1.1E-6           QAM64 2/3         13055         130750703         1.0E-4                                                                                                    | k         | Rate<br>BPSK 1/2                                                                            | Error Bursts                                     | Total Bursts                                                                                         | Error Rate                                                                                 |
| QPSK 3/4         0         0         0.0E-0           QAM16 1/2         0         92745         0.0E-0           QAM16 3/4         0         72796         0.0E-0           QAM64 2/3         32         26890549         1.1E-6           QAM64 3/4         13305         130750703         1.0E-4                                                                                                    | k         | Rate<br>BPSK 1/2<br>BPSK 3/4                                                                | Error Bursts<br>0<br>0                           | Total Bursts                                                                                         | 0.0E-0                                                                                     |
| QAM16 1/2         0         92745         0.0E-0           QAM16 3/4         0         72796         0.0E-0           QAM64 2/3         32         26890549         1.1E-6           QAM64 3/4         13305         130750703         1.0E-4                                                                                                    |           | Rate<br>BP5K 1/2<br>BP5K 3/4<br>QP5K 1/2                                                    | Error Bursts<br>0<br>0                           | Total Bursts<br>0<br>0                                                                               | Error Rate<br>0.0E-0<br>0.0E-0<br>0.0E-0                                                   |
| QAM16 3/4 0 72796 0.0E-0<br>QAM64 2/3 32 26890549 1.1E-6<br>QAM64 3/4 13305 130750703 1.0E-4                                                                                                    | ĸ ———     | Rate<br>BPSK 1/2<br>BPSK 3/4<br>QPSK 1/2<br>OPSK 3/4                                        | Error Bursts<br>0<br>0<br>0                      | Total Bursts<br>0<br>0<br>0                                                                          | Error Rate<br>0.0E-0<br>0.0E-0<br>0.0E-0                                                   |
| QAM64 2/3 32 26890549 1.1E-6<br>QAM64 3/4 13305 130750703 1.0E-4                                                                                                    |           | Rate<br>BPSK 1/2<br>BPSK 3/4<br>QPSK 3/4<br>QANI6 1/2                                       | Error Bursts<br>0<br>0<br>0<br>0<br>0            | Total Bursts<br>0<br>0<br>0<br>0<br>0<br>92745                                                       | Error Rate<br>0.0E-0<br>0.0E-0<br>0.0E-0<br>0.0E-0<br>0.0E-0                               |
| QAM64 3/4 13305 130750703 1.0E-4                                                                                                    | ۶         | Rate<br>BPSK 1/2<br>BPSK 3/4<br>QPSK 1/2<br>QPSK 3/4<br>QAM16 1/2<br>QAM16 1/2              | Error Bursts<br>0<br>0<br>0<br>0<br>0<br>0<br>0  | Total Bursts<br>0<br>0<br>0<br>0<br>92745<br>72796                                                   | Error Rate 0.0E-0 0.0E-0 0.0E-0 0.0E-0 0.0E-0 0.0E-0 0.0E-0 0.0E-0                         |
|                                                                                                    | k         | Rate<br>BPSK 1/2<br>BPSK 3/4<br>QPSK 1/2<br>QPSK 1/2<br>QAM16 3/4<br>QAM16 3/4<br>QAM16 3/4 | Error Bursts 0 0 0 0 0 0 0 0 0 0 0 0 0 0 0 0 0 0 | Total Bursts<br>0<br>0<br>0<br>92745<br>72796<br>26890549                                            | Error Rate<br>0.0E-0<br>0.0E-0<br>0.0E-0<br>0.0E-0<br>0.0E-0<br>0.0E-0<br>0.0E-0<br>1.1E-6 |
| 20000 100100 1001                                                                                                    | K         | Rate<br>BPSK 1/2<br>BPSK 3/4<br>QPSK 1/2<br>QPSK 3/4<br>QAN16 1/2                           | Error Bursts<br>0<br>0<br>0<br>0<br>0<br>0       | Total Bursts           0           0           0           0           0           0           92745 | Error Rate<br>0.0E-0<br>0.0E-0<br>0.0E-0<br>0.0E-0<br>0.0E-0                               |

#### Figure 4-8: Burst Counters Page

The information displayed for each rate in uplink and downlink is the accumulated number since the last time the counters were reset. For each direction (uplink/downlink) the displayed information includes the following statistics for each rate:

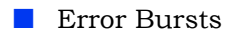

- Total Bursts
- Error Rate

Click on the **Reset** button to reset the Burst Counters.
# 4.10 Performance Page

The Performance page enables on-line view of selected counters.

For details on the general functionality of the Performance Monitoring application, refer to "Using the Performance Page" on page 168.

| PM Monkoring       95         UR adio Counters       95         AU Id       0         SU Jupink SNR       0         SU Uplink KSSI       0         SU Uplink KSSI       0         SU Downlink RSS1       0         SU Downlink RSS1       0         SU Downlink RSS1       0         SU Downlink RSS1       0         Wireless Data Bytes Discarded on Rx       0         Wireless Data Bytes Discarded on Tx       0         Wireless Data Bytes Transmitted       0         Wireless Data Bytes Transmitted       0         Wireless Data Bytes Discarded on Tx       0         Diethernet Data bytes Received       0         Ethernet Data bytes Discarded on Tx       0         Ethernet Data bytes Discarded on Tx       0         It Ethernet Data bytes Discarded on Tx       0         11       13.05.30       13.06.30       13.07.30         13.05.30       13.06.30       13.07.30       13.08.30                                                                                                    | Name                                   | Value | Scale |          |           |      |         |      |        |         |          | ſ  |
|----------------------------------------------------------------------------------------------------|----------------------------------------|-------|-------|----------|-----------|------|---------|------|--------|---------|----------|----|
| SU Radio Counters                                                                                                    | - PM Monitoring                        |       |       | E F      |           |      | -       |      |        | 1       |          |    |
| Au Id       0       1         Bu Tx Power       0       1         Bu Uplink SNR       0       1         Bu Uplink RSSI       0       1         Bu Downlink SNR       0       1         Bu Downlink SNR       0       1         Bu Downlink SNR       0       1         Bu Downlink SNR       0       1         Bu Downlink SNR       0       1         Bu Downlink SNR       0       1         Bu Downlink SNR       0       1         Bu Downlink SNR       0       1         Bu Downlink SNR       0       1         Bu Downlink SNR       0       1         Bu Wreless Data Bytes Discarded on Rx       0       1         Wreless Data Bytes Discarded on Tx       1                                                                                                    | SU Radio Counters                      |       |       | 95-      |           |      |         |      |        |         |          |    |
| SU Tx Power       0       1         SU Upink SNR       0       1         SU Upink RSS1       0       1         SU Downlink RSS1       0       1         SU Downlink RSS1       0       1         SU Downlink RSS1       0       1         SU Downlink RSS1       0       1         SU Downlink RSS1       0       1         SU Downlink RAte       0       1         SU Downlink RAte       0       1         Wrieless Data Bytes Received       0       1         Wrieless Data Bytes Transmitted       0       1         Wrieless Data Bytes Transmitted       0       1         Wrieless Data Bytes Transmitted       0       1         Wrieless Data Bytes Retransmistored on Tx       0       1         Wrieless Retransmistored on Tx       0       1         SU Ethernet Data Bytes Received       0       1         Ethernet Data Bytes Discarded on Tx       0       1         -25       -27       -27         -31       -34       -34         -45       -59       -27         -59       -27       -34         -101       -28       -28      <                                                                                                    | AU Id                                  | 0     | 1     |          |           |      |         |      |        |         |          | I. |
| SU Uplink SNR       0       1         SU Uplink RSS1       0       1         SU Downlink SNR       0       1         SU Downlink Rate       0       1         SU Downlink Rate       0       1         SU Downlink Rate       0       1         SU Downlink Rate       0       1         SU Downlink Rate       0       1         SU Downlink Rate       0       1         Wireless Data Bytes Discarded on Rx       0       1         Wireless Data Bytes Discarded on Tx       0       1         Wireless RAC Enabled Bytes Transmitted       0       1         Wireless RAC Enabled Bytes Transmitted       0       1         Wireless RAC Enabled Bytes Transmitted       0       1         Uthernet Data Bytes Discarded on Tx       0       1         Uthernet Data Bytes Discarded on Tx       0       1         Ethernet Data Bytes Discarded on Tx       0       1         Ethernet Data Bytes Discarded on Tx       0       1         10       Uthernet Data Bytes Discarded on Tx       0         11       13.05:30       13.07:30       13.08:30         13.05:30       13.07:30       13.08:30       13.09:30                                                                                                    | SU Tx Power                            | 0     | 1     | 81+      |           |      |         |      |        |         |          |    |
| SU Uplink RSSI       0       1         SU Downlink SNR       0       1         SU Downlink SNR       0       1         SU Downlink SNR       0       1         SU Downlink SNR       0       1         SU Downlink SNR       0       1         SU Downlink SNR       0       1         SU Wreless Counters                                                                                                    |                                        | 0     | 1     | 67       |           |      |         |      |        |         |          |    |
| SU Upink Rate       0       1         SU Downlink SNR       0       1         SU Downlink RST       0       1         SU Downlink Rate       0       1         SU Downlink Rate       0       1         Wrieless Data Bytes Received       0       1         Wrieless Data Bytes Transmitted       0       1         Wrieless Data Bytes Transmitted       0       1         Wrieless Data Bytes Transmitted       0       1         Wrieless Data Bytes Transmitted       0       1         Wrieless Data Bytes Transmitted       0       1         Wrieless Retransmission Rate (%)       0       1         SU Ethernet Data Bytes Discarded on Tx       0       1         Ethernet Data Bytes Discarded on Tx       0       1         Ethernet Data Bytes Discarded on Tx       0       1         Bytes Discarded on Tx       0       1         10       Ethernet Data Bytes Discarded on Tx       0         11       13.05:30       13.07:30       13.08:30         13.05:30       13.07:30       13.08:30       13.09:30                                                                                                    | SU Uplink RSSI                         | 0     | 1     | 01       |           |      |         |      |        |         |          |    |
| SU Downlink SNR       0       1         SU Downlink RSS1       0       1         SU Downlink Rate       0       1         SU Downlink Rate       0       1         SU Wreless Data Bytes Discarded on Tx       0       1         Wireless Data Bytes Discarded on Tx       0       1         Wireless Retransmitted       0       1         Wireless Retransmitted       0       1         Wireless Retransmitted       0       1         Wireless Retransmitted       0       1         Wireless Retransmitted       0       1         UB Uthernet Data Bytes Discarded on Tx       0       1         Ethernet Data Bytes Discarded on Tx       0       1         Ethernet Data Bytes Discarded on Tx       0       1         IB Uthernet Data Bytes Discarded on Tx       0       1         -31       -31       -31         -33       -31       -31       -31         -34       -34       -34       -34       -34         -34       -34       -34       -34       -34         -34       -34       -34       -34       -34         -35       -34       -34       -34                                                                                                    | SU Uplink Rate                         | 0     | 1     | 53-      |           |      |         |      |        |         |          |    |
| SU Downlink RSSI       0       1         SU Downlink Rate       0       1         Wireless Data Bytes Discarded on Rx       0       1         Wireless Data Bytes Discarded on Tx       0       1         Wireless Data Bytes Transmitted       0       1         Wireless Data Bytes Received       0       1         Wireless Data Bytes Discarded on Tx       0       1         Wireless Retransmitted       0       1         Wireless Retransmitson Rate (%)       0       1         Ubernet Counters                                                                                                    |                                        | 0     | 1     | -        |           |      |         |      |        |         |          |    |
| SU Downlink Rate       0       1         SU Wireless Counters       1         Wireless Data Bytes Received       0         Wireless Data Bytes Discarded on Rx       0         Wireless Data Bytes Stransmitted       0         Wireless Data Bytes Received       0         Wireless Data Bytes Received       0         Wireless Data Bytes Received       0         Wireless Data Bytes Received       0         Bytes Retransmitted       0         SU Ethernet Counters       1         Ethernet Data bytes Received       0         Ethernet Data bytes Transmitted       0         Bytes Received       0         1                                                                                                    |                                        | 0     | 1     | 39-      |           |      |         |      |        |         |          |    |
| SU Wireless Counters       0         Wireless Data Bytes Received       0         Wireless Data Bytes Discarded on Tx       0         Wireless Data Bytes Discarded on Tx       0         Wireless Bytes Retransmitted       0         Wireless Bytes Retransmitted       0         Wireless Bytes Retransmitted       0         UB Uthernet Coata Bytes Discarded on Tx       0         Ethernet Data Bytes Discarded on Tx       0         Ethernet Data Bytes Discarded on Tx       0         Ethernet Data Bytes Discarded on Tx       0         Ethernet Data Bytes Discarded on Tx       0         1                                                                                                    |                                        | 0     | 1     |          |           |      | _       |      |        |         |          |    |
| Wireless Data Bytes Received       0       1         Wireless Data Bytes Discarded on Rx       0       1         Wireless Data Bytes Transmitted       0       1         Wireless Retransmission Rate (%)       0       1         Userses Retransmission Rate (%)       0       1         Userses Retransmission Rate (%)       0       1         Userses Retransmission Rate (%)       0       1         Userses Retransmission Rate (%)       0       1         Userses Retransmission Rate (%)       0       1         Userses Retransmission Rate (%)       0       1         Userses Retransmission Rate (%)       0       1         Userses Retransmission Rate (%)       0       1         Userses Retransmission Rate (%)       0       1         Userses Retransmisted       0       1         Ethernet Data Bytes Discarded on Rx       0       1         Ethernet Data Bytes Discarded on Tx       0       1         101       13.06:30       13.07:30       13.08:30         13.05:30       13.08:30       13.09:30                                                                                                    | SU Wireless Counters                   |       |       | 25-      |           |      |         |      |        |         |          |    |
| Wireless Data Bytes Discarded on Rx       0       1         Wireless Data Bytes Transmitted       0       1         Wireless Data Bytes Transmitted       0       1         Wireless Data Bytes Transmitted       0       1         Wireless Data Bytes Transmitted       0       1         Wireless Bytes Retransmitted       0       1         Wireless Bytes Retransmitted       0       1         SU Ethernet Counters                                                                                                    | Wireless Data Bytes Received           | 0     | 1     |          |           |      |         |      |        |         |          |    |
| Wireless Data Bytes Discarded on Tx       0       1         Wireless ARC Enable Bytes Transmitted       0       1         Wireless RAC Enable Bytes Transmitted       0       1         Wireless Bytes Retransmission Rate (%)       0       1         Utthernet Counters                                                                                                    | Wireless Data Bytes Discarded on Rx    | 0     | 1     | - 1"E    |           |      |         |      |        |         |          |    |
| Wireless Data Bytes Discarded on Tx       0       1         Wireless RAC Enabled Bytes Transmitted       0       1         Wireless Rytes Retransmiston Rate (%)       0       1         Utrieless Retransmission Rate (%)       0       1         Utrieless Retransmission Rate (%)       0       1         Ethernet Data bytes Received       0       1         Ethernet Data bytes Transmitted       0       1         Ethernet Data bytes Discarded on Rx       0       1         Ethernet Data bytes Discarded on Tx       0       1         .esp                                                                                                    |                                        | 0     | 1     | .3       |           |      |         |      |        |         |          |    |
| Wireless ARQ Enabled Bytes Transmitted       0       1         Wireless Bytes Retransmitted       0       1         SU Ethernet Counters                                                                                                    | Wireless Data Bytes Discarded on Tx    | 0     | 1     |          |           |      |         |      |        |         |          |    |
| Wireless Bytes Retransmitted     0     1       Wireless Bytes Retransmission Rate (%)     0     1       Uthernet Data bytes Received     0     1       Ethernet Data bytes Discarded on Tx     0     1       Ethernet Data Bytes Discarded on Tx     0     1                                                                                                    | Wireless ARQ Enabled Bytes Transmitter | 0     | 1     | -17-     |           |      |         |      |        |         |          |    |
| Wireless Retransmission Rate (%)       0       1         U Ethernet Counters       1         Ethernet Data bytes Received       0       1         Ethernet Data bytes Discarded on Rx       0       1         Ethernet Data bytes Discarded on Tx       0       1         Ethernet Data Bytes Discarded on Tx       0       1         -59       -73       -73         -73       -73       -73         -101       13.06:30       13.07:30       13.08:30                                                                                                    | Wireless Bytes Retransmitted           | 0     | 1     | -        |           |      |         |      |        |         |          |    |
| SU Ethernet Counters       0         Ethernet Data bytes Received       0         Ethernet Data bytes corred on Rx       0         Ethernet Data bytes Discarded on Tx       0         Ethernet Data bytes Discarded on Tx       0         Image: Strength of the strength of the strengt of the strength of the strength of the strengt of the                                                                                                    | Wireless Retransmission Rate (%)       | 0     | 1     | -31      |           |      |         |      |        |         |          |    |
| Ethernet Data bytes Discarded on Tx  Ethernet Data Bytes Discarded on Tx  Ethernet Data Bytes Discarded on Tx  Item of the transmitted  Item of the transmitted  Item of t | SU Ethernet Counters                   |       |       |          |           |      |         |      |        |         |          |    |
| Ethernet Data Bytes Discarded on Rx 0 1<br>Ethernet Data Bytes Discarded on Tx 0 1<br>Ethernet Data Bytes Discarded on Tx 0 1<br>101 13.05:30 13.08:30 13.08:30 13.08:30                                                                                                    | Ethernet Data bytes Received           | 0     | 1     | -45-     |           |      |         |      |        |         |          |    |
| Ethernet Data bytes Transmitted 0 1<br>Ethernet Data Bytes Discarded on Tx 0 1<br>-87                                                                                                    | Ethernet Data Bytes Discarded on Rx    | 0     | 1     | 60       |           |      |         |      |        |         |          |    |
| Ethernet Data Bytes Discarded on Tx 0 1                                                                                                    | Ethernet Data bytes Transmitted        | 0     | 1     | -58      |           |      |         |      |        |         |          |    |
|                                                                                                    | Ethernet Data Bytes Discarded on Tx    | 0     | 1     | -73-     |           |      |         |      |        |         |          |    |
| -87<br>-101<br>-13.05:30 13.06:30 13.07:30 13.08:30 13.09:30<br>-                                                                                                    |                                        |       |       |          |           |      |         |      |        |         |          |    |
| -101<br>13:06:30 13:06:30 13:08:30 13:08:30<br>=                                                                                                    |                                        |       |       | -87-     |           |      |         |      |        |         |          |    |
|                                                                                                    |                                        |       |       |          |           |      |         |      |        |         |          |    |
|                                                                                                    |                                        |       |       | -101     | 13:05     | 30 1 | 3:06:30 | 130  | 7:30 1 | 3:08:30 | 13:09:30 |    |
|                                                                                                    |                                        |       |       |          | 10.00     |      | 0.00.00 | 10.0 | 1.00   | 0.00.00 | 10.00.00 | _  |
|                                                                                                    |                                        |       |       | -        |           |      |         |      |        |         |          |    |
|                                                                                                    |                                        |       |       |          |           |      |         |      |        |         |          | -  |
|                                                                                                    | erver (see).                           |       |       | Nesee ee | Junicon 3 |      |         |      |        |         |          |    |

#### Figure 4-9: SU Performance Page

The counters available for the SU are:

- SU Radio Counters"
- "SU Wireless Counters"
- SU Ethernet Counters"

## 4.10.1 SU Radio Counters

The SU Radio counters include:

| Counter          | Description                                                         |
|------------------|---------------------------------------------------------------------|
| AU ID            | The AU ID (slot number) of the AU serving the SU                    |
| SU Tx Power      | The current Tx power of the SU, in dBm.                             |
| SU Uplink SNR    | The SNR in dB of the SU's signal as received at the Base Station.   |
| SU Uplink RSSI   | The RSSI in dBm of the SU's signal as received at the Base Station. |
| SU Uplink Rate   | The current uplink rate of the SU.                                  |
| SU Downlink SNR  | The SNR in dB of the signal received by the SU.                     |
| SU Downlink RSSI | The RSSI in dBm of the signal received by the SU.                   |
| SU Uplink Rate   | The current downlink rate of the SU.                                |

## 4.10.2 SU Wireless Counters

The SU Wireless counters include:

| Description                                                                                                    |
|----------------------------------------------------------------------------------------------------|
| The total number of data bytes received from the Wireless link.<br>Management frames and frames with errors are not included.                                                                    |
| The number of bytes in packets received from the Wireless link and discarded due to MAC protocol receive errors, such as duplicate sequence number, wrong sequence number etc. (not CRC errors). |
| The total number of data bytes transmitted to the Wireless link. MAC Management frames and frames with errors are not included.                                                                  |
| The number of bytes in packets discarded due to congestion in the wireless medium.                                                                                                    |
| The number of bytes transmitted over BE and NRT connections.<br>Applicable only if the ARQ mechanism is enabled.                                                                                 |
| The number of unacknowledged bytes that were retransmitted.<br>Retransmissions are applicable only to BE and NRT connections<br>provided the ARQ mechanism is enabled.                           |
| Retransmission Rate in percents is defined as:<br>100*(ReTx Bytes) / (ARQ Enabled Bytes Tx).                                                                                                    |
|                                                                                                    |

## 4.10.3 SU Ethernet Counters

The SU Ethernet counters include:

| Counter                                | Description                                                                                                    |
|----------------------------------------|----------------------------------------------------------------------------------------------------|
| Ethernet Data Bytes<br>Received        | The total number of data bytes received from the Ethernet port.<br>Management frames and frames with errors are not included.                                             |
| Ethernet Data Bytes<br>Discarded on Rx | The number of bytes discarded when a packet received from the<br>Ethernet port is not forwarded to the Wireless port due to bridging or<br>classification considerations. |
| Ethernet Data Bytes<br>Transmitted     | The total number of data bytes transmitted to the Ethernet port. Bytes in Management frames and frames with errors are not included.                                      |
| Ethernet Data Bytes<br>Discarded on Tx | The number of bytes discarded when a packet received from the Wireless port is not forwarded to the Ethernet port due to bridging or VLAN considerations.                 |

# 4.11 Licenses Page ("L" model only)

The Licenses page, available only for "L" (Limited) model units, displays the current licenses (if any) installed on the SU.

| Licenses |    |                      |               |
|----------|----|----------------------|---------------|
|          |    |                      |               |
|          | ID | Value                | 1             |
|          |    |                      |               |
|          |    |                      |               |
|          |    |                      |               |
|          |    |                      |               |
|          |    |                      |               |
|          |    |                      |               |
|          |    |                      |               |
|          |    |                      |               |
|          |    |                      |               |
|          |    |                      |               |
|          |    |                      |               |
|          |    |                      |               |
|          |    |                      |               |
|          |    |                      |               |
| 0        |    | <u>୍</u> ଦି <u>ଅ</u> | fresh 🖌 Apply |
|          |    |                      |               |

#### Figure 4-10: SU Licenses Page

The displayed information for each license type includes:

| Parameter | Description                                                                                                 |
|-----------|----------------------------------------------------------------------------------------------------|
| ID        | The relevant license type. In the current version only a BandWidth license type is available.               |
| Value     | The specific details of the relevant licenses. In the current version all Bandwidth licenses are Unlimited. |

For more details on licenses, refer to "Licenses Page" on page 74.

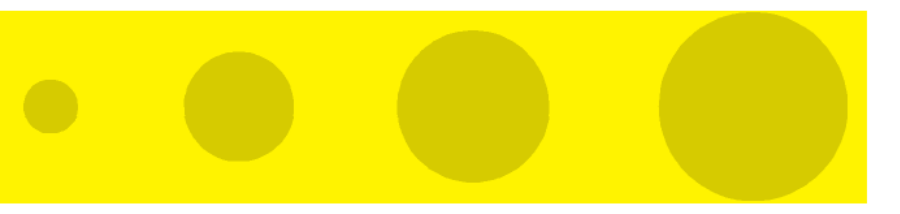

5

**Chapter 5 - Using the Performance Page** 

## 5.1 Using the Performance Page

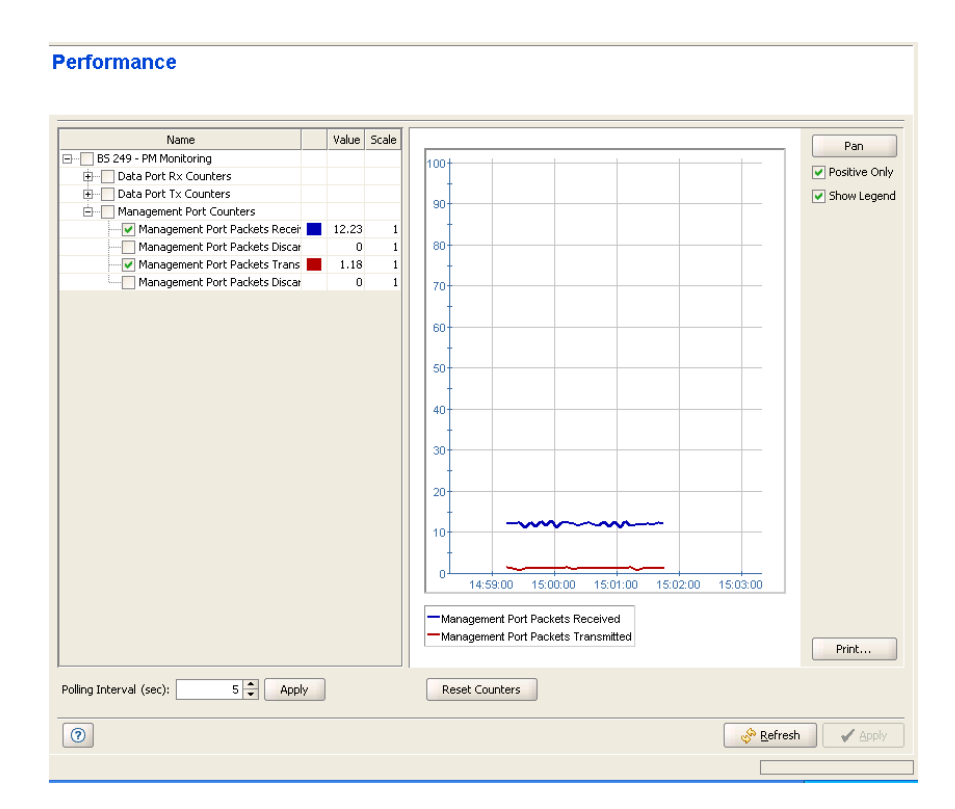

Figure 5-1: Performance Page

The Performance page enables on-line monitoring of graph(s) for selected counters. The graph for each counter that accumulate data displays the counter rate, defined as: (Current Value-Previous Value)/Polling Interval (seconds). For status counters (such as the SU Radio Counters), the absolute value is displayed.

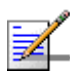

#### NOTE

The rate calculation will always use the actual time between the two polling activities, including the network/device overheads.

The Performance pages include two sections: the counters selection section and the graph and control buttons section. For convenient viewing of the required information, you can change the relative sizes of the two sections, by dragging the line separating them.

- The Counters Selection Section" on page 169
- "The Graph and Controls Section" on page 170

## 5.1.1 The Counters Selection Section

The counters selection section enables to select specific counters, to define the graph's values scale for each of the selected counters, to define the polling interval for the on-line display and to reset the counters.

The counters selection section, on the left side of the window, displays all the counters groups applicable to the relevant device.

You can perform the following operations in the Counters Selection section:

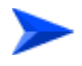

#### To expand/collapse the list of counters:

- Use the Expand/Collapse (+/-) check-box on the left side of the device's name to view/hide all counters groups available for the device.
- 2 Use the Expand/Collapse (+/-) check-box on the left side of the counters group name, to view/hide all counters available in the group.

To the right of each counter, the following details are available:

- The color of the graph for this counter (available only for a selected counter)
- The current graph's value of the counter
- The scale value for the graph (see details below)

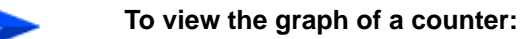

Select the check box to the left of a counter to add it to the graph and view its details. The color to be used in the graph for the selected counters is displayed to the right of the counter.

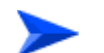

#### To change the color of a counter's graph:

Click on the color display (on the right side of the selected counter). The **Pick a Color** window opens, allowing you to change the color's properties.

Deselect the check box to terminate the on-line display of the counter. Select again to continue the display.

#### To optimize the value (vertical) axis of a counter:

The values scale (vertical axis) is fixed, between -100 to +100 (or between 0 to 100 for a Positive Only graph). Some counters may have values that either exceed this range or are too small. The value scale of each counter is displayed to the right of the counter's name (the default is 1.0). To change the value scale of a counter, select it and choose the desired scale from the scale drop-down list that will be displayed on the right side of the counter. You can use the current graph's value (displayed in the Value column next to the Counter's name) to identify the required value scale. The values displayed for this counter on the graph are the actual counter values multiplied by the scale factor.

#### To change the polling interval:

The **Polling Interval** range is from 1 to 3600 seconds. Enter the required polling interval and click on the **Apply** button next to it.

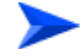

#### To reset the counters:

Click on the **Reset Counters** button to reset all applicable counters. All counters listed in the Counters Selection list will be reset, regardless of whether they are selected or not.

### 5.1.2 The Graph and Controls Section

The graph and controls section contains the graph area, used for displaying the selected counters over time.

The names and details of the counters that were selected are displayed below or to the left of the graph area.

The following graph controls are available:

- **Pan/Zoom** Button: Toggles between the **Pan** and **Zoom** modes.
- Positive Only Check Box: Select to set the boundaries of the values (vertical) axis between 0 and +100. Deselect (the default) to set the boundaries between -100 to +100.

- Show Legend Check Box: Select (the default) to display the selected counters' legend. Deselect to hide the legend.
- **Print...:** Enables to setup the page, print the graph or display a print preview.

You can use the **Pan/Zoom** toggle button to either shift the time axis or change its resolution:

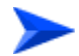

#### To shift the time axis:

- 1 Make sure that *Pan* mode is selected. If *Zoom* mode is selected, click the button to toggle to *Pan* mode.
- **2** Drag the graph surface left or right to shift the displayed section of the Time axis.

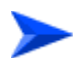

#### To change the resolution of the time axis:

- 1 Make sure that *Zoom* mode is selected. If *Pan* mode is selected, click on the button to toggle to *Zoom* mode.
- **2** Drag the graph surface left or right to change the resolution of the Time axis.

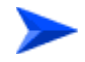

#### To print or preview a graph:

Click on **Print...**. A pop-up menu opens with three options:

- **Print...:** To open the Print dialog box for selecting a printer, setting up the printing properties and printing the graph.
- **Print Preview...:** Displays a preview of the graph before printing.
- **Page Setup...:** To open the Page Setup dialog box.

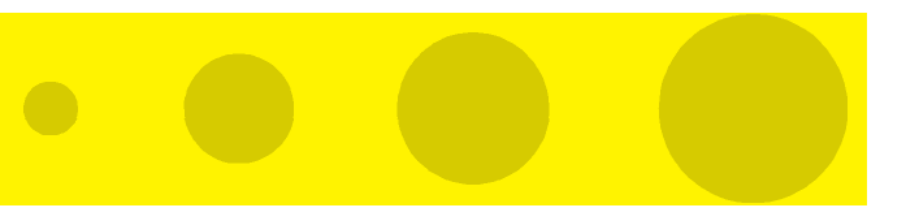

# 6

**Chapter 6 - Parameters Summary** 

# 6.1 Parameters Summary

| Parameter                     | Range                                 | Default         | Run-Time<br>Updated |
|-------------------------------|---------------------------------------|-----------------|---------------------|
| General Management Paramete   | ers Page                              | •               |                     |
| Sys Name                      | Up to 255 printable characters        | Null            | Yes                 |
| Sys Location                  | Up to 255 printable characters        | Null            | Yes                 |
| Sys Contact                   | Up to 255 printable characters        | Null            | Yes                 |
| Traps Control Page            |                                       |                 |                     |
| Admin Status                  | Disable                               | Enable          | Yes                 |
|                               | Enable                                |                 |                     |
| Severity                      | Critical                              | Depends on trap | Yes                 |
|                               | Major                                 |                 |                     |
|                               | Minor                                 |                 |                     |
|                               | Warning                               |                 |                     |
|                               | Info                                  |                 |                     |
| Suppression Interval          | 0 - 86,400 (seconds).                 | 0 (no           | Yes                 |
|                               | 0 means no suppression                | suppression)    |                     |
| General Radio Parameters Page |                                       |                 |                     |
| Operator ID                   | X.X.X                                 | 186.190.0       | No                  |
|                               | X: 0-255                              |                 |                     |
| Cell ID                       | X.X                                   | 0.250           | No                  |
|                               | X: 0-255                              |                 |                     |
| ATPC Support                  | Disable                               | Enable          | Yes                 |
|                               | Enable                                |                 |                     |
|                               | Disable is temporary until next reset |                 |                     |
| Optimal Uplink RSSI (dBm)     | -103 to -60                           | -73             | Yes                 |
| Radio Clusters Page           |                                       |                 |                     |
| Name                          | Up to 32 printable characters         | Null            | Yes                 |
| Location                      | Up to 255 printable characters        |                 | Yes                 |

| Parameter                        | Range                                                                      | Default               | Run-Time<br>Updated |
|----------------------------------|----------------------------------------------------------------------------|-----------------------|---------------------|
| Sector Heading                   | 0 - 359 (degrees)                                                          | 0                     | Yes                 |
| Beam Width                       | 0 - 359 (degrees)                                                          | 90                    | Yes                 |
| Outdoor Units Page               |                                                                            |                       |                     |
| Associated Radio Cluster         | The defined Radio clusters                                                 |                       | Yes                 |
| Configured Frequency Band        | According to loaded Frequency Bands file                                   | Not Defined           | Yes                 |
| Tx Power (dBm)                   | Depends on ODU Type and Radio Band.                                        | 28                    | Yes                 |
| Admin Status                     | Disable                                                                    | Disable               | Yes                 |
|                                  | Enable                                                                     |                       |                     |
| Default Operational Settings Pa  | age                                                                        |                       |                     |
| Service Working Mode             | Advanced                                                                   | Quick                 | Yes                 |
|                                  | Quick                                                                      |                       |                     |
| Default L2/Voice Default Profile | Any of the L2 or VoIP Service Profiles from the device's database, or None | Internet Access<br>L2 | Yes                 |
| Default PPPoE Default Profile    | Any of the PPPoE Service Profiles from the device's database, or None      | None                  | Yes                 |
| Filter Page - Interface Tab      |                                                                            |                       |                     |
| Admin Status                     | Disable                                                                    | Disable               | Yes                 |
|                                  | Enable                                                                     |                       |                     |
| Action                           | Deny                                                                       | Disable               | Yes                 |
|                                  | Allow                                                                      |                       |                     |
| Active Filter Type               | ■ L2                                                                       | L2                    | Yes                 |
|                                  | L3/L4                                                                      |                       |                     |
| Filter Page - L2 Tab             |                                                                            |                       |                     |
| Name                             | Up to 32 printable characters                                              |                       | Yes                 |
| MAC Address                      | xx-xx-xx-xx-xx or null for "Any"                                           |                       | Yes                 |
| Mask                             | Not applicable for "Any" MAC Address.<br>xx-xx-xx-xx-xx                    |                       | Yes                 |
| Direction                        | Not applicable for "Any" IP Address.                                       |                       | Yes                 |
|                                  | Source                                                                     |                       |                     |
|                                  | Destination                                                                |                       |                     |

| Parameter               | Range                                                                                                    | Default | Run-Time<br>Updated |
|-------------------------|----------------------------------------------------------------------------------------------------|---------|---------------------|
| Ethernet Type           | Ethertpe from the list or 4 hexadecimal digits or null for Any.                                                                     |         | Yes                 |
| Interface               | None None                                                                                                    |         | Yes                 |
|                         | Wireless                                                                                                    |         |                     |
|                         | Network                                                                                                    |         |                     |
|                         | Both                                                                                                    |         |                     |
| Filter Page - L3/L4 Tab |                                                                                                    |         |                     |
| Name                    | Up to 32 printable characters                                                                                                    |         | Yes                 |
| IP Address              | IP address or null for "Any"                                                                                                    |         | Yes                 |
| Mask                    | Not applicable for "Any" IP Address. IP address format.                                                                             |         | Yes                 |
| Direction               | Not applicable for "Any" IP Address.                                                                                                |         | Yes                 |
|                         | Source                                                                                                    |         |                     |
|                         | Destination                                                                                                    |         |                     |
| IP Protocol             | A protocol from the list or "Any" or a number from 0 to 254.                                                                        |         | Yes                 |
| Port                    | A port from the list or "Any" or a number<br>from 0 to 65534 . Applicable only if the IP<br>Protocol is either 6 (TCP) or 17 (UDP). |         | Yes                 |
| Port Direction          | Not applicable to "Any" Port.                                                                                                    |         | Yes                 |
|                         | Source                                                                                                    |         |                     |
|                         | Destination                                                                                                    |         |                     |
| Interface               | None None                                                                                                    |         | Yes                 |
|                         | Wireless                                                                                                    |         |                     |
|                         | Network                                                                                                    |         |                     |
|                         | Both                                                                                                    |         |                     |
| MAC Deny List Page      |                                                                                                    |         |                     |
| MAC Address             | xx-xx-xx-xx-xx                                                                                                    |         | Yes                 |
| Subscriber Units Page   |                                                                                                    |         |                     |

| Parameter                | Range                                                                | Default | Run-Time<br>Updated |
|--------------------------|----------------------------------------------------------------------|---------|---------------------|
| Permanence Status        | Permanent                                                            |         | Yes                 |
|                          | Temporary                                                            |         |                     |
| Services Page            |                                                                      | 1       | 1                   |
| Name                     | Up to 32 printable characters                                        |         | Yes                 |
| Service Type             | L2                                                                   |         | Yes                 |
|                          | PPPoE                                                                |         |                     |
|                          | VoIP                                                                 |         |                     |
| Service Profile          | A Service Profile from the device's database                         |         | Yes                 |
| SU MAC Address           | An SU's MAC Address from the device's database                       |         | Yes                 |
| Subscriber               | A Subscriber from the device's database                              |         | Yes                 |
| Hybrid VLAN Mode         | On                                                                   |         | Yes                 |
|                          | Off                                                                  |         |                     |
| VLAN Classification Mode | On                                                                   |         | Yes                 |
|                          | Off                                                                  |         |                     |
| Access VLAN              | 0 - 4094 or None                                                     |         | Yes                 |
| Admin Status             | Disable                                                              |         | Yes                 |
|                          | Enable                                                               |         |                     |
| VLAN List                | Each VLAN ID: 0 - 4094                                               |         | Yes                 |
| Subscribers Page         |                                                                      |         |                     |
| Subscriber Name          | Up to 32 printable characters. Must be unique for the entire network |         | Yes                 |
| First Name               | Optional. Up to 50 printable characters.                             |         | Yes                 |
| Last Name                | Optional. Up to 50 printable characters.                             |         | Yes                 |
| Description              | Optional. Up to 50 printable characters.                             |         | Yes                 |
| Admin Status             | Disable                                                              |         | Yes                 |
|                          | Enable                                                               |         |                     |
| Service Profiles Page    |                                                                      |         |                     |
| Service Profile Name     | Up to 32 printable characters                                        |         | Yes                 |

| Parameter                 | Range                                                                                              | Default | Run-Time<br>Updated |
|---------------------------|----------------------------------------------------------------------------------------------------|---------|---------------------|
| Service Type              | L2                                                                                                 |         | Yes                 |
|                           | PPPoE                                                                                              |         |                     |
|                           | VoIP                                                                                               |         |                     |
| Forwarding Rule           | Not applicable if VLAN Transparency<br>Mode is On. A Forwarding Rule from the<br>device's database |         | Yes                 |
| Priority Classifier       | Not applicable to VoIP Service Profiles. A<br>Priority Classifier from the device's<br>database    |         | Yes                 |
| VLAN Transparency Mode    | On                                                                                                 |         | Yes                 |
|                           | Off                                                                                                |         |                     |
| VPL ID                    | 0 to 4094 or None (4095) or Not<br>Applicable (4096) for VLAN Transparency<br>mode = On.           |         | Yes                 |
| Priority Marking Mode     | Transparent                                                                                        |         | Yes                 |
|                           | <b>8</b> 02.1p                                                                                     |         |                     |
|                           | DSCP                                                                                               |         |                     |
| Priority Marking Value    | Transparent Marking Mode: Not applicable                                                           |         | Yes                 |
|                           | DSCP Marking Mode: 0 - 63                                                                          |         |                     |
|                           | 802.1p Marking Mode: 0 - 7                                                                         |         |                     |
| Max Number of Voice Calls | 0 to 50 calls.                                                                                     |         | Yes                 |
| Forwarding Rules Page     |                                                                                                    | ·       | ·                   |
| Name                      | Up to 32 printable characters                                                                      |         | Yes                 |
| Туре                      | ■ L2                                                                                               |         | Yes                 |
|                           | PPPoE                                                                                              |         |                     |
|                           | VoIP                                                                                               |         |                     |
| Unicast Relaying          | Disable                                                                                            |         | Yes                 |
|                           | Enable                                                                                             |         |                     |

| Parameter                  | Range                                                                                                    | Default | Run-Time<br>Updated |
|----------------------------|----------------------------------------------------------------------------------------------------|---------|---------------------|
| Multicast Relaying         | Disable                                                                                                    |         | Yes                 |
|                            | Enable                                                                                                    |         |                     |
| Unknown address Fwd Policy | Reject                                                                                                    |         | Yes                 |
|                            | Forward                                                                                                    |         |                     |
| Multicast VLAN             | Applicable on for SUs with SW version<br>below 2.0.<br>0 - 4094.                                                                                                    |         | Yes                 |
| Multicast QoS              | A QoS Profile from the device's database                                                                                                    |         | Yes                 |
| Priority Classifiers Page  |                                                                                                    |         |                     |
| Name                       | Up to 32 printable characters                                                                                                    |         | Yes                 |
| Priority Type              | DSCP                                                                                                    |         | Yes                 |
|                            | <b>8</b> 02.1p.                                                                                                    |         |                     |
| Uplink/Downlink Limits     | Each Limit must be higher than its<br>predecessor and the last number must be<br>the highest available for the applicable<br>priority type (7 for 802.1p, 63 for DSCP). |         | Yes                 |
| QoS Profiles               | QoS Profiles from the device's database                                                                                                    |         | Yes                 |
| QoS Profiles Page          | ·                                                                                                    |         |                     |
| Name                       | Up to 32 printable characters                                                                                                    |         | Yes                 |
| QoS Type                   | BE                                                                                                    |         | Yes                 |
|                            | NRT                                                                                                    |         |                     |
|                            | RT                                                                                                    |         |                     |
|                            | CG                                                                                                    |         |                     |
| CIR                        | Applicable only to RT and NRT QoS<br>Types. From 1 to 12,000 Kbps.                                                                                                    |         | Yes                 |
| MIR                        | Applicable only to NRT and BE QoS<br>Types. From 1 to 12,000 Kbps.                                                                                                    |         | Yes                 |
| СТ                         | Applicable for RT, NRT and BE QoS<br>Types.                                                                                                    |         | Yes                 |
|                            | Short                                                                                                    |         |                     |
|                            | Medium                                                                                                    |         |                     |
|                            | Long                                                                                                    |         |                     |

| Parameter                                           | Range                                                                                                    | Default                                                                   | Run-Time<br>Updated |
|-----------------------------------------------------|----------------------------------------------------------------------------------------------------|---------------------------------------------------------------------------|---------------------|
| PS                                                  | Packet Size is applicable only to CG QoS<br>Type. From 64 to 1550 (bytes).                                                                                                    |                                                                           | Yes                 |
| SI                                                  | Sample Interval is aplicable only to CG<br>QoS Type. From 5 to 100 (milliseconds),<br>using increments of 5 milliseconds.                                                                                                    |                                                                           | Yes                 |
| Q in Q Page                                         |                                                                                                    |                                                                           |                     |
| Ethertype                                           | 8100                                                                                                    | 8100                                                                      | Yes                 |
|                                                     | 9100                                                                                                    |                                                                           |                     |
|                                                     | 9200                                                                                                    |                                                                           |                     |
| Metro Tag                                           | 0-4094                                                                                                    |                                                                           | Yes                 |
| Start VLAN                                          | 0-4094                                                                                                    |                                                                           | Yes                 |
| End VLAN                                            | 0-4094                                                                                                    |                                                                           | Yes                 |
| Data Port Page                                      |                                                                                                    |                                                                           |                     |
| Configured Auto Negotiation<br>(Micro Base Station) | Disable                                                                                                    | Enable                                                                    | Yes                 |
|                                                     | Enable                                                                                                    |                                                                           |                     |
| Configured Link Speed                               | <ul> <li>NPU:</li> <li>Full duplex 100Mbps</li> <li>Full duplex 1Gbps</li> <li>Micro Base Station (if Configured Auto Negotiation is set to Disable):</li> <li>Full duplex 100Mbps</li> <li>Half duplex 100Mbps</li> <li>Full duplex 10Mbps</li> <li>Half duplex 10Mbps</li> <li>Half duplex 10Mbps</li> </ul> | NPU: Full Duplex<br>100Mbps.<br>Micro Base<br>Station: Not<br>Applicable. | Yes                 |
| IP Address                                          | IP address                                                                                                    | 1.1.1.3                                                                   | No                  |
| Subnet Mask                                         | IP address                                                                                                    | 255.255.255.0                                                             | No                  |
| Default Gateway                                     | IP address                                                                                                    | 0.0.0.0                                                                   | No                  |
| Management VLAN ID                                  | 0-4094 or None (4095)                                                                                                    | Null                                                                      | Yes                 |
| Management Port Page                                |                                                                                                    |                                                                           |                     |

| Parameter                   | Range                                         | Default        | Run-Time<br>Updated |
|-----------------------------|-----------------------------------------------|----------------|---------------------|
| Configured Auto Negotiation | Disable                                       | Enable         | Yes                 |
| (Micro Base Station)        | Enable                                        |                |                     |
| Configured Link Speed       | Applicable only if Configured Auto            | Not Applicable | Yes                 |
| (Micro Base Station)        | Negotiation is set to Disable:                |                |                     |
|                             | Full duplex 100Mbps                           |                |                     |
|                             | Half duplex 100Mbps                           |                |                     |
|                             | Full duplex 10Mbps                            |                |                     |
|                             | Half duplex 10Mbps                            |                |                     |
| IP Address                  | IP address                                    | 10.0.0.1       | No                  |
| Subnet Mask                 | IP address                                    | 255.255.255.0  | No                  |
| Default Gateway             | IP address                                    | 0.0.0.0        | No                  |
| Destination subnet          | IP address                                    | 0.0.0.0        | No                  |
| Destination Subnet Mask     | IP address                                    | 0.0.0.0        | No                  |
| Authorized Managers Page    |                                               |                | ·                   |
| IP Address                  | IP address                                    |                | Yes                 |
| Read Community              | Up to 23 printable characters, case sensitive |                | Yes                 |
| Write Community             | Up to 23 printable characters, case sensitive |                | Yes                 |
| Trap Enabled                | Enable/Disable (check box)                    |                | Yes                 |
| Bridge and Voice Page       | -                                             |                | ł                   |
| Bridge Aging Time           | 1 - 1440 minutes or 0 for no aging            | 10 minutes     | Yes                 |
| DRAP TTL Retries            | 1 - 100                                       | 4              | Yes                 |
| Voice Parameters Page (AU)  | •                                             |                |                     |
| Max No. of Voice Calls      | 0 - 300                                       | 50             | Yes                 |
| Channels Page               | •                                             |                |                     |
| Diversity Mode              | No Diversity                                  | No Diversity   | Automatic<br>Reset  |
|                             | Second Order Diversity                        |                |                     |
|                             | Rx Diversity                                  |                |                     |
| Associated ODU              | A defined ODU ID                              |                | No                  |

| Parameter               | Range                                                                                        | Default  | Run-Time<br>Updated |
|-------------------------|----------------------------------------------------------------------------------------------|----------|---------------------|
| Configured Tx Frequency | According to the Configured Frequency<br>Band in the Associated ODU, and the AU<br>Bandwidth |          | No                  |
| Admin Status            | Disable                                                                                      | Disable  | No                  |
|                         | Enable                                                                                       |          |                     |
| Air Interface Page (AU) |                                                                                              |          |                     |
| Sector ID               | 1-255                                                                                        | 206      | No                  |
| ARQ State               | Disable                                                                                      | Disable  | No                  |
|                         | Enable                                                                                       |          |                     |
| Max. Cell Radius (km)   | 10 -110 km                                                                                   | 20 km    | No                  |
| Bandwidth (MHz)         | <b>1</b> .75                                                                                 | 3.5      | No                  |
|                         | ■ 3.5                                                                                        |          |                     |
| Multirate Support       | Disable                                                                                      | Enable   | Yes                 |
|                         | Enable                                                                                       |          |                     |
|                         | Disable is temporary until next reset                                                        |          |                     |
| Uplink Basic Rate       | BPSK 1/2                                                                                     | BPSK 1/2 | Yes                 |
|                         | BPSK 3/4                                                                                     |          |                     |
|                         | QPSK 1/2                                                                                     |          |                     |
|                         | QPSK 3/4                                                                                     |          |                     |
|                         | QAM16 1/2                                                                                    |          |                     |
|                         | QAM16 3/4                                                                                    |          |                     |
|                         | QAM64 2/3                                                                                    |          |                     |
|                         | QAM64 3/4s                                                                                   |          |                     |

| Parameter                         | Range                                                                                              | Default    | Run-Time<br>Updated |  |
|-----------------------------------|----------------------------------------------------------------------------------------------------|------------|---------------------|--|
| Downlink Basic Rate               | BPSK 1/2                                                                                           | BPSK 1/2   | Yes                 |  |
|                                   | BPSK 3/4                                                                                           |            |                     |  |
|                                   | QPSK 1/2                                                                                           |            |                     |  |
|                                   | QPSK 3/4                                                                                           |            |                     |  |
|                                   | QAM16 1/2                                                                                          |            |                     |  |
|                                   | QAM16 3/4                                                                                          |            |                     |  |
|                                   | QAM64 2/3                                                                                          |            |                     |  |
|                                   | QAM64 3/4                                                                                          |            |                     |  |
| Bridge and Voice Page (MBS)       |                                                                                                    |            |                     |  |
| Bridge Aging Time                 | 1 - 1440 minutes or 0 for no aging                                                                 | 10 minutes | Yes                 |  |
| Max No. of Voice Calls            | 0-50                                                                                               | 50         | Yes                 |  |
| DRAP TTL Retries                  | 1 - 100                                                                                            | 4          | Yes                 |  |
| Registration Parameters Page (    | (SU)                                                                                               |            |                     |  |
| SU Name                           | Up to 32 printable characters                                                                      |            | No                  |  |
| Installer Password                | Up to 20 printable characters, case sensitive                                                      | installer  | Yes                 |  |
| Bridging Page                     |                                                                                                    |            |                     |  |
| Limit Number of Supported Devices | Disable                                                                                            | Disable    | Yes                 |  |
|                                   | Enable                                                                                             |            |                     |  |
| Max Number of Supported Devices   | 1 - 512                                                                                            | 512        | Yes                 |  |
| Aging Time                        | 1 - 1440 minutes                                                                                   | 3 minutes  | Yes                 |  |
| Air Interface Page (SU)           |                                                                                                    |            |                     |  |
| Base Station ID                   | X.X.X.X.X.X. X: 0 - 255                                                                            |            | No                  |  |
| Base Station ID Mask              | X.X.X.X.X.X. X: 0 - 255                                                                            |            | No                  |  |
| Bandwidth (MHz)                   | <b>1</b> .75                                                                                       |            | No                  |  |
|                                   | 3.5                                                                                                |            |                     |  |
| Uplink (Tx) Frequency (MHz)       | Depends on Frequency Bands Group<br>available for the AU/Micro Base Station,<br>and the Bandwidth. |            | No                  |  |

| Parameter             | Range                                                                              | Default | Run-Time<br>Updated |
|-----------------------|------------------------------------------------------------------------------------|---------|---------------------|
| Uplink Current Rate   | Configurable only when Multirate Support in the AU/Micro Base Station is disabled. |         |                     |
|                       | BPSK 1/2                                                                           |         |                     |
|                       | BPSK 3/4                                                                           |         |                     |
|                       | QPSK 1/2                                                                           |         |                     |
|                       | QPSK 3/4                                                                           |         |                     |
|                       | QAM16 1/2                                                                          |         |                     |
|                       | QAM16 3/4                                                                          |         |                     |
|                       | QAM64 2/3                                                                          |         |                     |
|                       | QAM64 3/4                                                                          |         |                     |
| Downlink Current Rate | Configurable only when Multirate Support in the AU/Micro Base Station is disabled. |         |                     |
|                       | BPSK 1/2                                                                           |         |                     |
|                       | BPSK 3/4                                                                           |         |                     |
|                       | QPSK 1/2                                                                           |         |                     |
|                       | QPSK 3/4                                                                           |         |                     |
|                       | QAM16 1/2                                                                          |         |                     |
|                       | QAM16 3/4                                                                          |         |                     |
|                       | ■ QAM64 2/3                                                                        |         |                     |
|                       | QAM64 3/4                                                                          |         |                     |

| Parameter                   | Range                                                                | Default        | Run-Time<br>Updated |
|-----------------------------|----------------------------------------------------------------------|----------------|---------------------|
| Minimum Uplink Data Rate    | BPSK 1/2                                                             | BPSK 1/2       |                     |
|                             | BPSK 3/4                                                             |                |                     |
|                             | QPSK 1/2                                                             |                |                     |
|                             | QPSK 3/4                                                             |                |                     |
|                             | QAM16 1/2                                                            |                |                     |
|                             | QAM16 3/4                                                            |                |                     |
|                             | QAM64 2/3                                                            |                |                     |
|                             | QAM64 3/4                                                            |                |                     |
| Minimum Downlink Data Rate  | BPSK 1/2                                                             | BPSK 1/2       |                     |
|                             | BPSK 3/4                                                             |                |                     |
|                             | QPSK 1/2                                                             |                |                     |
|                             | QPSK 3/4                                                             |                |                     |
|                             | QAM16 1/2                                                            |                |                     |
|                             | QAM16 3/4                                                            |                |                     |
|                             | QAM64 2/3                                                            |                |                     |
|                             | QAM64 3/4                                                            |                |                     |
| Ethernet Port Page (SU)     |                                                                      | -              |                     |
| Configured Auto Negotiation | Disable                                                              | Enable         | No                  |
|                             | Enable                                                               |                |                     |
| Configured Link Speed       | Applicable only if Configured Auto<br>Negotiation is set to Disable: | Not Applicable | No                  |
|                             | Full duplex 100Mbps                                                  |                |                     |
|                             | Half duplex 100Mbps                                                  |                |                     |
|                             | Full duplex 10Mbps                                                   |                |                     |
|                             | Half duplex 10Mbps                                                   |                |                     |